# Instrukcja obsługi

# **INWERTER SOLARNY / ŁADOWARKA**

# ESB-7,5kW (3.6kW) - 24V ESB-15kW (7.2kW) - 48V

Wersja: 1.7

# Spis treści

| INFORMACJE O TEJ INSTRUKCJI                           | 1  |
|-------------------------------------------------------|----|
| Cel                                                   | 1  |
| Zakres                                                | 1  |
| Instrukcje bezpieczeństwa                             | 1  |
| WSTĘP                                                 | 2  |
| Opcje                                                 | 2  |
| Podstawowa architektura systemu                       | 2  |
| Przegląd produktów                                    |    |
| INSTALACJA                                            | 4  |
| Rozpakowywanie i kontrola.                            |    |
| Przygotowanie                                         | 4  |
| Montaż urzadzenia                                     |    |
| Podłaczenie akumulatora                               | 5  |
| Złacze wejściowe / wyjściowe AC                       | 6  |
| Podłaczenie PV                                        | 8  |
| Montaż końcowy                                        |    |
| Montaż zdalnego panelu sterowania                     |    |
| Złacza wyiściowe DC (opcia).                          |    |
| Połaczenie komunikacyjne                              |    |
| Sygnał styku beznapięciowego                          |    |
| Komunikacja BMS                                       |    |
| EKSPLOATACJA                                          | 15 |
| Właczanie urządzenia                                  | 15 |
| Właczanie inwertera                                   |    |
| Panel sterowania i wyświetlacz                        |    |
| lkony wyświetlacza I CD                               |    |
| Ustawienia I CD                                       |    |
| Wvświetlacz LCD                                       |    |
| Opis trybu pracy                                      |    |
| Kody referencyjne błedów                              |    |
| Wskaźnik ostrzegawczy                                 |    |
| FUNKCJA WYRÓWNANIA AKUMULATORÓW                       |    |
| DANE TECHNICZNE                                       |    |
| Tabala 1 Spagifikacia trubu siasiawaga                | 45 |
| Tabela 2 Specyfikacje trybu sleciowego                |    |
| Tabela 2 Specyfikacje trybu ladowania                 |    |
| Tabela 4 Ogélna specyfikacje                          |    |
|                                                       |    |
|                                                       |    |
| Instalacja komunikacji BMS                            | 51 |
| Instrukcja obsługi Wi-Fi w panelu zdalnego sterowania |    |

# **INFORMACJE O TEJ INSTRUKCJI**

## Cel

Niniejsza instrukcja opisuje montaż, instalację, obsługę i rozwiązywanie problemów związanych z tym urządzeniem. Przed przystąpieniem do instalacji i eksploatacji urządzenia prosimy o dokładne zapoznanie się z niniejszą instrukcją. Zachowaj niniejszą instrukcję do wykorzystania w przyszłości.

## Zakres

Niniejsza instrukcja zawiera wytyczne dotyczące bezpieczeństwa i instalacji, jak również informacje na temat narzędzi i okablowania.

# Instrukcje bezpieczeństwa

- ▲ Ostrzeżenie! Niniejszy rozdział zawiera ważne wskazówki dotyczące bezpieczeństwa i obsługi. Przeczytaj i zachowaj niniejszą instrukcję na przyszłość.
  - 1. Przed użyciem urządzenia zapoznaj się ze wszystkimi wskazówkami i znakami ostrzegawczymi umieszczonymi na urządzeniu, bateriach oraz we wszystkich odpowiednich rozdziałach niniejszej instrukcji.
  - 2. **UWAGA** -- Aby zmniejszyć ryzyko obrażeń, ładuj tylko akumulatory kwasowo-ołowiowe o głębokim cyklu. Inne typy akumulatorów mogą ulec rozerwaniu, powodując obrażenia ciała i zniszczenia.
  - 3. Nie demontuj samodzielnie urządzenia. Jeśli konieczna jest naprawa lub serwis, oddaj urządzenie do autoryzowanego serwisu. Niewłaściwy montaż może grozić porażeniem prądem elektrycznym lub pożarem.
  - 4. Aby zmniejszyć ryzyko porażenia prądem, przed przystąpieniem do konserwacji lub czyszczenia odłącz wszystkie przewody. Wyłączenie urządzenia nie zmniejszy tego ryzyka.
  - 5. **UWAGA** Montaż urządzenia z akumulatorem może przeprowadzić tylko wykwalifikowany personel.
  - 6. **NIGDY** nie ładuj zamarzniętego akumulatora.
  - 7. Aby zapewnić optymalne działanie tego inwertera/ładowarki, wybierz odpowiedni rozmiar kabla zgodnie z wymaganą specyfikacją. Bardzo ważne jest, aby prawidłowo obsługiwać ten inwerter/ładowarkę.
  - 8. Należy zachować szczególną ostrożność podczas pracy z metalowymi narzędziami przy akumulatorach lub w ich pobliżu. Istnieje potencjalne ryzyko, że upuszczenie narzędzia spowoduje iskrzenie lub zwarcie baterii lub innych części elektrycznych, co może doprowadzić do wybuchu.
  - 9. W przypadku odłączania zacisków AC lub DC prosimy ściśle przestrzegać procedury instalacji. Więcej informacji na ten temat znajduje się w rozdziale INSTALACJA niniejszej instrukcji.
  - 10. Bezpieczniki są przewidziane jako zabezpieczenie przeciążeniowe dla zasilania akumulatora.
  - 11. INSTRUKCJE DOTYCZĄCE UZIEMIENIA -Ten inwerter/ładowarka powinien być podłączony do stałego uziemionego systemu okablowania. Upewnij się, że instalacja tego inwertera jest zgodna z lokalnymi wymaganiami i przepisami.
  - 12. NIGDY nie dopuszczaj do zwarcia wyjścia AC i wejścia DC. NIE podłączaj urządzenia do sieci, gdy na wejściu DC wystąpi zwarcie.
  - 13. **Ostrzeżenie!!** Urządzenie może być serwisowane wyłącznie przez wykwalifikowany personel. Jeśli po zastosowaniu się do tabeli rozwiązywania problemów nadal występują błędy, odeślij ten inwerter/ładowarkę do lokalnego dealera lub centrum serwisowego w celu przeprowadzenia konserwacji.
  - 14. **OSTRZEŻENIE:** Ponieważ ten inwerter nie jest izolowany, dopuszczalne są tylko trzy rodzaje paneli PV: monokrystaliczne, polikrystaliczne z klasą A oraz moduły CIGS. Aby uniknąć awarii, nie podłączaj do inwertera żadnych paneli PV, w których mogą występować upływy prądu. Na przykład, uziemione panele PV spowodują upływ prądu do inwertera. W przypadku stosowania modułów CIGS prosimy upewnić się, że NIE ma uziemienia.
  - 15. **OSTRZEŻENIE:** Należy zastosować skrzynkę przyłączeniową do instalacji fotowoltaicznej z zabezpieczeniem przeciwprzepięciowym. W przeciwnym razie, jeśli w moduły fotowoltaiczne uderzy piorun, spowoduje to uszkodzenie inwertera.

# WSTĘP

Opisane urządzenie jest wielofunkcyjnym inwerterem, który łączy w sobie funkcje inwertera, ładowarki solarnej i ładowarki akumulatorów, co pozwala na stworzenie bezprzerwowego systemu zasilania w jednym urządzeniu. Wszechstronny wyświetlacz LCD posiada konfigurowalne przez użytkownika i łatwo dostępne przyciski, pozwalające ustawić takie parametry jak prąd ładowania baterii, priorytet ładowania prądem zmiennym lub energią słoneczną oraz dopuszczalne napięcie wejściowe w zależności od różnych zastosowań.

# Opcje

- Inwerter solarny o przebiegu czystej sinusoidy
- Wbudowana listwą LED RGB posiadająca możliwość konfiguracji kolorów
- Wbudowany moduł Wi-Fi umożliwiający mobilne monitorowanie (wymagana jest aplikacja)
- Obsługuje funkcję USB On-the-Go
- Opcjonalne wyjście 12V DC
- Wbudowany zestaw przeciwpyłowy
- Odłączany moduł sterujący LCD z szeregiem portów komunikacyjnych dla BMS (RS485, CAN-BUS, RS232)
- Konfigurowalne zakresy napięcia wejścia zasilania dla urządzeń domowych i komputerów osobistych za pomocą panelu LCD
- Konfigurowalny timer i priorytety wykorzystania wyjścia: sieć AC / PV
- Konfigurowalny za pomocą panelu LCD priorytet ładowarki: sieć AC / PV
- Konfigurowalny za pośrednictwem panelu LCD prąd ładowania akumulatora w zależności od zastosowania
- Kompatybilność z zasilaniem sieciowym lub generatorowym
- Automatyczny restart podczas przywracania zasilania AC
- Zabezpieczenie przed przeciążeniem / przegrzaniem / zwarciem
- Inteligentna konstrukcja ładowarki, zapewniająca optymalną wydajność akumulatora
- Funkcja "zimnego startu"

## Podstawowa architektura systemu

Poniższy rysunek przedstawia podstawowe zastosowanie opisywanego urządzenia. Aby system był w pełni sprawny, wymaga również następujących elementów:

- Generator lub sieć energetyczna
- Panele PV
- Akumulatory

Aby uzyskać informacje o innych możliwych projektach systemu w zależności od Twoich wymagań, skonsultuj się z integratorem systemu.

Inwerter może zasilać różne urządzenia domowe lub biurowe, w tym urządzenia typu silnikowego, takie jak wentylatory, lodówki czy klimatyzatory jak również elementy oświetlenia.

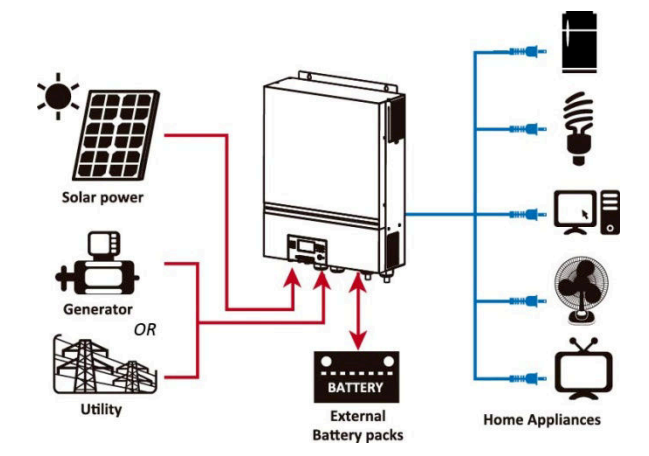

Rysunek 1 Przegląd podstawowego hybrydowego systemu PV

# Przegląd produktów

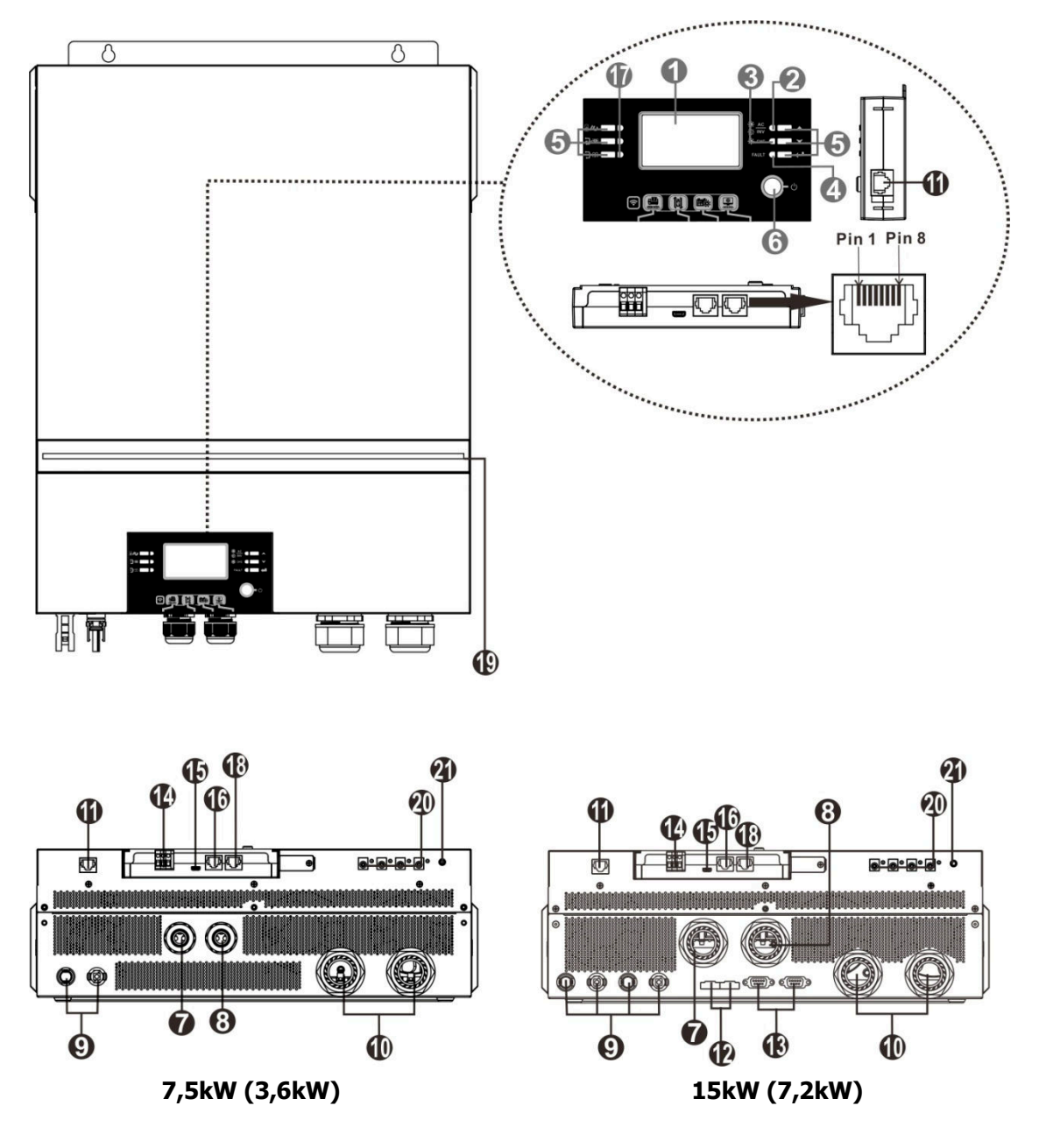

- 1. Wyświetlacz LCD
- 2. Wskaźnik stanu
- 3. Wskaźnik ładowania
- 4. Wskaźnik błędu
- 5. Przyciski funkcyjne
- 6. Włącznik zasilania
- 7. Złącza wejściowe AC
- Złącza wyjściowe AC (podłączenie obciążenia)
- 9. Złącza PV
- 10. Złącza akumulatora
- 11. Port zdalnej komunikacji z modułem LCD

- 12. Port przekazywania prądu
- 13. Port komunikacji równoległej
- 14. Styk beznapięciowy
- 15. Port USB pełniący funkcję portu komunikacyjnego USB oraz portu funkcyjnego USB
- 16. Port komunikacji BMS: CAN, RS-485 lub RS-232
- Wskaźniki źródła wyjścia (sprawdź szczegóły w rozdziale OBSŁUGA/Obsługa i panel wyświetlacza) oraz przypomnienie o ustawieniu funkcji USB (szczegóły w rozdziale OBSŁUGA/Ustawienia funkcji)
- 18. Port komunikacji RS-232
- 19. Listwa LED RGB (sprawdź szczegóły w sekcji Ustawienia LCD)
- 20. Złącza wyjściowe 12V DC (opcja)
- 21. Wyłącznik zasilania dla wyjścia DC (opcja)

# INSTALACJA

# Rozpakowywanie i kontrola.

Przed przystąpieniem do instalacji, prosimy sprawdzić urządzenie. Upewnij się, że nic wewnątrz opakowania nie jest uszkodzone. W paczce powinny znajdować się następujące artykuły:

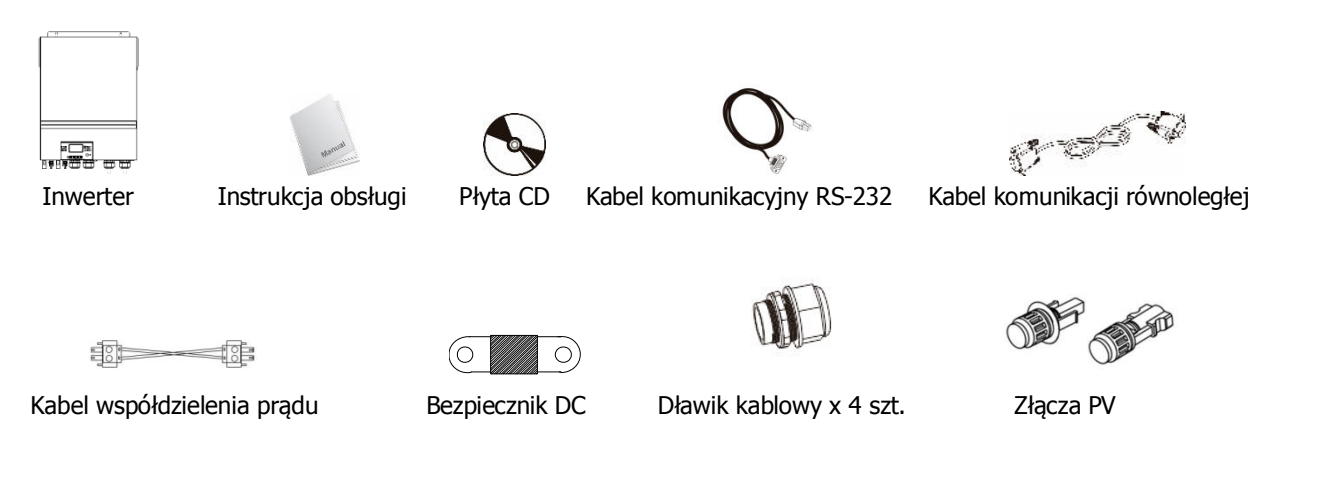

# Przygotowanie

Przed podłączeniem wszystkich przewodów prosimy zdjąć dolną pokrywę poprzez odkręcenie pięciu śrub. Podczas zdejmowania dolnej pokrywy należy ostrożnie odłączyć trzy kable, jak pokazano poniżej.

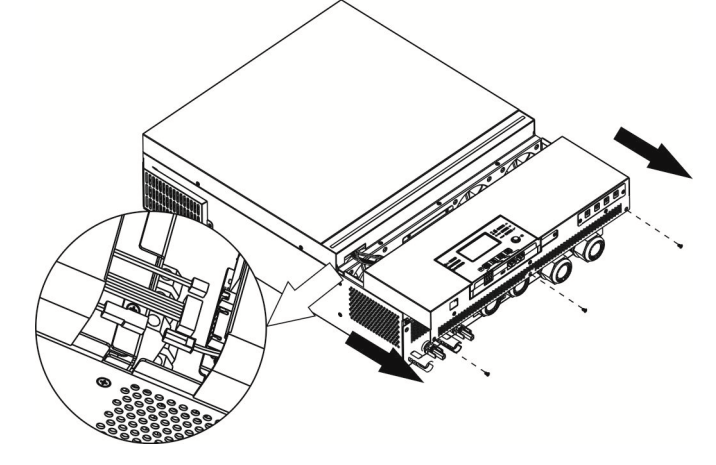

# Montaż urządzenia

Przed wyborem miejsca instalacji uwzględnij następujące kwestie:

- Nie wolno montować inwertera na łatwopalnych materiałach budowlanych.
- Montaż koniecznie na twardej powierzchni.
- Zainstaluj ten inwerter na wysokości oczu, tak aby wyświetlacz LCD był czytelny.
- Temperatura otoczenia powinna wynosić od 0°C do 55°C, aby zapewnić optymalną pracę urządzenia.
- Zalecana pozycja montażu to pionowo, blisko ściany.
- Pamiętaj, aby pozostałe obiekty i powierzchnie były ustawione tak, jak pokazano na prawym rysunku, co zagwarantuje wystarczające rozpraszanie ciepła i wystarczająco dużo miejsca na odłączenie przewodów.

### ▲ NADAJE SIĘ WYŁĄCZNIE DO MONTAŻU NA BETONIE LUB INNEJ NIEPALNEJ POWIERZCHNI.

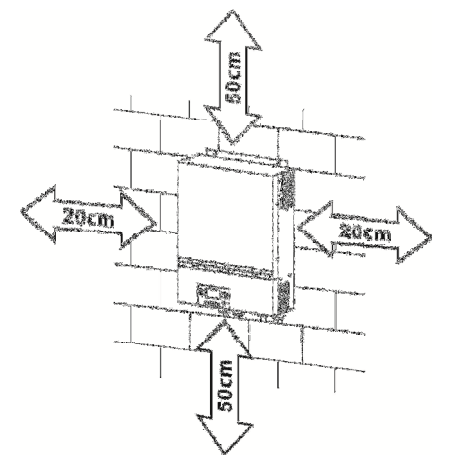

Zainstaluj urządzenie, przykręcając cztery śruby. Zaleca się stosowanie śrub M4 lub M5 (lub tożsamych).

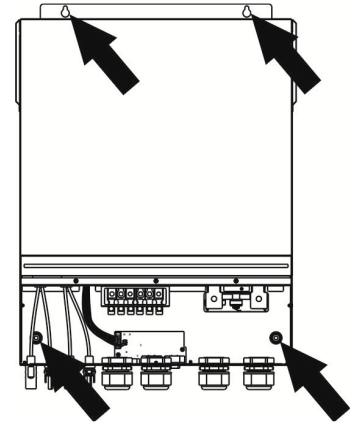

# Podłączenie akumulatora.

**UWAGA:** Aby zapewnić bezpieczeństwo pracy i zgodność z przepisami, należy zainstalować oddzielne zabezpieczenie przeciążeniowe prądu stałego lub urządzenie rozłączające pomiędzy akumulatorem, a inwerterem. W niektórych zastosowaniach nie jest wymagane urządzenie odłączające, jednak nadal wymagane jest zainstalowanie zabezpieczenia przeciążeniowego. Prosimy odnieść się do typowego natężenia prądu w poniższej tabeli, aby określić wymagany rozmiar bezpiecznika lub wyłącznika.

**OSTRZEŻENIE!** Wszystkie połączenia elektryczne muszą być wykonane przez wykwalifikowany personel.

**OSTRZEŻENIE!** Dla bezpieczeństwa systemu i jego sprawnego działania bardzo ważne jest zastosowanie odpowiedniego kabla do podłączenia akumulatora. Aby zmniejszyć ryzyko obrażeń, prosimy o użycie odpowiedniego kabla oraz rozmiaru zacisku, zgodnie z poniższymi zaleceniami.

## Zacisk pierścieniowy:

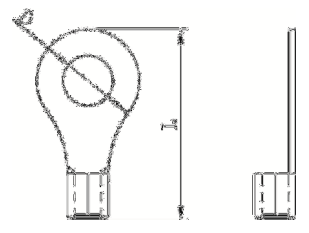

## Zalecany rozmiar przewodu i zacisku akumulatora:

|               | Typowe    | Dojomnoćć   | Bozmion Drzekrój |          | Zac     | cisk   | Wartość |
|---------------|-----------|-------------|------------------|----------|---------|--------|---------|
| Model         | natężenie | Pojennosc   | ROZINIAI         | PIZEKIUJ | Wymiary |        |         |
|               | prądu     | akumulatora | pizewodu         | (mm-)    | D (mm)  | L (mm) | momentu |
| 7,5kW (3,6KW) | 167A      | 25044       | 1*1/0AWG         | 50       | 8,4     | 47     | E Nim   |
| 15kW (7,2KW)  | 164,8A    | 250AH       | 1*1/0AWG         | 50       | 8,4     | 47     | 5 NIII  |

Postępuj zgodnie z poniższymi krokami, aby wykonać podłączenie akumulatora:

- 1. Zamontuj zacisk pierścieniowy akumulatora w oparciu o zalecany kabel akumulatora i rozmiar zacisku.
- 2. Zamocuj dwa dławiki kablowe na dodatnim i ujemnym zacisku.
- 3. Włóż zacisk pierścieniowy kabla akumulatora płasko do złącza akumulatora inwertera i upewnij się, że nakrętki są dokręcone momentem obrotowym 5 Nm. Upewnij się, że bieguny na akumulatorze i inwerterze/ładowarce są prawidłowo podłączone, a zaciski pierścieniowe są mocno przykręcone do zacisków akumulatora.

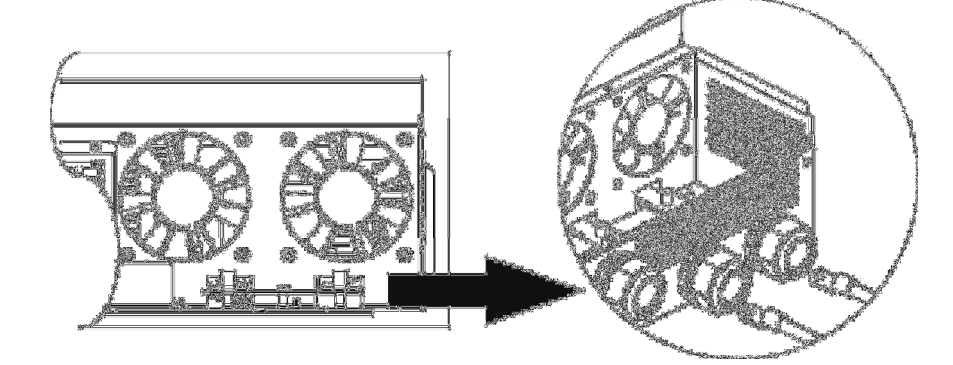

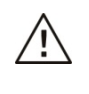

### Ostrzeżenie Niebezpieczeństwo porażenia prądem

Ze względu na wysokie napięcie sumaryczne akumulatorów w układzie szeregowym, montaż musi być przeprowadzony ostrożnie.

**OSTRZEŻENIE!!** Nie umieszczaj niczego pomiędzy płaską częścią zacisku inwertera, a zaciskiem pierścieniowym. W przeciwnym razie może dojść do przegrzania.

**OSTRZEŻENIE!!** Nie nakładaj substancji antyoksydacyjnej na zaciski przed ich szczelnym połączeniem.

**OSTRZEŻENIE!!** Przed wykonaniem ostatecznego połączenia DC lub zamknięciem wyłącznika DC, upewnij się, że plus (+) jest podłączony do plusa (+), a minus (-) do minusa (-).

# Złącze wejściowe / wyjściowe AC.

/!`

**OSTRZEŻENIE!!** Przed podłączeniem do zasilania należy zainstalować **oddzielny** bezpiecznik pomiędzy inwerterem, a źródłem zasilania wejściowego AC. Zapewni to bezpieczne odłączenie inwertera podczas konserwacji i pełną ochronę przed prądem przeciążeniowym na wejściu AC.

OSTRZEŻENIE!! W inwerterze znajdują się zaciski z oznaczeniami "IN" (wejście) i "OUT" (wyjście).

NIE WOLNO podłączać złączy wejściowych i wyjściowych w ODWROTNY sposób.

**OSTRZEŻENIE!** Wszystkie połączenia elektryczne muszą być wykonane przez wykwalifikowany personel.

**OSTRZEŻENIE!** Dla bezpieczeństwa systemu i jego sprawnego działania bardzo ważne jest użycie odpowiedniego kabla do podłączenia wejścia AC. Aby zmniejszyć ryzyko obrażeń, należy użyć odpowiedniego kabla, zgodnie z poniższymi zaleceniami.

## Sugerowane wymagania kablowe dla przewodów AC

| Model         | Przewód                    | Wartość momentu |
|---------------|----------------------------|-----------------|
| 7,5kW (3,6kW) | 12 AWG / 3,3 mm² / Ø 2 mm  | 1.2~ 1.6 Nm     |
| 15kW (7,2KW)  | 8 AWG / 8,4 mm² / Ø 3,3 mm | 1.4~ 1.6 Nm     |

Postępuj zgodnie z poniższymi krokami, aby wykonać podłączenie wejścia/wyjścia AC:

- 1. Przed wykonaniem podłączenia wejścia/wyjścia AC, należy najpierw otworzyć zabezpieczenie DC lub odłącznik.
- 2. Zdejmij izolację (10 mm) z sześciu przewodów oraz skróć przewód fazowy L i neutralny N o 3 mm.
- 3. Zamocuj dwa dławiki kablowe po stronie wejściowej i wyjściowej.
- 4. Włóż przewody wejściowe AC zgodnie z polaryzacją wskazaną na bloku zacisków i dokręć śruby zaciskowe. Upewnij się, że najpierw podłączyłeś przewód ochronny PE ( ).
  - → Uziemienie (żółto-zielony)
  - $L \rightarrow Linia (brązowy lub czarny)$
  - N → Neutralny (niebieski)

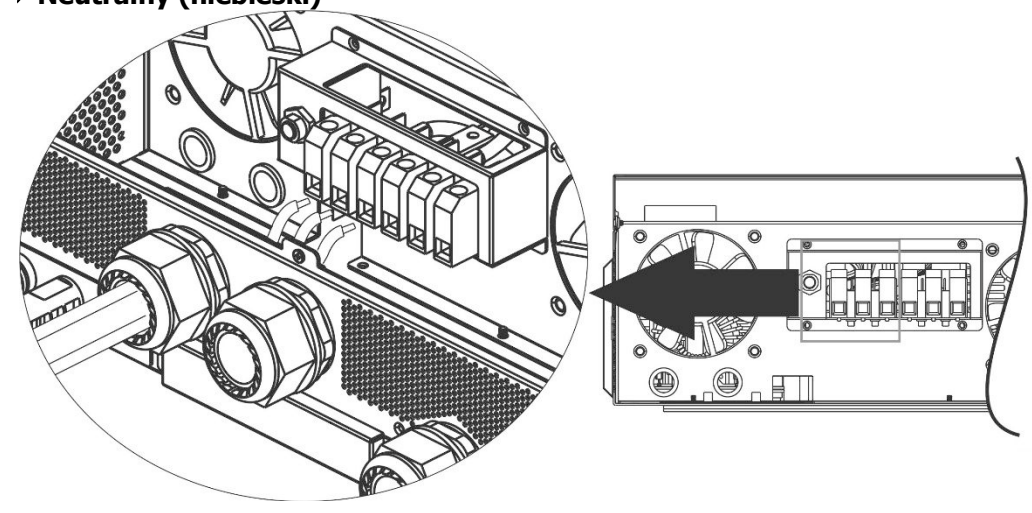

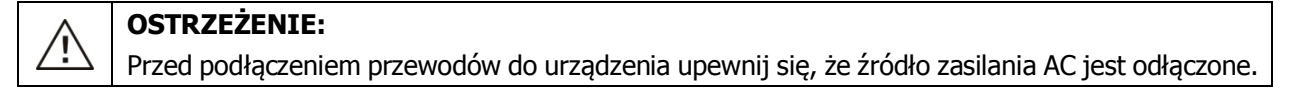

- 5. Następnie włóż przewody wyjściowe AC zgodnie z polaryzacją wskazaną na kostce zaciskowej i dokręć śruby zaciskowe. Upewnij się, że najpierw podłączyłeś przewód ochronny PE ().
  - ⇒ Uziemienie (żółto-zielony)
  - L → Linia (brązowy lub czarny)
  - $N \rightarrow Neutralny (niebieski)$

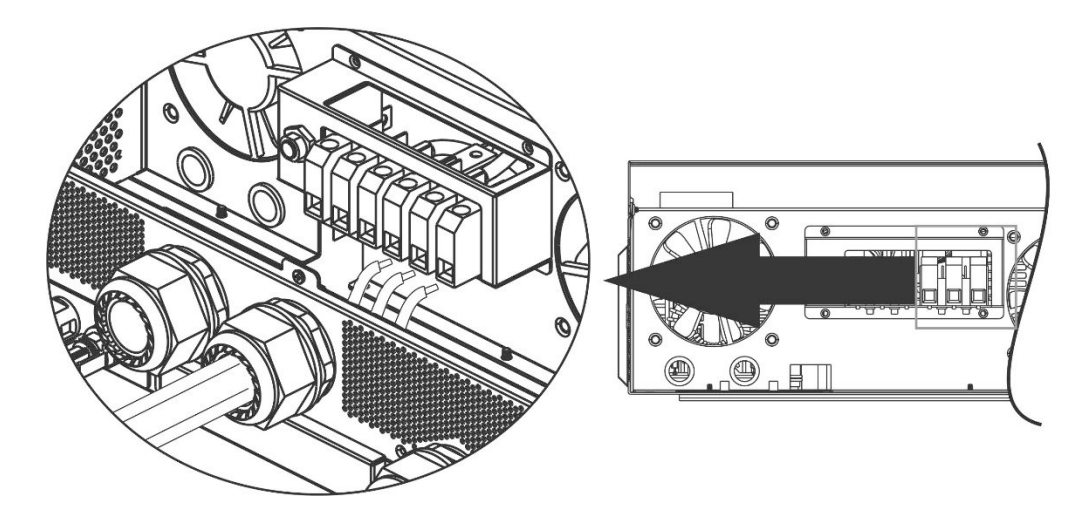

6. Upewnij się, że przewody są bezpiecznie podłączone.

## OSTRZEŻENIE: Ważne

Pamiętaj, aby podłączyć przewody AC zgodnie z polaryzacją. Jeśli przewody L i N zostaną podłączone odwrotnie, może dojść do zwarcia w przypadku gdy inwertery te będą pracować równolegle.

**OSTRZEŻENIE:** Urządzenia takie jak klimatyzatory wymagają co najmniej 2~3 minut do ponownego uruchomienia, aby mieć wystarczająco dużo czasu na zrównoważenie gazu chłodniczego wewnątrz obwodów. Jeśli wystąpi przerwa w dostawie prądu, a następnie w krótkim czasie prąd powróci, spowoduje to uszkodzenie podłączonych urządzeń. Aby zapobiec tego rodzaju uszkodzeniom, należy przed instalacją sprawdzić czy klimatyzator jest wyposażony w funkcję opóźnienia czasowego. W przeciwnym razie, inwerter / ładowarka będzie wyzwalać błąd przeciążenia i odcinać wyjście w celu ochrony urządzenia. Może to nadal powodować wewnętrzne uszkodzenia klimatyzatora.

# Podłączenie PV

**OSTRZEŻENIE:** Przed podłączeniem paneli PV, zainstaluj **oddzielnie** wyłączniki obwodu DC pomiędzy inwerterem, a panelami PV.

UWAGA 1: Należy zastosować wyłącznik automatyczny 600VDC/30A.

UWAGA 2: Kategoria przepięciowa dla wejścia PV to II.

Postępuj zgodnie z poniższymi krokami, aby wykonać podłączenie panelu PV:

**OSTRZEŻENIE:** Ponieważ inwerter nie jest izolowany od sieci, dopuszczalne są tylko trzy rodzaje paneli PV: monokrystaliczne, polikrystaliczne z klasą A oraz panele CIGS.

Aby uniknąć awarii, nie podłączaj do inwertera żadnych paneli PV, w których mogą występować upływy prądu (uziemione panele PV spowodują upływ prądu z inwertera). W przypadku stosowania paneli CIGS upewnij się, że NIE ma uziemienia ram paneli PV.

**OSTRZEŻENIE:** Wymagane jest zastosowanie skrzynki przyłączeniowej PV z zabezpieczeniem przeciwprzepięciowym. W przeciwnym razie, jeśli w moduły fotowoltaiczne uderzy piorun, spowoduje to uszkodzenie inwertera.

**Krok 1**: Sprawdź napięcie wejściowe szeregu paneli PV. W systemie tym można zastosować dwa szeregi paneli PV. Upewnij się, że maksymalne obciążenie prądowe każdego złącza wejściowego PV wynosi 18A.

**OSTRZEŻENIE:** Przekroczenie maksymalnego napięcia wejściowego może zniszczyć urządzenie. Sprawdź system przed podłączeniem przewodów.

Krok 2: Rozłącz rozłącznik obwodu i wyłącz przełącznik DC.

Krok 3: Połącz dostarczone złącza PV z panelami PV w następujący sposób.

## Komponenty do złączy PV i narzędzia:

| Obudowa złącza żeńskiego |  |
|--------------------------|--|
| Zacisk żeński            |  |
| Obudowa złącza męskiego  |  |
| Zacisk męski             |  |
| Zaciskacz i klucz płaski |  |

## Przygotuj kabel i postępuj zgodnie z procedurą montażu złącza:

Odizoluj jeden przewód na długości 8 mm po obu stronach, uważając żeby NIE uszkodzić żył.

Włóż odizolowany kabel do żeńskiego zacisku i zaciśnij go, tak jak pokazano poniżej.

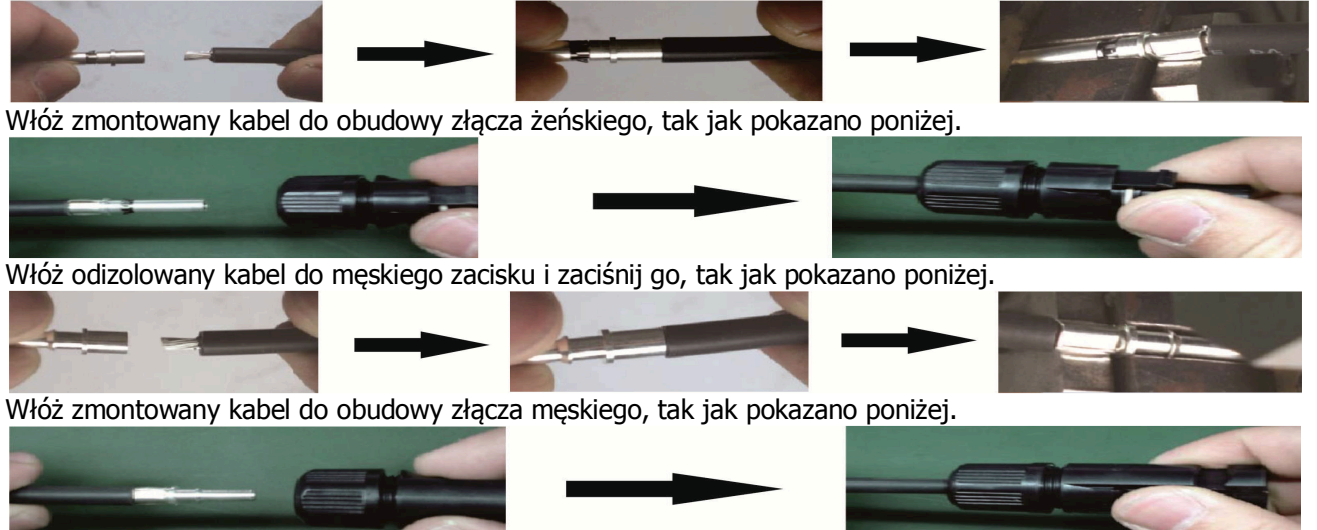

Następnie, za pomocą płaskiego klucza przykręć kopułkę dociskową do złącza żeńskiego i złącza męskiego, tak jak pokazano poniżej.

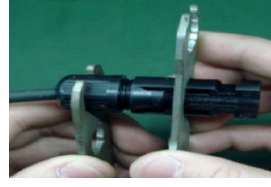

**Krok 4**: Sprawdź poprawność polaryzacji kabla łączącego panele PV i złącza wejściowe PV. Następnie, podłącz plus (+) kabla przyłączeniowego do plusa (+) złącza wejściowego PV. Podłącz minus (-) kabla przyłączeniowego do minusa (-) złącza wejściowego PV.

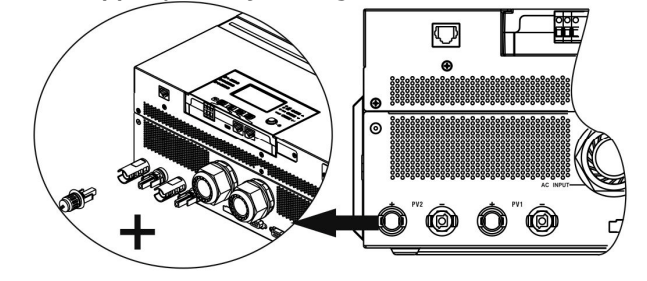

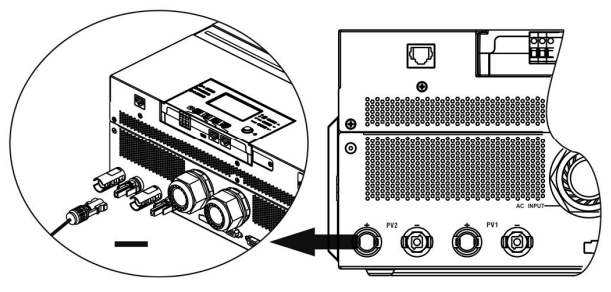

L Xamm

**OSTRZEŻENIE!** Aby zapewnić bezpieczeństwo i wydajność, bardzo ważne jest użycie odpowiednich kabli do podłączenia paneli fotowoltaicznych. Aby zmniejszyć ryzyko obrażeń, należy użyć kabla o odpowiednim przekroju, zgodnie z poniższymi zaleceniami.

| zgodine z pomzozymi zalecemanni      |        |
|--------------------------------------|--------|
| Przekrój przewodu (mm <sup>2</sup> ) | Nr AWG |
| 4~6                                  | 10~12  |
|                                      |        |

OSTRZEŻENIE: Nigdy nie dotykaj bezpośrednio zacisków inwertera. Może to spowodować śmiertelne porażenie prądem.

## Zalecana konfiguracja paneli

Przy doborze odpowiednich paneli fotowoltaicznych należy zwrócić uwagę na następujące parametry:

- 1. Napięcie obwodu otwartego paneli PV (Voc) nie może przekraczać maksymalnego napięcia obwodu otwartego inwertera.
- 2. Napięcie otwartego obwodu paneli PV (Voc) powinno być wyższe od napięcia rozruchu.

| MODEL INWERTERA                           | 7,5kW (3,6kW) | 15kW (7,2kW) |
|-------------------------------------------|---------------|--------------|
| Maks. moc systemu paneli PV               | 4000W         | 8000W        |
| Maks. napięcie otwartego obwodu paneli PV | 500Vdc        | 500Vdc       |
| Zakres napięcia MPPT systemu paneli PV    | 120Vdc~450Vdc | 90Vdc~450Vdc |
| Napięcie startowe (Voc)                   | 150Vdc        | 80Vdc        |

## Przykładowa konfiguracja paneli słonecznych dla modelu 7,5kW (3,6kW):

| Specyfikacja paneli                                                             | POŁĄCZENIE PANELI                                  |              | Całkowita moc<br>wejściowa |  |
|---------------------------------------------------------------------------------|----------------------------------------------------|--------------|----------------------------|--|
| słonecznych.<br>(referencje)                                                    | Min. szeregowo: 6 szt., max. szeregowo:<br>12 szt. | Ilość paneli |                            |  |
| 25014/-                                                                         | 6 szt. szeregowo                                   | 6 szt.       | 1500W                      |  |
| - 250Wp                                                                         | 8 szt. szeregowo                                   | 8 szt.       | 2000W                      |  |
| Vmn, 20, 1Vdc                                                                   | 12 szt. szeregowo                                  | 12 szt.      | 3000W                      |  |
| - Imp: 30.1Vdc<br>- Imp: 8.3A<br>- Voc: 37.7Vdc<br>- Isc: 8.4A<br>- Komórki: 60 | 8 sztuk szeregowo i 2 zestawy równolegle           | 16 szt.      | 4000W                      |  |

## Przykładowa konfiguracja paneli słonecznych dla modelu 15kW (7,2kW):

| Specyfikacja<br>paneli    | POŁĄCZENIE PANELI 1                                | POŁĄCZENIE PANELI 2            | Ilość paneli | Całkowita moc<br>weiściowa |
|---------------------------|----------------------------------------------------|--------------------------------|--------------|----------------------------|
| słonecznych.              | Min. szeregowo: 4 szt. r<br>Maks. szeregowo: 12 sz | na wejście<br>rt. na wejście   |              |                            |
| - 250Wn                   | 4 szt. szeregowo                                   | X                              | 4 szt.       | 1000W                      |
| - 250WP<br>- Vmn: 30 7Vdc | Х                                                  | 4 szt. szeregowo               | 4 szt.       | 1000W                      |
| - Imp: 834                | 12 szt. szeregowo                                  | X                              | 12 szt.      | 3000W                      |
| - Voc: 37 7Vdc            | Х                                                  | 12 szt. szeregowo              | 12 szt.      | 3000W                      |
| - Isc: 8.4A               | 6 szt. szeregowo                                   | 6 szt. szeregowo               | 12 szt.      | 3000W                      |
| - Komórki: 60             | 6 szt. szeregowo, 2 szeregi                        | X                              | 12 szt.      | 3000W                      |
|                           | Х                                                  | 6 szt. szeregowo, 2 szeregi    | 12 szt.      | 3000W                      |
|                           | 8 szt. szeregowo, 2 szeregi                        | x                              | 16 szt.      | 4000W                      |
|                           | Х                                                  | 8 szt. szeregowo, 2 szeregi    | 16 szt.      | 4000W                      |
|                           | 9 szt. szeregowo, 1 szereg                         | 9 szt. szeregowo, 1 szereg     | 18 szt.      | 4500W                      |
|                           | 10 szt. szeregowo, 1<br>szereg                     | 10 szt. szeregowo, 1<br>szereg | 20 szt.      | 5000W                      |
|                           | 12 szt. szeregowo, 1<br>szereg                     | 12 szt. szeregowo, 1<br>szereg | 24 szt.      | 6000W                      |
|                           | 6 szt. szeregowo, 2 szeregi                        | 6 szt. szeregowo, 2 szeregi    | 24 szt.      | 6000W                      |
|                           | 7 szt. szeregowo, 2 szeregi                        | 7 szt. szeregowo, 2 szeregi    | 28 szt.      | 7000W                      |
|                           | 8 szt. szeregowo, 2 szeregi                        | 8 szt. szeregowo, 2 szeregi    | 32 szt.      | 8000W                      |

# Montaż końcowy

Po podłączeniu wszystkich przewodów, ponownie podłącz trzy przewody, a następnie załóż dolną pokrywę przykręcając pięć śrub, tak jak pokazano poniżej.

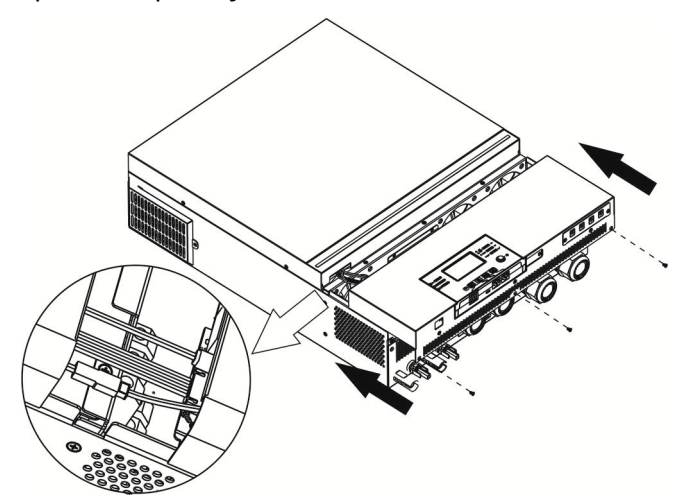

## Montaż zdalnego panelu sterowania

Moduł LCD można zdemontować i umieścić w innym miejscu za pomocą opcjonalnego kabla komunikacyjnego. Aby zamontować zdalny panel, wykonaj następujące kroki.

**Krok 1.** Odkręć śrubę na spodzie modułu LCD i wyciągnij urządzenie z obudowy. Odłącz kabel od oryginalnego portu komunikacyjnego. Upewnij się, że płytka mocująca jest z powrotem zamontowana na inwerterze.

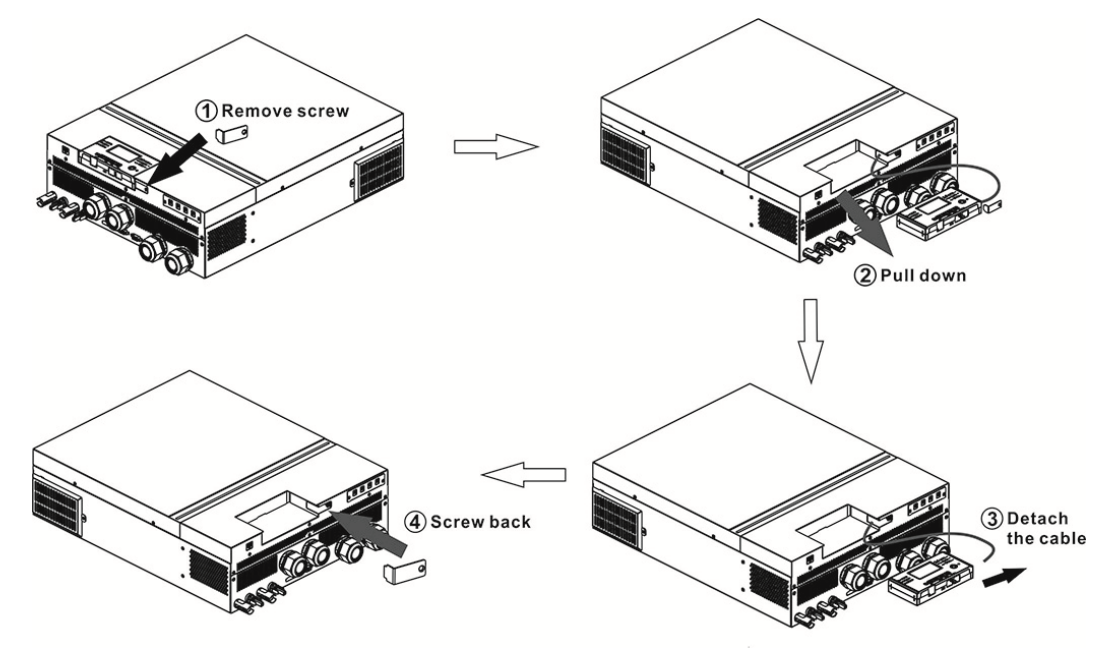

**Krok 2.** Przygotuj otwory montażowe w zaznaczonych miejscach, tak jak pokazano na poniższym rysunku. Moduł LCD może być bezpiecznie zamontowany w wybranym miejscu.

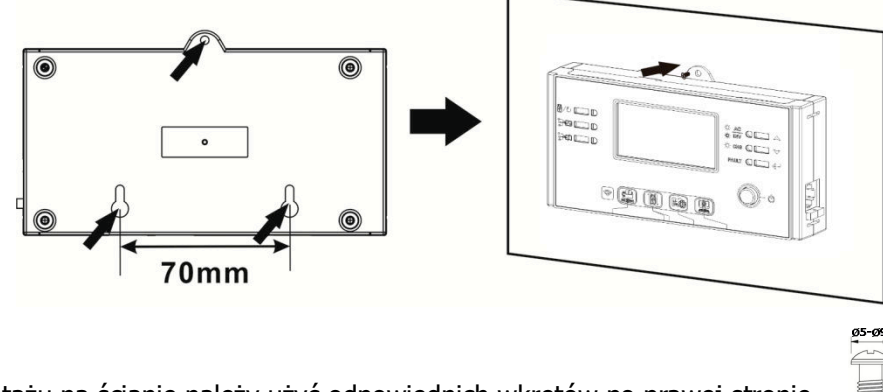

Adnotacja: Do montażu na ścianie należy użyć odpowiednich wkrętów po prawej stronie.

**Krok 3.** Po zamontowaniu modułu LCD podłącz go do inwertera za pomocą opcjonalnego kabla komunikacyjnego RJ45, tak jak pokazano poniżej.

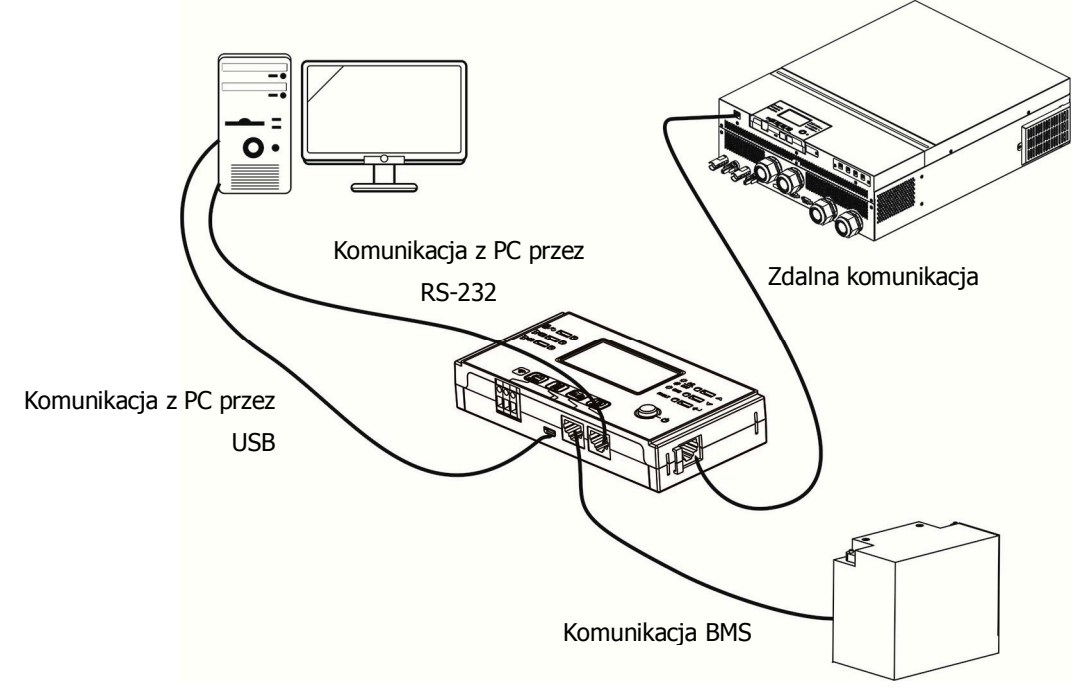

# Złącza wyjściowe DC (opcja)

Złącza wyjściowe DC są wykorzystywane do awaryjnego zasilania wszystkich rodzajów urządzeń zasilanych prądem stałym, takich jak routery, modemy, przystawki STB, systemy telefoniczne VOIP, systemy monitoringu, systemy alarmowe, systemy kontroli dostępu i wiele krytycznych urządzeń telekomunikacyjnych. Do dyspozycji są 4 kanały (limit prądowy 3A dla każdego kanału), które mogą być włączane/wyłączane ręcznie za pomocą panelu LCD lub przełącznika zasilania znajdującego się obok gniazd DC. Dostarczany wymiar gniazda DC (męskiego) to 5,5x2,5 mm.

# Połączenie komunikacyjne

## Połączenie szeregowe

Aby połączyć inwerter z komputerem PC, należy użyć dostarczonego kabla szeregowego. Zainstaluj program monitorujący z dołączonej płyty CD, postępując zgodnie z instrukcjami wyświetlanymi na ekranie. Szczegółowe informacje na temat korzystania z oprogramowania można znaleźć w instrukcji obsługi oprogramowania, która znajduje się na dołączonej płycie CD

## Połączenie Wi-Fi

To urządzenie jest wyposażone w moduł Wi-Fi. Umożliwia on bezprzewodową komunikację pomiędzy inwerterami off-grid, a platformą monitorującą. Użytkownicy mogą uzyskać dostęp do monitorowanego inwertera i sterować nim za pomocą pobranej aplikacji. Aplikację "WatchPower" można znaleźć w Apple® Store, a aplikację "WatchPower Wi-Fi" można znaleźć w Google® Play Store. Wszystkie rejestratory danych i parametry są zapisywane w iCloud. Informacje na temat szybkiej instalacji i obsługi znajdują się w załączniku III.

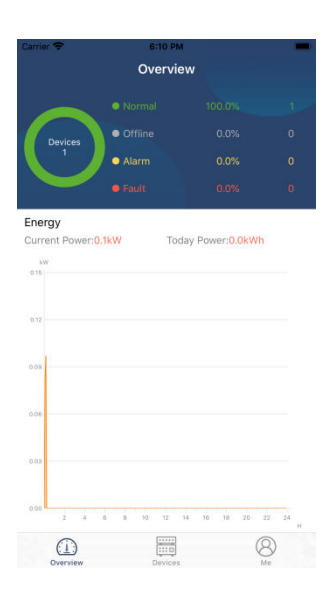

# Sygnał styku beznapięciowego

Na tylnym panelu dostępny jest jeden styk beznapięciowy (3A/250VAC). Można go wykorzystać do przekazania sygnału do urządzenia zewnętrznego, gdy napięcie akumulatora osiągnie poziom ostrzegawczy.

|              |                |                    |                                | Port             | styku      |
|--------------|----------------|--------------------|--------------------------------|------------------|------------|
|              |                |                    |                                | beznapięciowego: |            |
| Status pracy |                |                    |                                |                  |            |
|              |                |                    |                                | NC i C           | NO i C     |
| Zasilanie    | Urzadzenie jes | t wyłaczone i żadn | ne wyłście nie jest zasilane   | Zamkniety        | Otwarty    |
| wyłączone    | Urząuzenie jes |                    |                                | Zanikiliçty      | Otwalty    |
|              | Wyjście jest   | Program 01         | Napięcie akumulatora < Niskie  | Otwarty          | 7amkniety  |
|              | zasilane z     | ustawiony jako     | napięcie ostrzegawcze DC       | Otwarty          | Zannkingty |
|              | akumulatora    | USB (najpierw      | Napięcie akumulatora > Wartość |                  |            |
|              | lub z energii  | sieć) lub SUB      | ustawiona w programie 13 lub   | Zamknicty        | Otwarty    |
|              | słonecznej.    | (najpierw          | ładowanie akumulatora osiąga   | Zanikiliçty      | Olwally    |
| Zasilanie    |                | panele PV)         | stan podtrzymania.             |                  |            |
| włączone     |                | Program 01         | Napięcie akumulatora > Wartość | Otwarty          | Zamknioty  |
|              |                | jest ustawiony     | ustawiona w programie 12       | Otwarty          | Zamknięty  |
|              |                | jako SBU           | Napięcie akumulatora > Wartość |                  |            |
|              |                | (priorytet SBU)    | ustawiona w programie 13 lub   | Zamknicty        | Otworthy   |
|              |                |                    | ładowanie akumulatora osiąga   | Zanikilięty      | Orwally    |
|              |                |                    | stan podtrzymania.             |                  |            |

# Komunikacja BMS

Zaleca się wykorzystanie specjalnego kabla komunikacyjnego w przypadku łączenia się z akumulatorami litowo-jonowymi. Szczegółowe informacje znajdują się w *Załączniku II- Instalacja komunikacji BMS*.

# **EKSPLOATACJA**

# Włączanie urządzenia

Po prawidłowym zainstalowaniu urządzenia i odpowiednim podłączeniu baterii, naciśnij przycisk On/Off (znajdujący się na panelu sterowania), aby włączyć urządzenie.

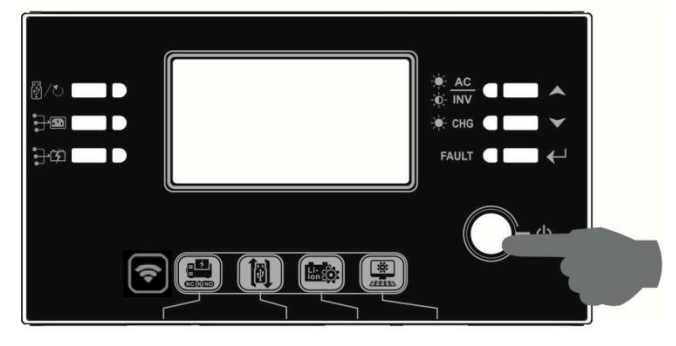

## Włączanie inwertera.

Po włączeniu inwertera, rozpocznie się POWITALNY pokaz kolorów z wykorzystaniem listwy LED RGB. Będzie powoli przechodzić przez całe spektrum dziewięciu kolorów (zielony, niebieski, granatowy, fioletowy, różowy, czerwony, miodowy, żółty, limonkowy), przez około 10-15 sekund. Po uruchomieniu będzie świecić się domyślnym kolorem.

Listwa LED RGB może świecić w różnych kolorach na podstawie ustawień priorytetu energetycznego, tak aby wyświetlić tryb pracy, źródło energii, pojemność baterii i poziom obciążenia. Parametry takie jak kolor, efekty, jasność, prędkość itd., mogą być konfigurowane za pośrednictwem panelu LCD. Szczegółowe informacje znajdują się w rozdziale dotyczącym ustawień LCD.

# Panel sterowania i wyświetlacz

Panel sterowania oraz moduł LCD, przedstawione na poniższym schemacie, zawierają sześć wskaźników, sześć przycisków funkcyjnych, przełącznik on/off oraz wyświetlacz LCD wskazujący stan pracy oraz informacje o mocy wejściowej/wyjściowej.

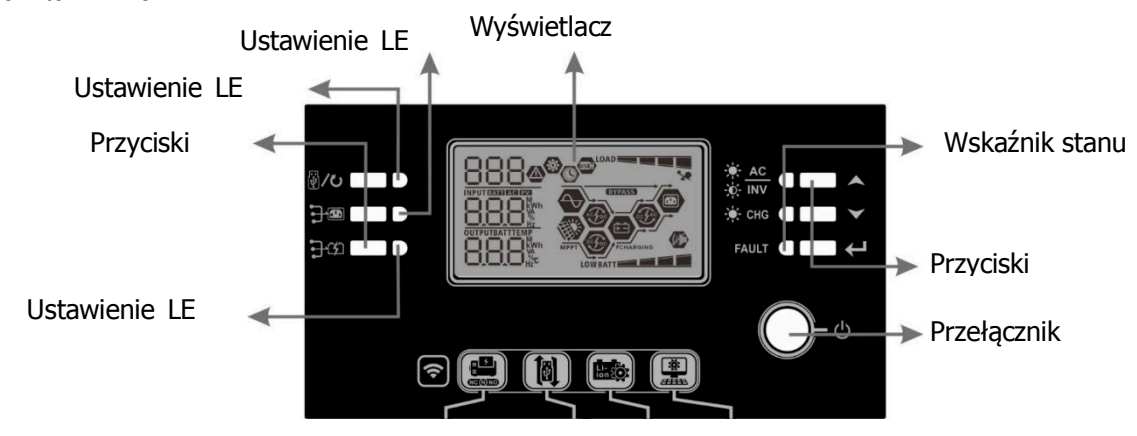

## Wskaźniki

| Wskaźni   | ik LED  | Kolor              | Stałe/Migające | Wiadomości                               |
|-----------|---------|--------------------|----------------|------------------------------------------|
| Ustawieni | e LED 1 | Zielony            | Świeci stale   | Wyjście zasilane z sieci                 |
| Ustawieni | e LED 2 | Zielony            | Świeci stale   | Wyjście zasilane z PV                    |
| Ustawieni | e LED 3 | Zielony            | Świeci stale   | Wyjście zasilane z akumulatora           |
|           |         | Zielony            | Świeci stale   | Wyjście jest dostępne w trybie sieciowym |
|           |         |                    | Miga           | Wyjście jest zasilane z akumulatora      |
| Welcoźnik |         |                    |                | w trybie pracy bateryjnej                |
| wskaznik  |         | <b>CHG</b> Zielony | Świeci stale   | Akumulator jest w pełni naładowany       |
| stanu     | -y- Cng |                    | Miga           | Akumulator się ładuje                    |
|           |         | Czorwony           | Świeci stale   | Tryb awaryjny                            |
|           | FAULI   | Czerwony           | Miga           | Tryb ostrzegawczy                        |

## Przyciski funkcyjne

| Przycisk            | funkcyjny                                               | Opis                                                                                                    |  |  |
|---------------------|---------------------------------------------------------|----------------------------------------------------------------------------------------------------|--|--|
|                     | ESC                                                     | Wyjdź z ustawień                                                                                                    |  |  |
| W/O                 | Ustawienie funkcji USB                                  | Wybierz funkcje USB OTG                                                                                                    |  |  |
|                     | Ustawienie czasu pracy dla priorytetu<br>źródła wyjścia | Ustaw czas pracy dla priorytetu źródła wyjścia                                                                                                  |  |  |
| <b>}</b> *\$*       | Ustawienie czasu pracy źródła<br>ładowania baterii      | Ustaw czas pracy źródła ładowania baterii                                                                                                    |  |  |
| • <del>]</del> •9 + | <b>〕</b> び                                              | Naciśnij jednocześnie te dwa przyciski, aby przełączyć<br>pasek LED RGB dla priorytetu źródła wyjścia i stanu<br>rozładowania/ładowania baterii |  |  |
|                     | Góra                                                    | Do ostatniego wyboru                                                                                                    |  |  |
| ▼                   | Dół                                                     | Do następnego wyboru                                                                                                    |  |  |
| ←                   | Wprowadź                                                | Aby potwierdzić/wprowadzić wybór w trybie ustawień                                                                                              |  |  |

# Ikony wyświetlacza LCD

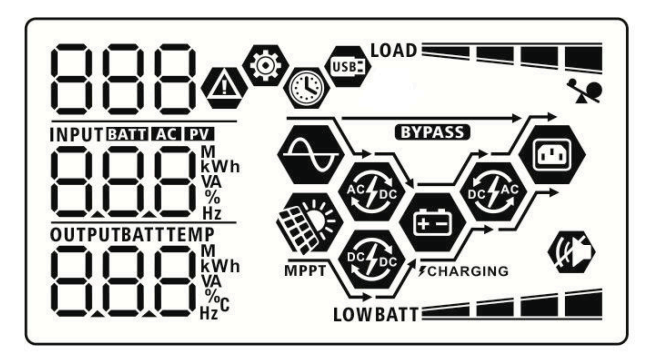

| Ikor                         | na                     | Opis funkcji                            |                                                        |                                          |       |
|------------------------------|------------------------|-----------------------------------------|--------------------------------------------------------|------------------------------------------|-------|
| Informacje o źro             | ódle wejściov          | wym                                     |                                                        |                                          |       |
| AC                           | -                      | Wskazuje aktyv                          | wność wejścia                                          | a AC.                                    |       |
| PV                           |                        | Wskazuje aktyv                          | vność wejścia                                          | a PV.                                    |       |
| INPUT BATTI AGI EVI          |                        | Wskazuje napie                          | ecie weiściow                                          | e, czestotliwość weiściowa, napiecie sys | stemu |
|                              |                        | PV, prad ładow                          | ania, moc ład                                          | lowarki, napięcie akumulatora.           |       |
| Program konfig               | uracyjny i inf         | ormacje o uster                         | kach                                                   |                                          |       |
| (\$)                         |                        |                                         |                                                        |                                          |       |
|                              |                        | Wskazuje prog                           | Wskazuje programy ustawień.                            |                                          |       |
| 888                          |                        |                                         |                                                        |                                          |       |
|                              |                        | Wskazuje kody                           | Wskazuje kody ostrzeżeń i usterek.                     |                                          |       |
| 888.                         |                        | Ostrzeżenie:                            |                                                        | anie z kodem ostrzegawczym.              |       |
| 0000                         |                        |                                         |                                                        | nie z kodem usterki                      |       |
| Informacie o źro             | ódle wviściov          |                                         |                                                        |                                          |       |
| OUTPUTBATTTEMP               |                        | Wskazuje nanje                          | ecie wyiściow                                          | e czestotliwość wyiściowa procent        |       |
|                              |                        | obciażenia obc                          | riażenie VA o                                          | bciażenie w watach i prad rozładowania   |       |
| Informacie o ak              | umulatorze             | obciqzeriidy obc                        |                                                        |                                          | •     |
|                              |                        | Wskazuje pozic                          | om naładowa                                            | nia akumulatora w zakresie               |       |
|                              |                        | 0-24%, 25-49%                           | 0.24% 25-49% 50-74% i 75-100% w trybie batervinym      |                                          |       |
| BATT                         |                        | oraz stan ładowania w trybie sieciowym. |                                                        |                                          |       |
| Gdv akumulator ie            | est w trakcie ła       | dowania, prezento                       | wania, prezentowany jest status ładowania akumulatora. |                                          |       |
| Status                       | Napiecie aku           | mulatora                                | Wyświetlacz                                            | z LCD                                    |       |
|                              | <2V/ogniwo             |                                         | 4 paski będą migać na zmianę.                          |                                          |       |
| Tryb                         | 2 ~ 2,083V/c           | ogniwo                                  | Dolny pasek będzie się świecił, a pozostałe trzy       |                                          |       |
| stałoprądowy /               |                        | 5                                       | paski będą na zmianę migać.                            |                                          |       |
| tryb                         | 2,083 ~ 2,16           | V/ogniwo pozostałe b                    |                                                        | jędą na zmianę migać.                    |       |
| stałonapięciowy              | > 2.167 V/oc           | niwo                                    | Dolne trzy p                                           | oaski będą się świecić, a górny pasek    |       |
|                              | > 2,107 V/0g           | griivo                                  | będzie miga                                            | ić.                                      |       |
| Tryb podtrzymar              | ila.<br>Maalai naladoo | w200                                    | 4 paski będą świecić.                                  |                                          |       |
| W trybie baterviny           | m prezentowa           | ina jest nojemność                      | haterii                                                | I                                        |       |
| Procent obciażen             | ia                     | Naniecie baterii                        | buterni                                                | Wyświetlacz I CD                         |       |
|                              |                        | < 1 85V/ogniwo                          |                                                        |                                          |       |
|                              |                        | 1.85V/ogniwo                            | ~                                                      |                                          |       |
|                              |                        | 1.933V/ogniwo                           |                                                        | BATT                                     |       |
| Obciążenie >50%              | 6                      | 1,933V/ogniwo                           | ~                                                      |                                          |       |
|                              |                        | 2,017V/ogniwo                           |                                                        | BATT                                     |       |
|                              |                        |                                         | )                                                      |                                          |       |
|                              |                        | < 1,892V/oaniwa                         | )                                                      |                                          |       |
|                              |                        | 1.892V/ogniwo                           |                                                        |                                          |       |
|                              |                        | 1,975V/oqniwo                           |                                                        | BATT                                     |       |
| Obciążenie < 50 <sup>o</sup> | %                      | 1,975V/oqniwo                           | ~                                                      |                                          |       |
|                              |                        | 2,058V/ogniwo                           |                                                        | BATT                                     |       |
|                              |                        | > 2,058V/ogniwo                         |                                                        | BATT                                     |       |

| Informacje o obciążeniu       |                                                                                |           |  |
|-------------------------------|--------------------------------------------------------------------------------|-----------|--|
| *                             | Wskaźnik przeciążenia.                                                         |           |  |
|                               | Wskazuje poziom obciążenia w przedziałach:<br>0-24%, 25-49%, 50-74% i 75-100%. |           |  |
|                               | 0%~ 24%                                                                        | 25%~ 49%  |  |
| _                             | LOAD                                                                           |           |  |
|                               | 50%~ 74%                                                                       | 75%~ 100% |  |
|                               |                                                                                |           |  |
| Informacje o trybie operacyjn | ym.                                                                            |           |  |
| $\rightarrow$                 | Wskazuje, że urządzenie jest podłączone do sieci zasilającej.                  |           |  |
| MPPT                          | Wskazuje, że urządzenie jest podłączone do systemu paneli PV.                  |           |  |
| BYPASS                        | Wskazuje, że obciążenie jest zasilane energią elektryczną.                     |           |  |
|                               | Wskazuje, że obwód ładowarki jest sprawny.                                     |           |  |
|                               | Wskazuje, że obwód ładowarki solarnej jest sprawny.                            |           |  |
|                               | Wskazuje, że obwód inwertera DC/AC działa.                                     |           |  |
|                               | Wskazuje, że alarm urządzenia jest wyłączony.                                  |           |  |
| USB                           | Wskazuje, że podłączony jest dysk USB.                                         |           |  |
|                               | Wskazuje ustawienie czasomierza lub wyświetlanie czasu.                        |           |  |

# **Ustawienia LCD**

## Ustawienia ogólne

Po naciśnięciu i przytrzymaniu przycisku "←" przez 3 sekundy, urządzenie wejdzie w tryb ustawień. Naciśnij przycisk "♠" lub "❤", aby wybrać programy ustawień. Naciśnij przycisk "←", aby potwierdzić wybór lub

przycisk ""/"/", aby wyjść.

## Ustawianie programów:

| Program | Opis                                                                                                    | Opcja do wyboru                                                                                               |                                                                                                    |
|---------|----------------------------------------------------------------------------------------------------|----------------------------------------------------------------------------------------------------|----------------------------------------------------------------------------------------------------|
| 00      | Wyjdź z trybu ustawień                                                                                                    | Wyjdź z programu                                                                                              |                                                                                                    |
|         |                                                                                                    | Najpierw sieć (domyślnie)                                                                                     | W pierwszej kolejności odbiorniki<br>będą zasilane z sieci.<br>Energia słoneczna<br>i akumulatorowa będzie<br>dostarczać energię do odbiorników<br>tylko wtedy, gdy zasilanie z sieci<br>nie będzie dostępne.                                                                                                    |
| 01      | Pierwszeństwo źródła<br>wyjścia:<br>Konfiguracja priorytetu<br>źródła zasilania obciążenia                                                                                                    | Zasilanie z akumulatora<br>i paneli PV będzie<br>dostarczane tylko<br>w przypadku braku zasilania<br>z sieci. | W pierwszej kolejności odbiorniki<br>będą zasilane z paneli PV.<br>Jeżeli energia słoneczna nie<br>wystarcza do zasilania wszystkich<br>podłączonych odbiorników,<br>wówczas odbiorniki będą zasilane<br>jednocześnie energią z sieci.                                                                                                    |
|         |                                                                                                    | Priorytet SBU                                                                                                 | W pierwszej kolejności odbiorniki<br>będą zasilane z paneli PV.<br>Jeżeli energia słoneczna nie<br>wystarcza do zasilania wszystkich<br>podłączonych odbiorników,<br>wówczas odbiorniki będą zasilane<br>jednocześnie z akumulatora.<br>Sieć zasila odbiorniki tylko wtedy,<br>gdy napięcie akumulatora spadnie<br>do poziomu niskiego napięcia<br>ostrzegawczego lub do punktu<br>ustawień w programie 12. |
| 02      | Maksymalna prąd<br>ładowania: Konfiguracja<br>całkowitego prądu<br>ładowania dla ładowarek<br>solarnych i sieciowych.<br>(Maks. prąd ładowania =<br>prąd ładowania sieciowego<br>+ prąd ładowania<br>solarnego) | 60A (domyślnie)                                                                                               | Zakres ustawień wynosi od 10A do<br>80A dla modelu 7,5kW (3,6kW)<br>oraz 15kW (7,2kW). Krok każdego<br>kliknięcia wynosi 10A.                                                                                                    |

| 03 | Zakres napięcia<br>wejściowego AC | Urządzenia (domyślnie)                       | Jeśli wybrano tę opcję,<br>dopuszczalny zakres napięcia<br>wejściowego AC będzie zawierał<br>się w przedziale 90-280VAC dla<br>modelu 7,5kW (3,6kW) oraz 15kW<br>(7,2kW).<br>Jeśli wybrano tę opcję,<br>dopuszczalny zakres napięcia<br>wejściowego AC będzie zawierał<br>się w przedziale 170-280VAC dla<br>modelu 7,5kW (3,6kW) oraz 15kW<br>(7,2kW). |
|----|-----------------------------------|----------------------------------------------|----------------------------------------------------------------------------------------------------|
|    |                                   | AGM (domyślnie)                              | Flooded (zalewane)                                                                                                    |
| 04 | Typ akumulatora                   | Akumulator Pylontech                         | odcięcia DC można ustawić w<br>programach 26, 27 i 29.<br>W przypadku wybrania tej opcji,<br>programy 02, 26, 27 i 29 zostaną<br>ustawione automatycznie. Nie ma<br>potrzeby dokonywania dalszych<br>ustawień.                                                                                                    |
|    |                                   | Akumulator WECO (tylko dla<br>modelu 48V)    | W przypadku wybrania tej opcji,<br>programy 02, 12, 26, 27 i 29<br>zostaną automatycznie<br>skonfigurowane zgodnie z<br>zaleceniami producenta<br>akumulatora. Nie ma potrzeby<br>dokonywania dalszych ustawień.                                                                                                    |
|    |                                   | Akumulator Soltaro (tylko<br>dla modelu 48V) | W przypadku wybrania tej opcji,<br>programy 02, 26, 27 i 29 zostaną<br>ustawione automatycznie. Nie ma<br>potrzeby dokonywania dalszych<br>ustawień.                                                                                                    |

|    |                                                     | Akumulator kompatybilny z                            | Wybierz " LIb" jeśli używasz baterii |
|----|-----------------------------------------------------|------------------------------------------------------|--------------------------------------|
|    |                                                     | protokołem "Lib"                                     | litowej kompatybilnej z              |
|    |                                                     | <u>n</u> g 🐵                                         | protokołem Lib. W przypadku          |
|    |                                                     |                                                      | wybrania tej opcji, programy U2,     |
|    |                                                     |                                                      | 20, 27 I 29 20stalią ustawione       |
|    |                                                     | լլե                                                  | dokonywania dalszych ustawień.       |
| 05 | Typ akumulatora                                     | Bateria litowa innej firmy                           | W przypadku wybrania tej opcji,      |
|    |                                                     |                                                      | programy 02, 26, 27 i 29 zostaną     |
|    |                                                     |                                                      | ustawione automatycznie. Nie ma      |
|    |                                                     |                                                      | potrzeby dokonywania dalszych        |
|    |                                                     | 115                                                  | ustawień. Prosimy o kontakt z        |
|    |                                                     |                                                      | dostawcą baterii w celu uzyskania    |
|    |                                                     |                                                      | informacji na temat procedury        |
|    |                                                     | Restart wyłaczony                                    | Restart właczony                     |
|    |                                                     | (domyślnie)                                          |                                      |
|    |                                                     |                                                      | UD W                                 |
| 06 | Automatyczny restart po<br>wystapieniu przeciażenia | 00 -                                                 |                                      |
|    |                                                     |                                                      | ! FE                                 |
|    |                                                     | 부는러                                                  |                                      |
|    |                                                     |                                                      | Postart właczony                     |
|    |                                                     | (domyślnie)                                          |                                      |
|    | Automatyczny restart w                              |                                                      |                                      |
| 07 | przypadku wystąpienia                               |                                                      |                                      |
|    | nadmiernej temperatury                              |                                                      | LLC                                  |
|    |                                                     | FF9                                                  |                                      |
|    |                                                     |                                                      |                                      |
|    |                                                     | 50HZ (domysine dia modeli<br>7 5kW (3 6kW) oraz 15kW | OC C                                 |
|    |                                                     | (7.2kW))                                             |                                      |
|    |                                                     |                                                      |                                      |
| 09 | Częstotliwosc wyjsciowa                             | 00 -                                                 | cn                                   |
|    |                                                     |                                                      |                                      |
|    |                                                     | 50                                                   |                                      |
|    |                                                     | Dostenne oncie dla modeli 2                          | 6K\W/7.2K\W                          |
|    |                                                     |                                                      | 230V (domyślne)                      |
|    |                                                     |                                                      |                                      |
|    |                                                     |                                                      | _                                    |
|    |                                                     |                                                      |                                      |
| 10 | Napięcie wyjściowe                                  | 1998 <sup>,</sup>                                    |                                      |
|    |                                                     | 240V                                                 |                                      |
|    |                                                     |                                                      |                                      |
|    |                                                     |                                                      |                                      |
|    |                                                     |                                                      |                                      |
|    |                                                     | │ ┎━┚╹━┪┧ ╽⋎                                         |                                      |

| 11 | Maksymalny użytkowy prąd<br>ładowania<br>Adnotacja: Jeśli ustawiona<br>wartość w programie 02<br>jest mniejsza niż w<br>programie 11, to inwerter<br>będzie podawał prąd<br>ładowania z programu 02<br>dla ładowarki. | 30A (domyślnie)                                                                            | Zakres ustawień to 2A, następnie<br>od 10A do 80A dla modelu 7,5kW<br>(3,6kW) oraz 15kW (7,2kW). Krok<br>każdego kliknięcia wynosi 10A. |
|----|----------------------------------------------------------------------------------------------------|--------------------------------------------------------------------------------------------|----------------------------------------------------------------------------------------------------|
|    |                                                                                                    | Dostępne opcje dla modelu 2                                                                | 4V:                                                                                                    |
|    |                                                                                                    |                                                                                            | Zakres ustawień wynosi od 22V do<br>25,5V. Krok każdego kliknięcia<br>wynosi 0,5V.                                                      |
| 12 | Ustawienie punktu napięcia<br>z powrotem na źródło<br>zasilania przy wyborze<br>"SBU" (priorytet SBU) w<br>programie 01.                                                                                              | Dostępne opcje dla modelu 48V:       46V (domyślne)       Zakres ustawień wynosi od 44V do |                                                                                                    |
|    |                                                                                                    | ic' ≌<br>46,                                                                               | 51V. Krok każdego kliknięcia<br>wynosi 1V.                                                                                              |
|    |                                                                                                    | Dostępne opcje dla modelu 2                                                                | 4V:                                                                                                    |
| 13 | Ustawienie punktu napięcia<br>z powrotem na tryb baterii<br>przy wyborze "SBU"                                                                                                    | Akumulator jest w pełni<br>naładowany                                                      |                                                                                                    |
|    | (priorytet SBU) w programie 01.                                                                                                    |                                                                                            | 2 10,                                                                                                    |
|    |                                                                                                    | Zakres ustawień wynosi od 24<br>wynosi 0,5V.                                               | 4V do 31V. Krok każdego kliknięcia                                                                                                    |

|                                                           |                             | Dostępne opcje dla modelu 4                                   | 8V:                                   |
|-----------------------------------------------------------|-----------------------------|---------------------------------------------------------------|---------------------------------------|
|                                                           |                             | Akumulator jest w pełni                                       | 54V (domyślne)                        |
|                                                           | Listawienie naniecia z      | naładowany                                                    | !⊒ ⊚                                  |
|                                                           |                             | !⊐ ©                                                          | 121                                   |
| 10                                                        | powrotem na tryb bateryjny  | · _ ·                                                         |                                       |
| 13                                                        | po wybraniu SBU             |                                                               | BATT                                  |
|                                                           | (priorytet SDO) w programie | BATT                                                          | 54 <sup>v</sup>                       |
|                                                           | 01.                         | ┡╏╏└╷                                                         |                                       |
|                                                           |                             | Zakres ustawień wynosi od 48V do 62V. Krok każdego kliknięcia |                                       |
|                                                           |                             | wynosi 1V.                                                    |                                       |
|                                                           |                             | Jeśli inwerter/ładowarka prac                                 | uje w trybie Line, Standby lub Fault, |
|                                                           |                             | źródło ładowania można zapr                                   | ogramować w następujący sposób:       |
|                                                           |                             | Najpierw energia słoneczna                                    | W pierwszej kolejności akumulator     |
|                                                           |                             | <u> </u> [] 🐵                                                 | będzie ładowany energią               |
|                                                           |                             | 10                                                            | słoneczną.                            |
|                                                           |                             |                                                               | Akumulator będzie ładowany            |
|                                                           |                             | cco                                                           | z sieci tylko wtedy, gdy nie będzie   |
|                                                           |                             |                                                               | dostępna energia słoneczna.           |
|                                                           | Priorytet źródła ładowarki: | Energia słoneczna i sieć                                      | Akumulator będzie ładowany            |
|                                                           |                             | energetyczna (domyślnie)                                      | jednocześnie energią słoneczną        |
|                                                           |                             | <u> </u>                                                      | i przez sieć energetyczną.            |
| Priorytet źródła ładowarki:<br>16 Konfiguracja priorytetu |                             |                                                               |                                       |
|                                                           | Konfiguracja priorytetu     |                                                               |                                       |
|                                                           | zrodła ładowania            | 50!!                                                          |                                       |
|                                                           |                             |                                                               | Energia chanaczna bedzie jedynym      |
|                                                           |                             |                                                               | źródłam zasilania, bez wzgladu pa     |
|                                                           |                             |                                                               | to czy zacilania z cieci jest         |
|                                                           |                             |                                                               | dostenne, czy nie                     |
|                                                           |                             |                                                               | dostępne, czy nie.                    |
|                                                           |                             | 050                                                           |                                       |
|                                                           |                             | Jeśli ten inwerter/ładowarka r                                | pracuje w trybje batervinym.          |
|                                                           |                             | akumulator może być ładowa                                    | ny tylko energia słoneczna. Jeśli     |
|                                                           |                             | energia słoneczna jest dosten                                 | na i wystarczającą, bedzie ładować    |
|                                                           |                             | akumulator.                                                   | ,,-,,                                 |
|                                                           |                             | Alarm włączony                                                | Alarm wyłączony                       |
|                                                           |                             | (domyślnie)                                                   |                                       |
|                                                           |                             |                                                               |                                       |
| 10                                                        | Storowania alarman          |                                                               | —                                     |
| 10                                                        |                             |                                                               |                                       |
|                                                           |                             |                                                               |                                       |
|                                                           |                             |                                                               |                                       |
|                                                           |                             |                                                               |                                       |

| 19 | Automatyczny powrót do<br>domyślnego ekranu                                                                                                    | Powrót do domyślnego<br>ekranu wyświetlacza<br>(domyślnie)<br>IB 👁                                                                       | Po wybraniu tej opcji, bez względu<br>na to, w jaki sposób użytkownik<br>będzie przełączał ekran<br>wyświetlacza, urządzenie<br>automatycznie powróci do<br>domyślnego ekranu wyświetlacza<br>(napięcie wejściowe/napięcie<br>wyjściowe), jeśli przez 1 minutę<br>nie zostanie naciśnięty żaden<br>przycisk. |
|----|----------------------------------------------------------------------------------------------------|----------------------------------------------------------------------------------------------------|----------------------------------------------------------------------------------------------------|
|    | wyswiculdza                                                                                                    | Pozostań na ostatnim<br>ekranie<br>Pozostań na ostatnim<br>ekranie<br>Pozostań na ostatnim<br>ekranie<br>Pozostań na ostatnim<br>ekranie | W przypadku wybrania tej opcji<br>wyświetlany będzie ostatnio<br>wybrany ekran.                                                                                                    |
| 20 | Sterowanie podświetleniem                                                                                                    | Podświetlenie włączone<br>(domyślnie)                                                                                                    | Podświetlenie wyłączone                                                                                                    |
| 22 | Sygnał dźwiękowy w<br>przypadku zaniku źródła<br>zasilania priorytetowego                                                                                              | Alarm włączony<br>(domyślnie)                                                                                                    | Alarm wyłączony                                                                                                    |
| 23 | Bocznik przeciążeniowy<br>(Bypass):<br>Po włączeniu tej funkcji<br>urządzenie przełączy się w<br>tryb sieciowy, jeżeli wystąpi<br>przeciążenie w trybie<br>bateryjnym. | Bocznik bypass wyłączony<br>(domyślnie)                                                                                                  | Bocznik włączony<br>23 👁<br>698                                                                                                    |

|    |                                                       | Zapis włączony                                             | Zapis wyłączony                                                        |
|----|-------------------------------------------------------|------------------------------------------------------------|------------------------------------------------------------------------|
|    |                                                       | (domyślnie)                                                |                                                                        |
|    |                                                       |                                                            |                                                                        |
| 25 | Zapis kodu błędu                                      |                                                            |                                                                        |
|    |                                                       |                                                            |                                                                        |
|    |                                                       | cco                                                        | 605                                                                    |
|    |                                                       |                                                            |                                                                        |
|    |                                                       | Domyślnie model 24V:                                       | Domyślnie model 48V: 56,4V                                             |
|    |                                                       | 28,2V                                                      | 25 🐵                                                                   |
|    |                                                       |                                                            |                                                                        |
|    |                                                       |                                                            |                                                                        |
| 26 | Napięcie ładowania pełnego                            |                                                            |                                                                        |
| 20 | (napięcie sterujące)                                  | JÖ,                                                        |                                                                        |
|    |                                                       |                                                            |                                                                        |
|    |                                                       | Jesii w programie 5 wybrano<br>może zostać skonfigurowany  | definiowanie własne, program ten<br>Zakres ustawień wynosi od 25 0V do |
|    |                                                       | 31.0V dla modelu 24V i od 48                               | 20V do 62.0V dla modelu 48V. Krok                                      |
|    |                                                       | ,<br>każdego kliknięcia wynosi 0,1                         | , ,<br>V.                                                              |
|    |                                                       | Domyślnie model 24V: 27,0V                                 | Domyślnie model 48V: 54,0V                                             |
|    |                                                       |                                                            | בי 🐵                                                                   |
|    |                                                       |                                                            |                                                                        |
|    |                                                       | 175 U                                                      | $F_{L}^{U}$                                                            |
| 27 | Ustawienie napięcia<br>podtrzymania                   |                                                            |                                                                        |
|    | poul - /                                              |                                                            |                                                                        |
|    |                                                       | Jesli w programie 5 wybrano<br>może zostać skopfigurowany  | definiowanie własne, program ten<br>Zakres ustawień wynosi od 25 0V do |
|    |                                                       | 31.0V dla modelu 24V i od 48                               | 2.0V do 62.0V dla modelu 48V. Krok                                     |
|    |                                                       | każdego kliknięcia wynosi 0,1                              | V.                                                                     |
|    |                                                       | Jednofazowy: Ten inwerter                                  | Równoległy: Ten inwerter jest                                          |
|    |                                                       | jest używany w systemie                                    | używany w systemie równoległym.                                        |
|    |                                                       | jednorazowym.                                              | C8 ®                                                                   |
|    |                                                       | C0 🖤                                                       |                                                                        |
|    | Tryb wyjściowy AC                                     |                                                            | 00                                                                     |
|    | (tylko dla modelu                                     |                                                            | rni -                                                                  |
| 28 | *To ustawienie jest możliwe                           |                                                            |                                                                        |
|    | tylko wtedy, gdy inwerter<br>działa w trybie czuwania | Guy mwerter pracuje w układ<br>pracował w określonej fazie | zie S-razowym, ustaw go tak, ady                                       |
|    | (wyłączenie).                                         | Faza L1:                                                   | Faza L2:                                                               |
|    |                                                       | 28 🐵                                                       | 29 ©                                                                   |
|    |                                                       |                                                            |                                                                        |
|    |                                                       |                                                            |                                                                        |
|    |                                                       | 38 1                                                       | 365                                                                    |

|    |                                                                        | Faza L3:                                |                                                                        |
|----|------------------------------------------------------------------------|-----------------------------------------|------------------------------------------------------------------------|
|    |                                                                        | 28 🐵                                    |                                                                        |
|    |                                                                        |                                         |                                                                        |
|    |                                                                        | 383                                     |                                                                        |
|    |                                                                        | Jeśli inwerter pracuje w układ          | zie z rozdzieloną fazą, ustaw go tak,                                  |
|    |                                                                        | aby pracował w okresionej raz           | 12 dla fazy rozdzielonei:                                              |
|    |                                                                        |                                         | (przesunięcie fazowe 120°)                                             |
|    |                                                                        | 0                                       | <b>88 @</b>                                                            |
|    |                                                                        | 58.1                                    | 292<br>295                                                             |
|    |                                                                        | L2 dla fazy rozdzielonej:               |                                                                        |
|    |                                                                        | (przesunięcie fazowe 180°)              |                                                                        |
|    |                                                                        | 180                                     |                                                                        |
|    |                                                                        |                                         |                                                                        |
|    | Nickie papiecie odciecia DC:                                           |                                         |                                                                        |
|    | <ul> <li>Jeśli jedynym</li> </ul>                                      | Domysinie model 24v:<br>22,0V           | Domysinie model 48v: 44,0v                                             |
|    | dostępnym zrodłem<br>zasilania jest                                    |                                         | CY 🎯                                                                   |
|    | akumulator, inwerter                                                   | 63 8                                    | <u> </u>                                                               |
|    | <ul> <li>Jeśli dostępna jest</li> <li>porzia z cystemu DV/i</li> </ul> | [[]]                                    |                                                                        |
|    | akumulatora, inwerter                                                  |                                         | HHU'                                                                   |
| 29 | będzie ładował<br>akumulator bez wyiścia                               |                                         |                                                                        |
|    | AC.                                                                    | Jeśli w programie 5 wybrano (           | definiowanie własne, program ten<br>Zakres ustawień wyposi od 21 0V do |
|    | <ul> <li>Jesil dostępna jest<br/>energia z systemu PV,</li> </ul>      | 24,0V dla modelu 24V i od 42            | ,0V do 48,0V dla modelu 48V. Krok                                      |
|    | akumulatora i sieci,                                                   | każdego kliknięcia wynosi 0,1           | V. Dolne napięcie odcięcia DC będzie                                   |
|    | tryb pracy liniowej i                                                  | ustawione na stałą wartość be           | ez względu na to, jaki procent                                         |
|    | dostarczy moc<br>wyjściową do<br>odbiorników                           | obciązenia jest podłączony.             |                                                                        |
|    |                                                                        | Funkcja wyrównania                      | Funkcja wyrównania                                                     |
|    |                                                                        | akumulatorów                            | akumulatorów wyłączona                                                 |
|    | Funkcja wyrównania                                                     |                                         | (domyślnie)                                                            |
| 20 | akumulatorów                                                           | ju 🖤                                    | ju v                                                                   |
| 30 | (UWAGA: nie balansuje                                                  |                                         |                                                                        |
|    | szeregowo)                                                             | 660                                     | 625                                                                    |
|    |                                                                        | <b></b><br>Jeśli w programie 05 wybrano | opcie "Flooded" lub "User-Defined".                                    |
|    |                                                                        | program ten może zostać sko             | nfigurowany.                                                           |

|    |                              | Domyślnie model 24V:                                       | Domyślnie model 48V: 58,4V                                                     |
|----|------------------------------|------------------------------------------------------------|--------------------------------------------------------------------------------|
|    |                              | 29,2V                                                      | ⊒ ¦ ⊗                                                                          |
|    |                              |                                                            |                                                                                |
|    | Nenissis un mérumentis       | CU                                                         |                                                                                |
| 31 | akumulatorów                 |                                                            | GÂY,                                                                           |
|    |                              | 2 <u>9</u> .2'                                             |                                                                                |
|    |                              | Zakres ustawień wynosi od 25                               | 5.0V do 31.0V dla modelu 24V i od                                              |
|    |                              | 48.0V do 62.0V dla modelu 4                                | 8V. Każde kliknięcie to przyrost o                                             |
|    |                              | 0,1V.                                                      | Zelmen untervisí un mari ad Euria                                              |
|    |                              |                                                            | Zakres ustawien wynosi od 5 min<br>do 900 min. Każde klikniecie to             |
|    | Czas wyrównania              | jj W                                                       | przyrost o 5 min.                                                              |
| 33 | akumulatorów                 |                                                            | F /                                                                            |
|    |                              | co                                                         |                                                                                |
|    |                              |                                                            |                                                                                |
|    |                              |                                                            | Zakres ustawien wynosi od 5 min                                                |
|    | Limit czasu dla wyrównania   |                                                            | przyrost o 5 min.                                                              |
| 34 | akumulatorów                 |                                                            | F/                                                                             |
|    |                              | חרו                                                        |                                                                                |
|    |                              |                                                            |                                                                                |
|    |                              | 30 dni (domyślnie)                                         | Zakres ustawień wynosi od 0 do 90                                              |
|    |                              | ב'ב ש                                                      | dzień                                                                          |
| 35 | Okres wyrównania             |                                                            |                                                                                |
|    |                              | י הר                                                       |                                                                                |
|    |                              | 300                                                        |                                                                                |
|    |                              | Włączone                                                   | Wyłączone (domysinie)                                                          |
|    |                              | jo 🖤                                                       | jo 🖉                                                                           |
|    |                              |                                                            |                                                                                |
|    |                              |                                                            |                                                                                |
|    |                              |                                                            |                                                                                |
| 36 | Wyrównanie<br>natychmiastowe | ten może zostać skonfigurowa                               | any. Jeśli w tym programie 30, programi<br>any. Jeśli w tym programie zostanie |
|    |                              | wybrana opcja "Enable" (Włącz), nastąpi natychmiastowa     |                                                                                |
|    |                              |                                                            |                                                                                |
|    |                              | "Disable" (Wyłącz), funkcja ta                             | a zostanie anulowana do czasu                                                  |
|    |                              | nadejścia kolejnego aktywow                                | anego czasu wyrównania, zgodnie z                                              |
|    |                              | ustawieniem programu 35. W<br>wyświetlany na głównej stron | ' tym czasie, ヅニ ヿ゚″ nie będzie<br>nie ekranu LCD                              |
|    |                              | Nie resetowane (Domyślnie)                                 | Resetowane                                                                     |
|    | Wyzeruj wszystkie zapisane   | 37 🐵                                                       | 27 🐵                                                                           |
| 37 | generowanej przez panele     |                                                            |                                                                                |
|    | PV i energii wyjściowej      |                                                            |                                                                                |
|    |                              | 11-6                                                       | 1456                                                                           |

|    |                                                                                                    | Wyłącz (Domyślnie)        | Jeśli wybrano tę opcję, ochrona<br>przed rozładowaniem akumulatora<br>jest wyłączona.                                                                                                    |
|----|----------------------------------------------------------------------------------------------------|---------------------------|----------------------------------------------------------------------------------------------------|
| 41 | Maksymalny prąd<br>rozładowania<br>(tylko dla modelu<br>15kW (7,2kW))                                       | 000<br>30A<br>4   @<br>20 | Zakres ustawień wynosi od 30 A do<br>150 A. Każde kliknięcie to przyrost<br>o 10A.<br>Jeśli prąd rozładowania jest<br>wyższy niż ustawiona wartość,<br>akumulator przestanie się<br>rozładowywać. W tym czasie, jeśli<br>dostepne jest zasilanie, inwerter |
|    |                                                                                                    | 150A<br>Ч                 | będzie pracował w trybie obejścia.<br>Jeśli nie ma dostępu do zasilania,<br>inwerter wyłączy się po 5 minutach<br>pracy w trybie bateryjnym.                                                                                                    |
|    |                                                                                                    | 150                       |                                                                                                    |
| 51 | Sterowanie<br>włączaniem/wyłączaniem<br>listwy LED RGB<br>*Konieczne jest włączenie<br>togo ustawionia, aby | Włączone (domyślnie)      | Wyłączone                                                                                                    |
|    | aktywować funkcję<br>oświetlenia LED RGB.                                                                   | LEN                       | LdS                                                                                                    |
|    |                                                                                                    | Mała                      | Normalna (domyślnie)                                                                                                    |
| 52 |                                                                                                    | LO                        | ND-                                                                                                    |
| 32 | Jashose listwy Kab Leb                                                                                      | Wysoka                    |                                                                                                    |
|    |                                                                                                    | H I                       |                                                                                                    |
| 53 | Prędkość rozświetlania<br>listwy RGB I FD                                                                   | Mała                      | Normalna (domyślnie)                                                                                                    |
|    |                                                                                                    | LO                        | NOF 1                                                                                                    |

|    |                                                                                                    | Duża                                                                                                    |                                                                       |
|----|----------------------------------------------------------------------------------------------------|----------------------------------------------------------------------------------------------------|-----------------------------------------------------------------------|
|    |                                                                                                    | 530                                                                                                    |                                                                       |
| 54 | Efekty LED RGB                                                                                                    | H   Przewijanie   S   H   S   S   S   S   S   S   H   S   S   H   H    H   H | Narastanie<br>SY S<br>b-E                                             |
|    |                                                                                                    | SOL                                                                                                    |                                                                       |
| 55 | Kombinacja kolorów RGB<br>LED, która wskazuje źródło<br>zasilania i stan<br>naładowania/rozładowania<br>akumulatora:<br>Sieć-PV-Akumulator<br>Stan naładowania /<br>rozładowania | C01: (Domyślnie)<br>• Fioletowy-Biały<br>-Niebieski<br>• Różowy-Miodowy<br>• SS •                                                                                                    | C02:<br>• Biały-Żółty-Zielony<br>• Granatowy-Limonkowy<br>• <b>55</b> |
|    | akumulatora.                                                                                                    | 103                                                                                                    |                                                                       |
| 92 | Sterowanie<br>włączaniem/wyłączaniem<br>dla wyjścia 12V DC                                                                                                    | Włączone (domyślnie)                                                                                                    | Wyłączone<br>92 🚳                                                     |
|    |                                                                                                    | 336                                                                                                    | dCd                                                                   |
| 93 | Skasuj cały rejestr danych                                                                                                    | Nie resetowane (Domyślnie)                                                                                                    | Resetowane                                                            |
|    |                                                                                                    | ՈԻՆ                                                                                                    | FSE                                                                   |

| 94 | Odstęp czasowy rejestracji<br>w dzienniku danych<br>*Maksymalny numer<br>dziennika danych wynosi<br>1440. Jeśli przekroczy 1440,<br>ponownie zapisze pierwszy<br>rejestr. | 3 minuty<br>94 Solution<br>10 minut (domyślnie)<br>94 Solution<br>30 minut | 5 minut<br>94 <b>*</b><br>20 minut<br>94 <b>*</b><br>20<br>60 minut<br>94 <b>*</b> |
|----|----------------------------------------------------------------------------------------------------|----------------------------------------------------------------------------|------------------------------------------------------------------------------------|
|    |                                                                                                    |                                                                            |                                                                                    |
| 95 | Ustawianie czasu - Minuty                                                                                                    | Zakres ustawień dla minut wynosi od 0 do 59.                               |                                                                                    |
| 96 | Ustawianie czasu - Godzina                                                                                                    | Zakres ustawień dla godziny wynosi od 0 do 23.                             |                                                                                    |
| 97 | Ustawianie czasu - Dni                                                                                                    | Zakres ustawień dla dni wynosi od 1 do 31.                                 |                                                                                    |
| 98 | Ustawianie czasu - Miesiące                                                                                                    | Zakres ustawień dla miesięcy wynosi od 1 do 12.                            |                                                                                    |
| 99 | Ustawianie czasu - Lata                                                                                                    | Zakres ustawień dla lat wynosi od 17 do 99.<br>99 ම<br>98<br>98<br>19      |                                                                                    |

## Ustawienie funkcji

Na panelu wyświetlacza znajdują się trzy przyciski funkcyjne umożliwiające wprowadzenie funkcji specjalnych, takich jak USB OTG, ustawienie timera priorytetu źródła wyjściowego oraz ustawienie timera priorytetu źródła ładowarki.

## 1. Ustawienie funkcji USB

Włóż dysk USB OTG do portu USB (<sup>1</sup>). Naciśnij i przytrzymaj przycisk <sup>w</sup> /<sup>0</sup> przez 3 sekundy, aby wejść do

trybu konfiguracji USB. Funkcje te obejmują aktualizację oprogramowania sprzętowego inwertera, eksport rejestru danych i ponowne zapisywanie parametrów wewnętrznych z dysku USB.

| Procedura                                                                                                    | Ekran LCD  |
|----------------------------------------------------------------------------------------------------|------------|
| <b>Krok 1:</b> Naciśnij i przytrzymaj przycisk <sup>w</sup> <sup>(</sup> )/じ" przez 3 sekundy, aby wejść do trybu ustawień funkcji USB.                                                          | UP[ 🐵 🚳    |
| <b>Krok 2:</b> Naciśnij przycisk <sup>w</sup> 愛/ひ", <sup>w</sup> 子 <sup>(1)</sup> lub <sup>w</sup> 子 <sup>(1)</sup> ", aby wejść do wybieranych programów ustawień (szczegółowy opis w kroku 3). | 588<br>100 |

Krok 3: Wybierz program ustawień, postępując zgodnie z procedurą.

| Program#                       | Procedura działania Ekr                                                                                                    |                      |  |
|--------------------------------|----------------------------------------------------------------------------------------------------|----------------------|--|
|                                | Funkcja ta służy do aktualizacji oprogramowania sprzętowego inwertera. Jeśli konieczna jest                                                                                                    |                      |  |
| Aktualizacja                   | aktualizacja oprogramowania sprzętowego, prosimy o kontakt ze sprzedawcą lub instalatorem                                                                                                    |                      |  |
| oprogramo-                     | w celu uzyskania szczegółowych instrukcji.                                                                                                    |                      |  |
| wania                          |                                                                                                    |                      |  |
| sprzętowego                    |                                                                                                    |                      |  |
| ₽œ:                            | Funkcja ta służy do zastępowania wszystkich ustawień parametrów (plik TEXT) ustawieniami na dysku USB On-The-Go z poprzedniej konfiguracji lub do duplikowania ustawień inwertera.                                                                                                    |                      |  |
| Zapisz                         | W celu uzyskania szczegółowych instrukcji prosimy o kontakt ze sprzedawcą lub instalatorem.                                                                                                    |                      |  |
| ponownie                       |                                                                                                    |                      |  |
| parametry                      |                                                                                                    |                      |  |
| wewnętrzne                     |                                                                                                    |                      |  |
|                                | Wciskając przycisk いうロッ możesz eksportować dane z inwertera na dysk<br>USB. Jeśli wybrana funkcja jest gotowa, na ekranie LCD pojawi się                                                                                                    | L[[[ @ @             |  |
| • ~ ~ ~                        | <sup></sup> "トピリ". Naciśnij przycisk " <sup></sup> " <sup>で</sup> " aby ponownie potwierdzić wybór.                                                                                                    | ۲d۶                  |  |
| Eksport<br>dziennika<br>danych | <ul> <li>Naciśnij przycisk " aby wybrać "Yes", podczas procesu dioda LED 1 będzie migać raz na sekundę. Wyświetli się tylko LOG i wszystkie diody LED będą włączone dopiero po zakończeniu tej czynności. Następnie naciśnij przycisk " // " aby powrócić do ekranu głównego.</li> <li>Lub naciśnij przycisk " // " aby wybrać "No" i powrócić do ekranu głównego.</li> </ul> | L00 © ©<br>985<br>N0 |  |

Jeśli przez 1 minutę nie zostanie naciśnięty żaden przycisk, nastąpi automatyczny powrót do ekranu głównego.

## Komunikat o błędzie dla funkcji USB On-the-Go

| Kod błędu | Komunikaty                                     |
|-----------|------------------------------------------------|
|           | Nie wykryto dysku USB.                         |
|           | Dysk USB jest zabezpieczony przed kopiowaniem. |
| U03       | Dokument na dysku USB ma nieprawidłowy format. |

Jeśli wystąpi jakikolwiek błąd, kod błędu będzie wyświetlany tylko przez 3 sekundy. Po trzech sekundach nastąpi automatyczny powrót do ekranu wyświetlacza.

## 2. Ustawienie timera dla priorytetu źródła wyjścia

To ustawienie timera służy do ustawiania priorytetu źródła wyjścia na każdy dzień.

| Procedura                                                                                     | Ekran LCD  |
|-----------------------------------------------------------------------------------------------|------------|
| Krok 1: Naciśnij i przytrzymaj przycisk "🖓 🕮 " przez 3 sekundy, aby wejść w tryb konfiguracji |            |
| timera dla priorytetu źródła wyjścia.                                                         |            |
| Krok 2: Naciśnij przycisk 〝鬱/ひ", 〝争⑳" lub 〝争岱", aby wejść do wybranych programów              | 506<br>560 |
| (szczegółowy opis w kroku 3).                                                                 |            |

Krok 3: Prosimy o wybranie programu ustawień, wykonując poszczególne procedury.

| Program#    | Procedura działania                                                                                                    | Ekran LCD         |
|-------------|----------------------------------------------------------------------------------------------------|-------------------|
| ₩/ฃ         | Naciśnij przycisk " <sup>™</sup> / <sup>™</sup> / <sup>™</sup> , aby ustawić timer priorytetu sieci (Utility First Timer).<br>Naciśnij przycisk " <sup>™</sup> / <sup>™</sup> , aby wybrać godzinę rozpoczęcia. Naciśnij przycisk<br>" <sup>▲</sup> " lub " <sup>™</sup> , aby dostosować wartości i naciśnij " <sup>↓</sup> ", aby potwierdzić.<br>Naciśnij przycisk " <sup>¬</sup> / <sup>™</sup> / <sup>™</sup> , aby wybrać godzinę zakończenia. Naciśnij przycisk " <sup>▲</sup> "<br>lub " <sup>™</sup> , aby dostosować wartości, naciśnij " <sup>↓</sup> ", aby potwierdzić. Wartości<br>ustawień zawierają się w przedziale od 00 do 23, z przyrostem co 1 godzinę. | US6 ©<br>00<br>23 |
| ).<br>D     | Naciśnij przycisk "♪ <sup>•</sup> ", aby ustawić timer priorytetu energii słonecznej (Solar<br>First Timer). Naciśnij przycisk "♪ <sup>•</sup> ", aby wybrać godzinę rozpoczęcia. Naciśnij<br>przycisk "▲" lub "▼", aby dostosować wartości i naciśnij "↓", aby potwierdzić.<br>Naciśnij przycisk "♪ <sup>•</sup> ", aby wybrać godzinę zakończenia. Naciśnij przycisk "▲"<br>lub "▼", aby dostosować wartości, naciśnij "↓", aby potwierdzić. Wartości<br>ustawień zawierają się w przedziale od 00 do 23, z przyrostem co 1 godzinę.                                                                                                    | SUB ©<br>00<br>23 |
| <b>₽</b> ¢⊅ | Naciśnij przycisk "子岱", aby ustawić timer priorytetu SBU (SBU Priority Timer).<br>Naciśnij przycisk "子圖", aby wybrać godzinę rozpoczęcia. Naciśnij przycisk<br>"▲" lub "▼", aby dostosować wartości i naciśnij "↓", aby potwierdzić.<br>Naciśnij przycisk "子岱", aby wybrać godzinę zakończenia. Naciśnij przycisk "▲"<br>lub "▼", aby dostosować wartości, naciśnij "↓", aby potwierdzić. Wartości<br>ustawień zawierają się w przedziale od 00 do 23, z przyrostem co 1 godzinę.                                                                                                    | 56U ©<br>00<br>23 |

Naciśnij przycisk " 🖗 / Ů", aby wyjść z trybu ustawień.

## 3. Ustawienie timera dla priorytetu źródła ładowarki

To ustawienie timera służy do ustawiania priorytetu źródła ładowania na każdy dzień.

| Procedura                                                                                          | Ekran LCD |  |
|----------------------------------------------------------------------------------------------------|-----------|--|
| <b>Krok 1:</b> Naciśnij i przytrzymaj przycisk "宁岱" przez 3 sekundy, aby wejść w tryb konfiguracji | [S() 🛛    |  |
| timera dla priorytetu źródła ładowania.                                                            |           |  |
| Krok 2: Naciśnij przycisk 〝愛⁄ひ", 〝争⁄ஂ 'lub 〝争⁄ジ", aby wejść do wybranych programów                 |           |  |
| (szczegółowy opis w kroku 3).                                                                      |           |  |

Krok 3: Prosimy o wybranie programu ustawień, wykonując poszczególne procedury.

| Program#    | Procedura działania                                                                                                    | Ekran LCD         |
|-------------|----------------------------------------------------------------------------------------------------|-------------------|
| ₩/ฃ         | Naciśnij przycisk " <sup>™</sup> / <sup>™</sup> / <sup>™</sup> , aby ustawić timer priorytetu energii słonecznej (Solar<br>First Timer). Naciśnij przycisk " <sup>™</sup> <sup>™</sup> , aby wybrać godzinę rozpoczęcia. Naciśnij<br>przycisk " <sup>™</sup> / <sup>™</sup> lub " <sup>™</sup> ", aby dostosować wartości i naciśnij " <sup>↓</sup> ", aby potwierdzić.<br>Naciśnij przycisk " <sup>™</sup> <sup>™</sup> / <sup>™</sup> , aby wybrać godzinę zakończenia. Naciśnij przycisk " <sup>↓</sup> "<br>lub " <sup>™</sup> ", aby dostosować wartości, naciśnij " <sup>↓</sup> ", aby potwierdzić. Wartości<br>ustawień zawierają się w przedziale od 00 do 23, z przyrostem co 1 godzinę. | [SO ♥<br>00<br>23 |
| <b>:</b> 0  | Naciśnij przycisk "♪ ", aby ustawić timer dla energii słonecznej i sieci (Solar & Utility Timer). Naciśnij przycisk "♪ ", aby wybrać godzinę rozpoczęcia.<br>Naciśnij przycisk " " lub " ♥ ", aby dostosować wartości i naciśnij " ♥ ", aby potwierdzić. Naciśnij przycisk " ♪ " ", aby wybrać godzinę zakończenia. Naciśnij przycisk " ▲ " lub "♥ ", aby dostosować wartości, naciśnij "♥ ", aby potwierdzić. Wartości ustawień zawierają się w przedziale od 00 do 23, z przyrostem co 1 godzinę.                                                                                                    | 5NU ©<br>00<br>23 |
| <b>;}</b> ¢ | Naciśnij przycisk "子学", aby ustawić timer tylko dla energii słonecznej (Solar<br>Only Timer). Naciśnij przycisk "子' ", aby wybrać godzinę rozpoczęcia.<br>Naciśnij przycisk "▲" lub "▼", aby dostosować wartości i naciśnij "↓", aby<br>potwierdzić. Naciśnij przycisk "子"", aby wybrać godzinę zakończenia. Naciśnij<br>przycisk "▲" lub "▼", aby dostosować wartości, naciśnij "↓", aby potwierdzić.<br>Wartości ustawień zawierają się w przedziale od 00 do 23, z przyrostem co 1<br>godzinę.                                                                                                    | 050<br>00<br>23   |

Naciśnij przycisk " 🖗 🖉 🖉 , aby wyjść z trybu ustawień.

# Wyświetlacz LCD

Informacje na ekranie LCD będą przełączane kolejno przez naciśnięcie przycisku "UP" lub "DOWN". Informacje do wyboru są przełączane w kolejności jak w poniższej tabeli.

| Informacje do wyboru                                                   | Wyświetlacz LCD                        |
|------------------------------------------------------------------------|----------------------------------------|
|                                                                        | Napięcie wejściowe=230V, napięcie      |
|                                                                        | wyjściowe=230V                         |
| Napięcie wejściowe/napięcie wyjściowe<br>(Domyślny ekran wyświetlacza) |                                        |
| Częstotliwość wejściowa                                                | Częstotliwość wejściowa=50Hz           |
|                                                                        |                                        |
|                                                                        | Napięcie PV=260V                       |
|                                                                        |                                        |
| Napięcie PV                                                            | Napięcie PV1=260V (tylko 15kW (7,2kW)) |
|                                                                        | Napięcie PV2=260V (tylko 15kW (7,2kW)) |
|                                                                        | Prąd PV = 2,5A                         |
| Prąd PV                                                                |                                        |

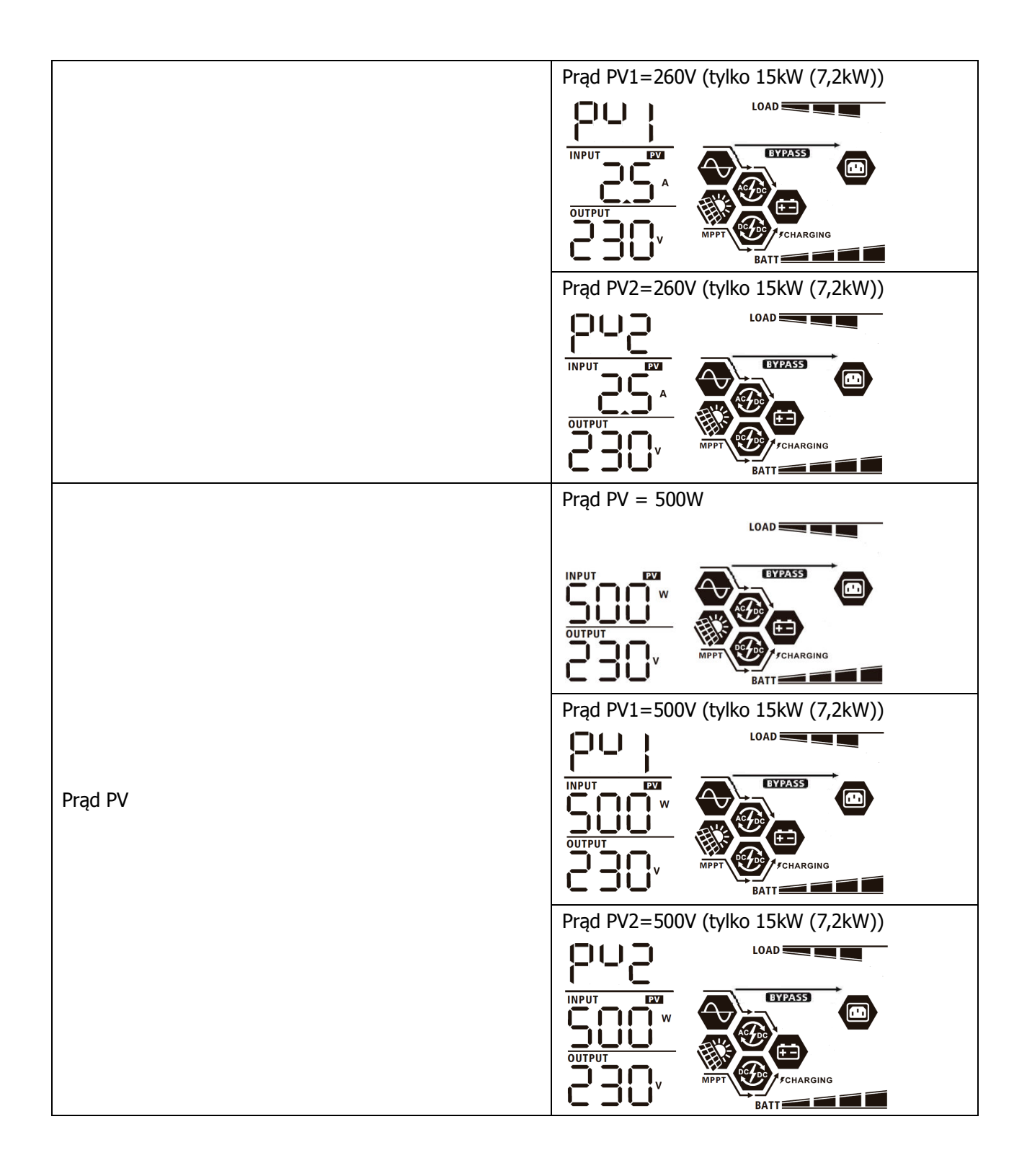

|                                           | Prąd ładowania AC i PV=50A                                                                                                    |
|-------------------------------------------|----------------------------------------------------------------------------------------------------|
|                                           | LOAD                                                                                                    |
|                                           | OUTPUT<br>OUTPUT<br>OU |
| Prąd ładowania                            | OUTPUT<br>OUTPUT<br>OUTPUT<br>V<br>PPPT<br>BATT<br>Defenses<br>Defenses<br>Defense<br>Defense<br>Def                                                                                                    |
|                                           | OUTPUT<br>OUTPUT<br>OUTPUT<br>OUTPUT<br>OUTPUT<br>OUTPUT<br>OUTPUT<br>OUTPUT<br>OUTPUT                                                                                                    |
|                                           | Moc ładowania AC i PV=500W                                                                                                    |
|                                           | OUTPUT<br>OUTPUT<br>OUTPUT<br>Moc ładowania PV=500W                                                                                                    |
| Moc ładowania                             | OUTPUT<br>OUTPUT<br>OUTPUT<br>OUTPUT<br>OUTPUT<br>OUTPUT<br>OUTPUT<br>OUTPUT<br>OUTPUT<br>OUTPUT<br>OUTPUT<br>OUTPUT<br>OUTPUT<br>OUTPUT<br>OUTPUT<br>OUTPUT<br>OUTPUT<br>OUTPUT<br>OUTPUT<br>OUTPUT<br>OUTPUT<br>OUTPUT<br>OUTPUT<br>OUTPUT<br>OUTPUT<br>OUTPUT<br>OUTPUT<br>OUTPUT<br>OUTPUT<br>OUTPUT                                                                                                    |
|                                           |                                                                                                    |
|                                           | wyjściowe=230V                                                                                                    |
| Napięcie akumulatora i napięcie wyjściowe |                                                                                                    |

|                         | Częstotliwość wyjściowa=50Hz                                                                                                    |
|-------------------------|----------------------------------------------------------------------------------------------------|
| Częstotliwość wyjściowa |                                                                                                    |
| Procent obciążenia      | Procent obciążenia=70%                                                                                                    |
|                         | Gdy podłączone obciążenie wynosi mniej niż<br>1kVA, obciążenie w VA będzie wynosiło xxxVA<br>jak na poniższym rysunku.                     |
| Obciążenie w VA         | OUTPUT<br>OUTPUT<br>Gdy obciążenie wynosi więcej niż 1kVA<br>(≧ 1KVA), obciążenie w VA będzie wynosiło<br>x.xkVA jak na poniższym rysunku. |
|                         |                                                                                                    |
|                         | Gdy obciążenie wynosi mniej niż 1kW,<br>obciążenie wyrażone w watach będzie wynosiło<br>xxxW jak na poniższym rysunku.                     |
| Obciążenie w Watach     | Gdy obciążenie wynosi więcej niż 1kW         (≧ 1KW), obciążenie wyrażone w watach będzie wynosiło x.xkVA jak na poniższym rysunku.        |
|                         | OUTPUT<br>OUTPUT<br>KW<br>BATT                                                                                                    |

|                                                      | Napięcie akumulatora=25,5V, prąd            |
|------------------------------------------------------|---------------------------------------------|
|                                                      | rozładowania=1A                             |
|                                                      |                                             |
| Napięcie akumulatora/prąd rozładowania DC            |                                             |
|                                                      | Energia PV dzisiaj = 3,88 kWh, energia      |
|                                                      | obciążenia dzisiaj= 9,88 kWh.               |
| Energia PV wytworzona dzisiaj i energia wyjściowa    |                                             |
| obciążenia dzisiaj                                   |                                             |
|                                                      |                                             |
|                                                      | Energia PV w tym miesiącu = 388kWh, energia |
|                                                      | obciążenia w tym miesiącu= 988kWh.          |
|                                                      |                                             |
| Energia PV wytworzona w tym miesiącu i energia       |                                             |
| wyjsciowa obciązenia w tym miesiącu.                 |                                             |
|                                                      |                                             |
|                                                      |                                             |
|                                                      | Energia PV w tym roku = 3,88MWh, energia    |
|                                                      | obciążenia w tym roku = 9,88MWh.            |
|                                                      |                                             |
| Energia PV wytworzona w tym roku i energia wyjściowa |                                             |
| odciążenia w tym roku.                               |                                             |
|                                                      |                                             |
|                                                      | BATT                                        |
|                                                      | Całkowita energia PV = 38,8MWh, Całkowita   |
|                                                      | energia wyjściowa obciążenia = 98,8MWh.     |
|                                                      |                                             |
| Całkowita energia wytworzona przez PV i całkowita    |                                             |
| energia wyjsciowa obciążenia.                        |                                             |
|                                                      |                                             |
|                                                      |                                             |
|                                                      | Rzeczywista data 28 listopada 2020 r.       |
|                                                      |                                             |
|                                                      |                                             |
| Rzeczywista data.                                    |                                             |
|                                                      |                                             |
|                                                      |                                             |

|                                        | Czas rzeczywisty 13:20.             |
|----------------------------------------|-------------------------------------|
| Czas rzeczywisty.                      |                                     |
| Sprawdzanie wersji głównego procesora. | Wersja głównego procesora 00014.04. |
| Sprawdzanie wersji drugiego procesora. | Wersja drugiego procesora 00012.03. |
| Sprawdzanie wersji sieci Wi-Fi.        | Wersja Wi-Fi 00000.24.              |

# Opis trybu pracy

| Tryb pracy                                                                                                    | Opis                                                                                              | Wyświetlacz LCD                                                                                                    |
|----------------------------------------------------------------------------------------------------|---------------------------------------------------------------------------------------------------|----------------------------------------------------------------------------------------------------|
| Tryb czuwania<br><b>Adnotacja:</b><br>*Tryb czuwania: Inwerter nie<br>jest jeszcze włączony, ale w<br>tym momencie może on<br>ładować akumulator bez<br>wyjścia AC. | Urządzenie nie dostarcza<br>żadnych danych<br>wyjściowych, ale nadal może<br>ładować akumulatory. | Ładowanie energią z sieci i energią z paneli PV.   Jedowanie z sieci.   Jedowanie z sieci.   Jedowanie energią z paneli PV.   Ładowanie energią z paneli PV.   Jedowania energią z paneli PV.   Jedowania.   Jedowania. |

| Tryb pracy                                                                                                    | Opis                                                                                                    | Wyświetlacz LCD                                                                                                    |  |
|----------------------------------------------------------------------------------------------------|----------------------------------------------------------------------------------------------------|----------------------------------------------------------------------------------------------------|--|
| Tryb awaryjny<br>Adnotacja:<br>*Tryb awaryjny: Usterki są<br>spowodowane błędem<br>wewnątrz obwodu lub<br>przyczynami zewnętrznymi,<br>takimi jak nadmierna<br>temperatura, zwarcie wyjścia<br>i tak dalej. | Brak ładowania bez względu<br>na to, czy dostępna jest<br>energia z sieci<br>czy z paneli PV.                          | Brak ładowania.                                                                                                    |  |
| Tryb sieciowy                                                                                                    | Urządzenie będzie<br>dostarczać energię<br>wyjściową z sieci.<br>Będzie również ładować<br>baterię w trybie sieciowym. | <ul> <li>Ładowanie energią z sieci i energią z paneli PV.</li> <li>Imperiod status</li> <li>Ładowanie z sieci.</li> <li>Imperiod status</li> <li>Jeśli "SUB" (najpierw energia słoneczna) zostanie wybrane jako priorytet źródła wyjściowego, a ilość energii słonecznej nie jest wystarczająca do pokrycia obciążenia, energia słoneczna i energia z sieci zasilającej zapewnią obciążenie i ładowanie akumulatora w tym samym czasie.</li> </ul> |  |
| Tryb sieciowy                                                                                                    | Urządzenie będzie<br>dostarczać energię<br>wyjściową z sieci.<br>Będzie również ładować<br>baterię w trybie sieciowym. | Jeżeli jako priorytet źródła wyjściowego<br>wybrano "SUB" (najpierw energia słoneczna)<br>lub "SBU", a akumulator nie jest podłączony,<br>energia słoneczna i sieć zasilająca zapewnią<br>obciążenie.                                                                                                    |  |

| Tryb pracy               | Opis                                                                                    | Wyświetlacz LCD                                              |
|--------------------------|-----------------------------------------------------------------------------------------|--------------------------------------------------------------|
|                          |                                                                                         | Zasilanie z akumulatora i energii PV.                        |
|                          | Urzadzania bodzia                                                                       | i jednocześnie ładować akumulatory.<br>Brak dostępnej sieci. |
| Tryb bateryjny<br>ti/lub | orządzenie będzie<br>dostarczać energię<br>wyjściową z akumulatora<br>i/lub energię PV. | Zasilanie tylko z akumulatora.                               |
|                          |                                                                                         |                                                              |
|                          |                                                                                         | Zasilanie wyłącznie energią z PV.                            |

| Kod błędu | Zdarzenie błędu.                                    | Symbol                                                                                                    |
|-----------|-----------------------------------------------------|----------------------------------------------------------------------------------------------------|
| 01        | Wentylator blokuje się, gdy inwerter jest wyłączony | F 8                                                                                                    |
| 02        | Nadmierna temperatura                               | 583                                                                                                    |
| 03        | Napięcie akumulatora jest zbyt wysokie              | F83                                                                                                    |
| 04        | Napięcie akumulatora jest zbyt niskie               | F84                                                                                                    |
| 05        | Zwarcie na wyjściu                                  | F85                                                                                                    |
| 06        | Napięcie wyjściowe jest zbyt wysokie                | F88                                                                                                    |
| 07        | Przekroczenie czasu przeciążenia                    | 1283                                                                                                    |
| 08        | Napięcie w obwodzie jest zbyt wysokie               | F88                                                                                                    |
| 09        | Nieudany miękki start obwodu                        | F88                                                                                                    |
| 10        | Przeciążenie PV                                     |                                                                                                    |
| 11        | Przepięcie PV                                       | F } }                                                                                                    |
| 12        | Przeciążenie DCDC                                   | 513                                                                                                    |
| 13        | Przeciążenie podczas rozładowywania akumulatora     | F 13                                                                                                    |
| 51        | Przeciążenie                                        | FS                                                                                                    |
| 52        | Napięcie w obwodzie jest zbyt niskie                | 1852                                                                                                    |
| 53        | Nieudany miękki start inwertera                     | 1853                                                                                                    |
| 55        | Zbyt wysokie napięcie stałe DC na wyjściu AC        | FSS                                                                                                    |
| 57        | Awaria czujnika prądu                               | <u> </u> <u></u> <u></u> <u></u> <u></u> <u></u> <u></u> <u></u> <u></u> <u></u> <u></u> <u></u> <u></u> <u></u> <u></u> <u></u> <u></u> <u></u> <u></u> |
| 58        | Napięcie wyjściowe jest zbyt niskie                 | F58                                                                                                    |

# Kody referencyjne błędów

# Wskaźnik ostrzegawczy

| Kod<br>ostrzegawczy | Kod Zdarzenie ostrzegawcze Alarm dźwiękowy                                           |                                          | Migająca ikona |
|---------------------|--------------------------------------------------------------------------------------|------------------------------------------|----------------|
| 01                  | Wentylator blokuje się, gdy inwerter<br>jest włączony                                | Trzy sygnały dźwiękowe<br>co sekundę     |                |
| 02                  | Nadmierna temperatura                                                                | Brak                                     | <b>@</b> 50    |
| 03                  | Akumulator jest przeładowany                                                         | Jeden sygnał dźwiękowy<br>co sekundę     | []]∞           |
| 04                  | Niski poziom baterii                                                                 | Jeden sygnał dźwiękowy<br>co sekundę     | []Ч∞           |
| 07                  | Przeciążenie                                                                         | Jeden sygnał dźwiękowy<br>co 0,5 sekundy |                |
| 10                  | Ograniczenie mocy wyjściowej                                                         | Dwa sygnały dźwiękowe<br>co 3 sekundy    |                |
| 15                  | Energia PV jest niska.                                                               | Dwa sygnały dźwiękowe<br>co 3 sekundy    | 15@            |
| 16                  | Wysokie napięcie wejściowe AC<br>(>280 VAC) podczas miękkiego<br>rozruchu magistrali | Brak                                     | 15@            |
| 32                  | Błąd komunikacji między inwerterem<br>a zdalnym panelem wyświetlacza                 | Brak                                     | 32@            |
| E9                  | Funkcja wyrównania akumulatorów                                                      | Brak                                     | 29 <b>@</b>    |
| 6P                  | Akumulator nie jest podłączony                                                       | Brak                                     | 5P <b>@</b>    |

# FUNKCJA WYRÓWNANIA AKUMULATORÓW

Funkcja wyrównania jest wbudowana w sterownik ładowania. Odwraca ona negatywne efekty chemiczne, takie jak rozwarstwienie, czyli stan, w którym stężenie kwasu jest większe w dolnej części akumulatora niż w górnej. Wyrównanie pomaga również usunąć kryształy siarczanów, które mogły się osadzić na płytkach. Jeśli stan ten nie zostanie skontrolowany, to tzw. zasiarczenie spowoduje zmniejszenie całkowitej pojemności akumulatora. Z tego powodu zaleca się okresowe wyrównywanie akumulatora. UWAGA: wyrównanie nie balansuje akumulatorów połączonych szeregowo !!!

## • Jak zastosować funkcję wyrównania

Najpierw należy włączyć funkcję wyrównania baterii w programie 33 wyświetlacza LCD. Następnie można zastosować tę funkcję w urządzeniu, korzystając z jednej z poniższych metod:

- 1. Ustawianie interwału wyrównania w programie 37.
- 2. Wyrównanie natychmiastowe w programie numer 39.

## • Kiedy należy zastosować funkcję wyrównania

W trybie podtrzymania, po upływie ustawionego interwału wyrównania (cyklu wyrównania akumulatora) lub gdy funkcja wyrównania jest aktywna natychmiast, sterownik przejdzie do trybu wyrównywania.

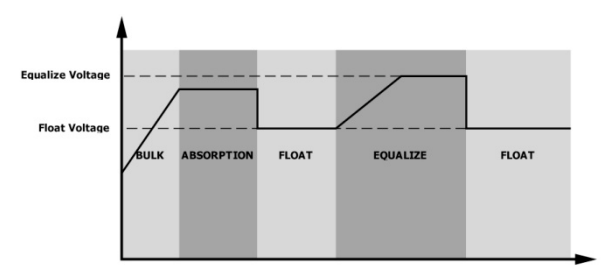

## • Czas ładowania wyrównawczego i limit czasu

W fazie wyrównania sterownik będzie dostarczał energię do ładowania akumulatora tak długo, jak to możliwe, aż napięcie akumulatora wzrośnie do poziomu napięcia wyrównania. Następnie, w celu utrzymania napięcia akumulatora na poziomie napięcia wyrównawczego, stosowana jest regulacja stałonapięciowa. Akumulator pozostanie w fazie wyrównania do momentu nadejścia ustawionego czasu wyrównania.

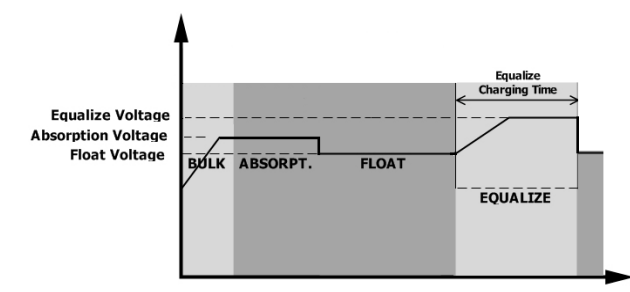

Jednak w fazie wyrównania, gdy czas wyrównania akumulatora upływa, a napięcie akumulatora nie wzrasta do punktu napięcia wyrównawczego, sterownik ładowania wydłuży czas wyrównania akumulatora do chwili, gdy napięcie akumulatora osiągnie wartość napięcia wyrównawczego. Jeżeli napięcie akumulatora jest nadal niższe niż napięcie wyrównawcze akumulatora po upływie ustawionego czasu wyrównania, sterownik ładowania przerwie wyrównanie i powróci do stanu spoczynku.

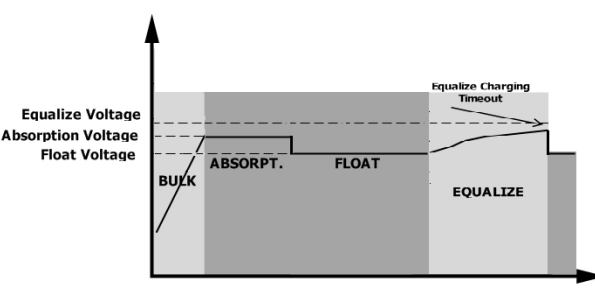

# DANE TECHNICZNE

Tabela 1 Specyfikacje trybu sieciowego

| Model                                                                                                    | 7,5kW (3,6kW) 15kW (7,2kW)                                                   |                                  |  |
|----------------------------------------------------------------------------------------------------|------------------------------------------------------------------------------|----------------------------------|--|
| Przebieg napięcia wejściowego                                                                                                    | Sinusoidalny (si                                                             | eć lub generator)                |  |
| Nominalne napięcie wejściowe                                                                                                    | 23                                                                           | 0Vac                             |  |
| Niskie straty napięcia                                                                                                    | 170Vac=                                                                      | ±7V (UPS)                        |  |
| Niskie straty napięcia powrotnego                                                                                                    | 180Vac±7V (Urządzenia)<br>180Vac±7V (UPS);<br>100Vac±7V (Urzadzenia)         |                                  |  |
| Wysokie straty napięcia                                                                                                    | 280                                                                          | /ac±7V                           |  |
| Wysokie straty napięcia powrotnego                                                                                                    | 270                                                                          | /ac±7V                           |  |
| Maks. napięcie wejściowe AC                                                                                                    | 30                                                                           | 0Vac                             |  |
| Maks. prąd wejściowy AC                                                                                                    | 40A                                                                          | 60A                              |  |
| Nominalna częstotliwość wejściowa                                                                                                    | 50Hz / 60Hz (Autodetekcja)                                                   |                                  |  |
| Niskie straty częstotliwości                                                                                                    | 40±1Hz                                                                       |                                  |  |
| Niskie straty częstotliwości<br>powrotnej                                                                                                    | 42±1Hz                                                                       |                                  |  |
| Wysokie straty częstotliwości                                                                                                    | 65±1Hz                                                                       |                                  |  |
| Wysokie straty częstotliwości<br>powrotnej                                                                                                    | 63±1Hz                                                                       |                                  |  |
| Ochrona przed zwarciem na wyjściu                                                                                                    | Tryb sieciowy: Wyłącznik obwodu (70A)<br>Tryb bateryjny: Obwód elektroniczny |                                  |  |
| Wydajność (Tryb sieciowy)                                                                                                    | >95% (Szacowane obciążenie R                                                 | , akumulator w pełni naładowany) |  |
| Czas transferu                                                                                                    | Zwykle 10 ms (UPS);<br>Zwykle 20 ms (Urządzenia)                             |                                  |  |
| <b>Obniżenie mocy wyjściowej:</b><br>W przypadku modeli 3,6 kW/7,2 kW, gdy<br>napięcie wejściowe prądu zmiennego<br>jest niższe niż 170 V, moc wyjściowa<br>zostanie zredukowana.<br>W przypadku modeli 3,6 kW/7,2 kW, gdy<br>napięcie wejściowe prądu zmiennego<br>jest niższe niż 105V, moc wyjściowa<br>zostanie obniżona. | Output Power         Rated Power         50% Power         90V               | 280V 3.6K/7.2K models            |  |

Tabela 2 Specyfikacje trybu inwertera

| Model                           | 7,5kW (3,6kW)                                                                                 | 15kW (7,2kW)                                   |  |
|---------------------------------|-----------------------------------------------------------------------------------------------|------------------------------------------------|--|
| Nominalna moc wyjściowa         | 3600W                                                                                         | 7200W                                          |  |
| Przebieg napięcia wejściowego   | Czysta                                                                                        | sinusoida                                      |  |
| Regulacja napięcia wejściowego  | 230Vac±5%                                                                                     | 230Vac±5%                                      |  |
| Częstotliwość wyjściowa         | 60Hz                                                                                          | lub 50Hz                                       |  |
| Wydajność szczytowa             | 91%                                                                                           | 93%                                            |  |
| Ochrona przed przeciążeniem     | 100 ms przy obciążeniu≥205%;<br>obciążeniu                                                    | 5s przy obciążeniu≥150%; 10s przy<br>110%~150% |  |
| Pojemność przepięciowa          | 2* obniżona n                                                                                 | noc na 5 sekund                                |  |
| Opcjonalne wyjście 12V DC       |                                                                                               |                                                |  |
| Wyjście DC                      | 12 VDC ±                                                                                      | : 7%, 100W                                     |  |
| Wysokie napięcie odcięcia DC    | 33Vdc                                                                                         | 66Vdc                                          |  |
| Niskie napięcie odcięcia DC     | 22Vdc                                                                                         | 44Vdc                                          |  |
| Nominalne napięcie wejściowe DC | 24Vdc                                                                                         | 48Vdc                                          |  |
| Napięcie zimnego rozruchu       | 23,0Vdc                                                                                       | 46,0Vdc                                        |  |
| Niskie napięcie ostrzegawcze DC |                                                                                               |                                                |  |
| Przy obciążeniu < 20%           | 23,0Vdc                                                                                       | 46,0Vdc                                        |  |
| Przy 20%≤ obciążeniu < 50%      | 21,4Vdc                                                                                       | 42,8Vdc                                        |  |
| Przy obciążeniu≥ 50%            | 20,2Vdc                                                                                       | 40,4Vdc                                        |  |
| Niskie powrotne napięcie        |                                                                                               |                                                |  |
| ostrzegawcze DC                 |                                                                                               |                                                |  |
| Przy obciążeniu < 20%           | 24,0Vdc                                                                                       | 48,0Vdc                                        |  |
| Przy 20%≤ obciążeniu < 50%      | 22,4Vdc                                                                                       | 44,8Vdc                                        |  |
| Przy obciążeniu≥ 50%            | 21,2Vdc                                                                                       | 42,4Vdc                                        |  |
| Niskie napięcie odcięcia DC     |                                                                                               |                                                |  |
| Przy obciążeniu < 20%           | 22,0Vdc                                                                                       | 44,0Vdc                                        |  |
| Przy 20% ≤ obciążenie < 50%     | 20,4Vdc                                                                                       | 40,8Vdc                                        |  |
| Przy obciążeniu≥ 50%            | 19,2Vdc                                                                                       | 38,4Vdc                                        |  |
| Wysokie powrotne napięcie DC    | 32Vdc                                                                                         | 64Vdc                                          |  |
| Wysokie napięcie odcięcia DC    | 33Vdc 66Vdc                                                                                   |                                                |  |
| Dokładność napięcia DC          | +/-0,3V bez obciążenia                                                                        |                                                |  |
| THDV                            | <5% dla obciążenia sieciowego, <10% dla obciążenia<br>niesieciowego przy napieciu znamionowym |                                                |  |
| Odchylenie DC                   | ≦100mV                                                                                        |                                                |  |

Tabela 3 Specyfikacje trybu ładowania

| Tryb ładowania urządzenia           |              |                              |                                  |               |              |
|-------------------------------------|--------------|------------------------------|----------------------------------|---------------|--------------|
| Model                               |              | 7,5kW (3,6                   | 5kW)                             | 15kW (7,2kW   | ')           |
| Prąd ładowania (UPS)                |              | 80A                          |                                  | 904           |              |
| Przy nominalnym napięciu wejściowyn |              |                              |                                  | 00A           |              |
|                                     | Akumulator   | 20.21/c                      |                                  |               |              |
| Napięcie                            | hermetyczny  | 29,200                       |                                  | 58,4Vac       |              |
| ładowania                           | AGM /        |                              |                                  |               |              |
| pełnego Akumulator                  |              | 28,2Vdc                      |                                  | 56,4Vdc       |              |
| żelowy                              |              |                              |                                  |               |              |
| Napięcie ładowa                     | nia          | 27Vdc                        |                                  | 54)/dc        |              |
| podtrzymującego                     | )            |                              |                                  |               |              |
| Ochrona przed p                     | zeładowaniem | 33Vdd                        | 2                                | 66Vdc         |              |
| Algorytm ładowa                     | nia          |                              | 3-Etapo                          | wy            |              |
|                                     |              | Battery Voltage, per cell    |                                  | Chargin       | g Current, % |
|                                     |              | Ţ                            |                                  |               | Î            |
|                                     |              | 2.43Vdc (2.35Vdc)<br>2.25Vdc |                                  | Voltage       | _            |
|                                     |              |                              |                                  |               | + 100%       |
|                                     |              |                              | $\sim$                           |               |              |
|                                     |              |                              |                                  |               |              |
| Krzywa ładowani                     | ia           |                              | $\sim$                           |               |              |
|                                     |              |                              | $\sim$                           |               | 50%          |
|                                     |              |                              |                                  | $\mathbf{N}$  |              |
|                                     |              | <b>≪</b> TO► <b>∢</b>        | T1 = minimum 10mins, maximum 8hr |               |              |
|                                     |              |                              |                                  | Current       |              |
|                                     |              | Bulk                         | Absorption                       | Maintenance   | Time         |
|                                     |              | (Constant Current)           | (Constant Voltage)               | (Floating)    |              |
| Weiście energii s                   | łonecznei    |                              |                                  |               |              |
| Model                               |              | 7,5kW (3,6                   | ikW)                             | 15kW (7,2kW   | ')           |
| Nominalna moc                       |              | 4000W                        |                                  | 8000W         |              |
| Maks. napiecie of                   | twartego     |                              |                                  |               |              |
| obwodu systemu                      | paneli PV    | 500Vd                        | c                                | 500Vdc        |              |
| Zakres napiecia N                   | MPPT systemu |                              |                                  |               |              |
| paneli PV                           | -            | 120Vdc~45                    | 50Vdc                            | 90Vdc~450Vd   | С            |
| Maks. prąd wejśc                    | ciowy        | 18A 2x 18A                   |                                  | 2x 18A        |              |
| Napięcie rozruch                    | owe          | 150V +/- 5Vdc 80V +/- 5Vdc   |                                  | :             |              |
|                                     |              |                              |                                  |               |              |
|                                     |              | PV Current                   |                                  |               |              |
|                                     |              | 184                          |                                  |               |              |
|                                     |              |                              |                                  |               |              |
| Ograniczenie mo                     | су           | 9A                           |                                  |               |              |
|                                     |              |                              |                                  |               |              |
|                                     |              |                              |                                  |               |              |
|                                     |              |                              |                                  | MPPT temperat | ure          |
|                                     |              |                              |                                  |               |              |

Tabela 4 Ogólna specyfikacja

| Model                          | 7,5kW (3,6kW)                                   | 15kW (7,2kW) |  |
|--------------------------------|-------------------------------------------------|--------------|--|
| Certyfikacja bezpieczeństwa    | CE                                              |              |  |
| Zakres temperatury pracy       | -10°C ~ 50°C                                    |              |  |
| Temperatura przechowywania     | -15°C ~ 60°C                                    |              |  |
| Wilgotność                     | 5% do 95% Wilgotność względna (bez kondensacji) |              |  |
| Wymiary<br>(Dł.xSzer.xWys.) mm | 150 x 433 x 600                                 |              |  |
| Masa netto (kg)                | 15                                              | 19,3         |  |

# ROZWIĄZYWANIE PROBLEMÓW

| Problem                                                                                                    | LCD/LED/Brzęczyk                                                                                         | Wyjaśnienie/możliwa<br>przyczyna                                                                                                    | Co należy zrobić                                                                                                    |
|----------------------------------------------------------------------------------------------------|----------------------------------------------------------------------------------------------------|----------------------------------------------------------------------------------------------------|----------------------------------------------------------------------------------------------------|
| Urządzenie wyłącza<br>się automatycznie<br>podczas procesu<br>uruchamiania.                                   | Wyświetlacze<br>LCD/LED i brzęczyk<br>będą aktywne przez 3<br>sekundy, a następnie<br>zostaną wyłączone. | Napięcie akumulatora jest zbyt<br>niskie (<1,91 V/ogniwo)                                                                                   | <ol> <li>Ponownie naładuj<br/>akumulator.</li> <li>Wymień akumulator.</li> </ol>                                                                                                    |
| Brak reakcji po<br>włączeniu zasilania.                                                                       | Brak wskazań.                                                                                            | <ol> <li>Napięcie akumulatora jest o<br/>wiele za niskie. (&lt;1,4V/ogniwo)</li> <li>Biegunowość akumulatora jest<br/>odwrócona.</li> </ol> | <ol> <li>Sprawdź, czy akumulatory<br/>i okablowanie są dobrze<br/>podłączone.</li> <li>Ponownie naładuj<br/>akumulator.</li> <li>Wymień akumulator.</li> </ol>                                                                                                    |
|                                                                                                    | Napięcie wejściowe<br>jest wyświetlane jako<br>0 na wyświetlaczu<br>LCD, a zielona dioda<br>LED miga.    | Zadziałało zabezpieczenie<br>wejściowe                                                                                                    | Sprawdź, czy nie zadziałał<br>wyłącznik prądu AC i czy<br>przewody AC są dobrze<br>podłączone.                                                                                                    |
| Sieć zasilająca<br>jest dostępna,<br>ale urządzenie<br>działa w trybie<br>bateryjnym.                         | Zielona dioda LED<br>miga.                                                                               | Niewystarczająca jakość zasilania<br>AC. (generator, zasilanie<br>kempingowe)                                                               | <ol> <li>Sprawdź, czy przewody<br/>prądu AC nie są zbyt cienkie<br/>i/lub zbyt długie.</li> <li>Sprawdź, czy generator<br/>(jeśli jest używany) działa<br/>prawidłowo lub czy<br/>ustawienie zakresu napięcia<br/>wejściowego jest prawidłowe.<br/>(UPS→Urządzenie)</li> </ol> |
|                                                                                                    | Zielona dioda LED<br>miga.                                                                               | Ustaw opcję "Najpierw energia<br>słoneczna" jako priorytet źródła<br>sygnału wyjściowego.                                                   | Zmień priorytet źródła<br>sygnału wyjściowego na<br>"Najpierw urządzenie".                                                                                                    |
| Gdy urządzenie jest<br>włączone,<br>wewnętrzny<br>przekaźnik jest<br>wielokrotnie<br>włączany i<br>wyłączany. | Wyświetlacz LCD i<br>diody LED migają                                                                    | Akumulator jest odłączony.                                                                                                    | Sprawdź, czy przewody<br>akumulatora są dobrze<br>podłączone.                                                                                                    |
|                                                                                                    | Kod błędu 07                                                                                             | Błąd przeciążenia. Inwerter jest<br>przeciążony w 110% i czas minął.                                                                        | Zredukuj podłączone<br>obciążenie, wyłączając<br>niektóre urządzenia.                                                                                                    |
|                                                                                                    |                                                                                                    | Zwarcie na wyjściu.                                                                                                    | Sprawdź, czy okablowanie<br>jest dobrze podłączone i usuń<br>nieprawidłowe obciążenie.                                                                                                    |
| Brzęczyk emituje                                                                                              | Kod błędu 05                                                                                             | Temperatura wewnętrznych<br>elementów konwertera przekracza<br>120°C. (Dostępne tylko dla modeli<br>1-3KVA).                                | Sprawdź, czy przepływ<br>powietrza w urządzeniu nie<br>jest zablokowany lub czy                                                                                                    |
| ciągły sygnał<br>dźwiękowy i świeci<br>sie czerwona dioda                                                     | Kod błędu 02                                                                                             | Temperatura wewnętrzna<br>elementu inwertera przekracza<br>100°C.                                                                           | temperatura otoczenia nie<br>jest zbyt wysoka.                                                                                                    |
| LED.                                                                                                    |                                                                                                    | Akumulator jest przeładowany.                                                                                                    | Oddaj do centrum<br>naprawczego.                                                                                                    |
|                                                                                                    | Kod błędu 03                                                                                             | Napięcie akumulatora jest zbyt<br>wysokie.                                                                                                  | Sprawdź, czy specyfikacja<br>i ilość akumulatorów jest<br>zgodna z wymaganiami.                                                                                                    |
|                                                                                                    | Kod błędu 01                                                                                             | Awaria wentylatora                                                                                                    | Wymień wentylator.                                                                                                    |
|                                                                                                    | Kod błędu 06/58                                                                                          | Nieprawidłowe wyjście (napięcie<br>inwertera jest niższe niż 190 Vac<br>lub wyższe niż 260 Vac)                                             | <ol> <li>Zredukuj podłączone<br/>obciążenie.</li> <li>Oddaj do centrum<br/>naprawczego</li> </ol>                                                                                                    |

| Kod błędu<br>08/09/53/57 | Awaria elementów wewnętrznych.                                               | Oddaj do centrum<br>naprawczego.                                             |
|--------------------------|------------------------------------------------------------------------------|------------------------------------------------------------------------------|
| Kod błędu 51             | Przeciążenie lub przepięcie.                                                 | Uruchom ponownie                                                             |
| Kod błędu 52             | Napięcie w obwodzie jest zbyt niskie.                                        | urządzenie, a jeśli błąd się<br>powtórzy, oddaj je do                        |
| Kod błędu 55             | Niestabilne napięcie wyjściowe.                                              | centrum naprawczego.                                                         |
| Kod błędu 56             | Akumulator nie jest dobrze<br>podłączony lub bezpiecznik jest<br>przepalony. | Jeśli bateria jest dobrze<br>podłączona, zwróć ją do<br>centrum naprawczego. |

# Instalacja komunikacji BMS

## 1. Wstęp

W przypadku podłączenia do akumulatora litowego należy samodzielnie wykonać przewód komunikacyjny RJ45, który będzie służył do przesyłania informacji i sygnałów między akumulatorem litowym, a inwerterem. Szczegółowe procedury i informacje na ten temat wymienione są poniżej:

- Ponownie skonfiguruj napięcie ładowania, prąd ładowania i napięcie odcięcia rozładowywania akumulatora zgodnie z parametrami akumulatora litowego.
- Zleć inwerterowi rozpoczęcie lub zakończenie ładowania w zależności od stanu akumulatora litowego.

## 2. Przypisanie pinów dla portu komunikacyjnego BMS

|       | Definicja |
|-------|-----------|
| PIN 1 | RS232TX   |
| PIN 2 | RS232RX   |
| PIN 3 | RS485B    |
| PIN 4 | NC        |
| PIN 5 | RS485A    |
| PIN 6 | CANH      |
| PIN 7 | CANL      |
| PIN 8 | GND       |

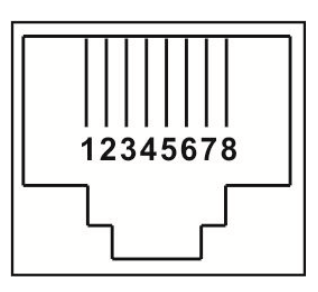

## 3. Konfiguracja komunikacji z baterią litową LIO-4810-150A

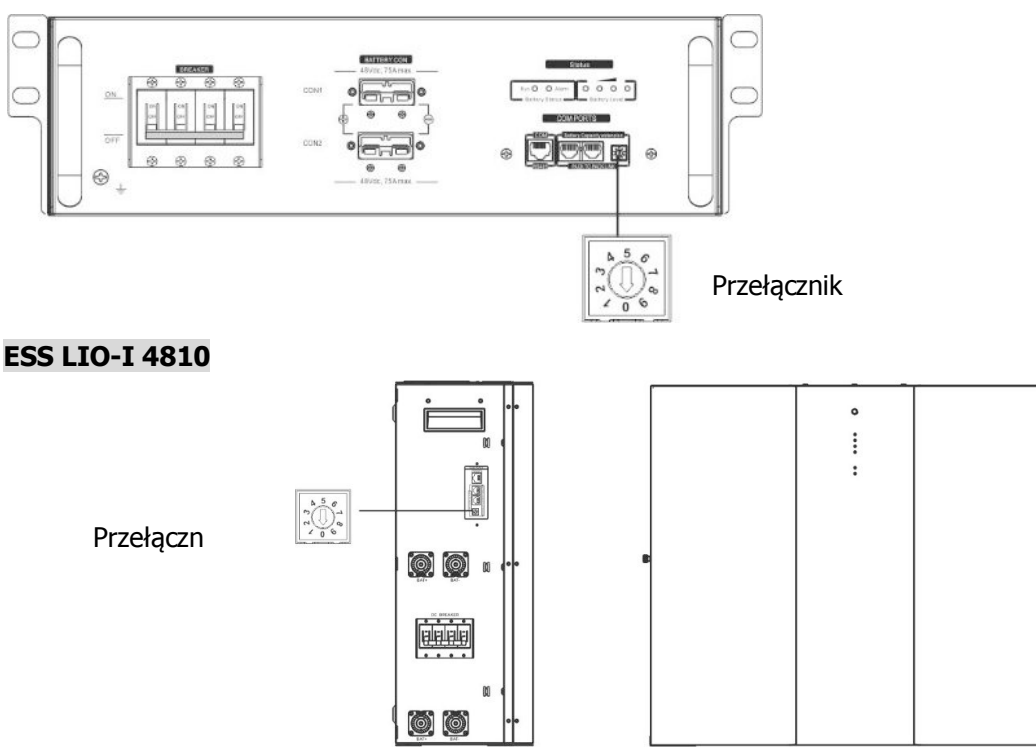

Przełącznik identyfikacyjny wskazuje unikalny kod ID dla każdego modułu baterii. Aby zapewnić normalną pracę, każdemu modułowi baterii należy przypisać niepowtarzalny identyfikator. Dla każdego modułu baterii można ustawić kod identyfikacyjny, obracając numer PIN na przełączniku identyfikacyjnym. Numery od 0 do 9 mogą być losowe, bez określonej kolejności. Równolegle może pracować maksymalnie 10 modułów baterii.

# PYLONTECH

①Przełącznik DIP: 4 przełączniki Dip Switch umożliwiają ustawienie różnych szybkości transmisji oraz adresu grupy

akumulatorów. Jeżeli przełącznik jest ustawiony w pozycji "OFF", oznacza to "0". Jeżeli przełącznik jest ustawiony w pozycji "ON", oznacza to "1".

Dip 1 jest ustawiony w pozycji "ON", co oznacza szybkość transmisji 9600.

Dip 2, 3 i 4 są zarezerwowane dla adresu grupy akumulatorów.

Przełączniki Dip Switch 2, 3 i 4 na głównym akumulatorze (pierwszym akumulatorze) służą do ustawiania lub zmiany adresu grupy.

| Dip 1                                                                 | Dip 2 | Dip 3 | Dip 4                                                                                                    | Adres grupy                                                                                                    |
|-----------------------------------------------------------------------|-------|-------|----------------------------------------------------------------------------------------------------|----------------------------------------------------------------------------------------------------|
|                                                                       | 0     | 0     | 0                                                                                                    | Tylko pojedyncza grupa. Przy takim ustawieniu należy skonfigurować akumulator nadrzędny, natomiast akumulatory podrzędne nie mają żadnych ograniczeń.                          |
| 1. 00405                                                              | 1     | 0     | 0                                                                                                    | Warunki dotyczące kilku grup. Przy takim ustawieniu należy skonfigurować akumulator nadrzędny w pierwszej grupie, natomiast akumulatory podrzędne nie mają żadnych ograniczeń. |
| 1: RS485<br>szybkość<br>transmisji=9600                               | 0     | 1     | 0                                                                                                    | Warunki dotyczące kilku grup. Przy takim ustawieniu należy skonfigurować akumulator nadrzędny w drugiej grupie, natomiast akumulatory podrzędne nie mają żadnych ograniczeń.   |
| Zrestartuj,<br>aby rozpocząć 1 1 0 skonfigu<br>akumula                |       | 0     | Warunki dotyczące kilku grup. Przy takim ustawieniu należy skonfigurować akumulator nadrzędny w trzeciej grupie, natomiast akumulatory podrzędne nie mają żadnych ograniczeń. |                                                                                                    |
| działanie     Warunki       0     0     1     skonfiguro<br>akumulato |       |       | 1                                                                                                    | Warunki dotyczące kilku grup. Przy takim ustawieniu należy skonfigurować akumulator nadrzędny w czwartej grupie, natomiast akumulatory podrzędne nie mają żadnych ograniczeń.  |
|                                                                       | 1     | 0     | 1                                                                                                    | Warunki dotyczące kilku grup. Przy takim ustawieniu należy skonfigurować akumulator nadrzędny w piątej grupie, natomiast akumulatory podrzędne nie mają żadnych ograniczeń.    |

**UWAGA:** "1" oznacza położenie górne, a "0" położenie dolne.

**UWAGA:** Maksymalna liczba grup akumulatorów litowych wynosi 5, a maksymalną liczbę akumulatorów w każdej grupie należy sprawdzić u producenta akumulatorów.

# 4. Instalacja i obsługa

## LIO-4810-150A/ESS LIO-I 4810

Po nadaniu numeru identyfikacyjnego każdemu modułowi akumulatora, ustaw panel LCD w inwerterze i wykonaj poniższe czynności związane z podłączeniem przewodów.

Krok 1: Użyj dostarczonego przewodu sygnałowego RJ11 aby połączyć się do portu rozszerzeń (P1 lub P2).

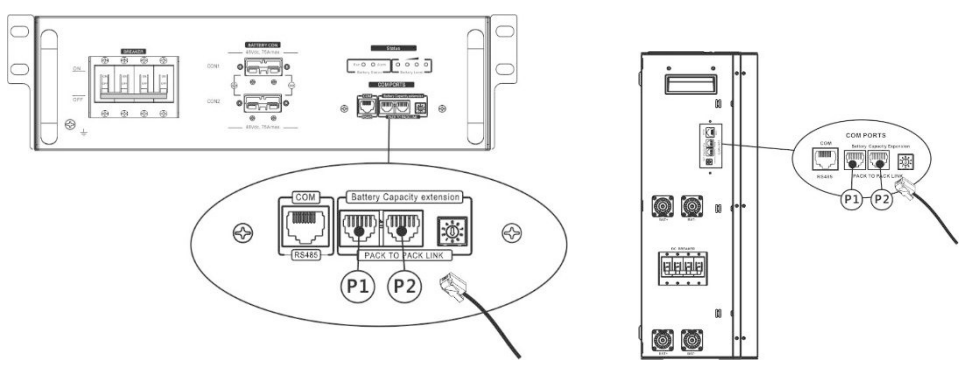

Krok 2: Do połączenia inwertera i akumulatora litowego użyj dostarczonego przewodu RJ45 (z opakowania modułu akumulatora).

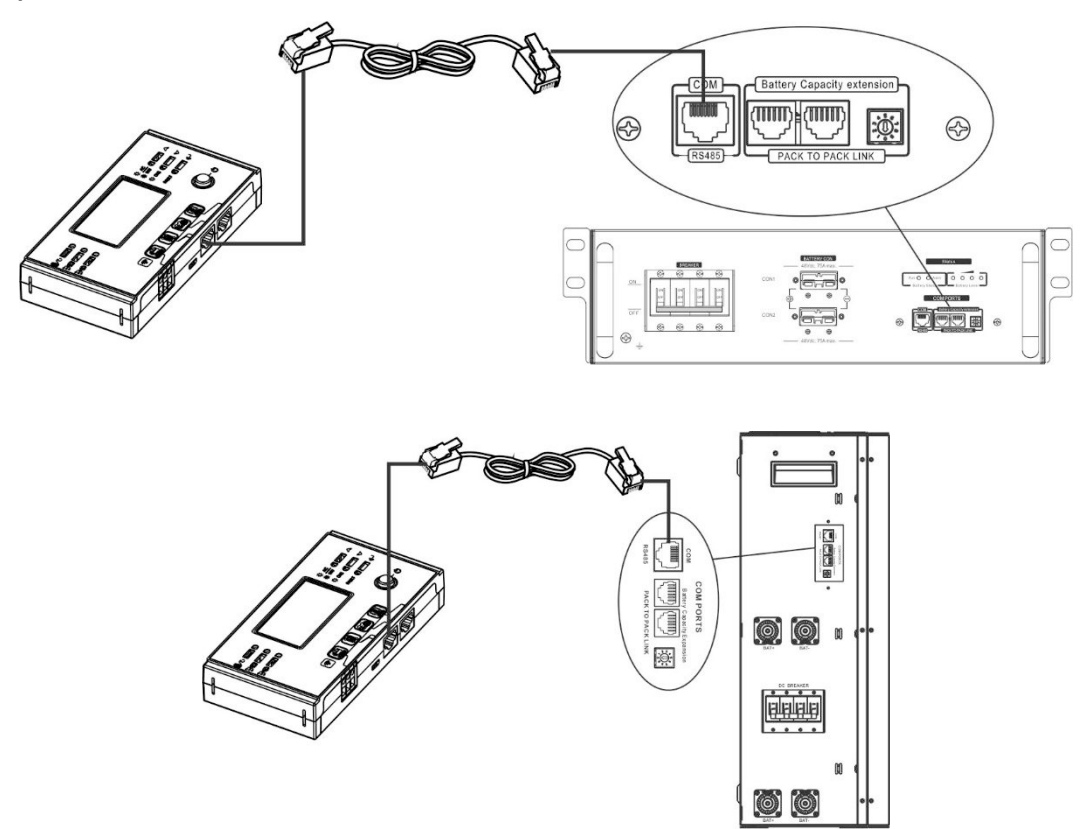

## \* W przypadku łączenia wielu akumulatorów sprawdź szczegóły w instrukcji obsługi akumulatora.

## Uwaga dotycząca systemu równoległego:

- 1. Obsługuje tylko zwykłą instalację akumulatorów.
- Użyj wykonanego indywidualnie przewodu RJ45 do podłączenia dowolnego inwertera (nie ma potrzeby podłączania go do konkretnego inwertera) i akumulatora litowego. Wystarczy ustawić typ akumulatora w inwerterze na "LIB" w programie LCD 5. Pozostałe powinny być oznaczone jako "USE".

Krok 3: Przekręć wyłącznik w położenie "ON". Teraz moduł akumulatora jest gotowy do pracy z wyjściem DC.

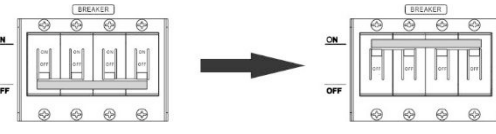

Krok 4: Naciśnij i przytrzymaj przez 5 sekund przycisk włączania/wyłączania zasilania na module akumulatora, moduł akumulatora uruchomi się.

\*Jeśli nie można skorzystać z przycisku ręcznego, wystarczy włączyć moduł inwertera. Moduł baterii zostanie automatycznie włączony.

Krok 5: Włącz inwerter.

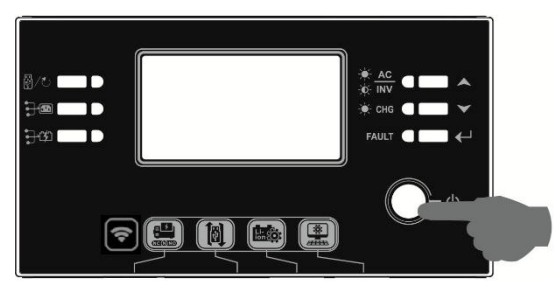

Krok 6. Upewnij się, że w programie LCD 5 wybrano typ baterii "LIB".

# 05 🛛

# ЦЬ

Jeśli komunikacja między inwerterem, a akumulatorem przebiegła pomyślnie, na wyświetlaczu LCD zacznie migać

ikona akumulatora

. Na ogół nawiązanie łączności trwa dłużej niż 1 minutę.

## PYLONTECH

Po zakończeniu konfiguracji zainstaluj panel LCD z inwerterem i baterią litową, wykonując poniższe czynności. Krok 1. Użyj wykonanego indywidualnie przewodu RJ45 do połączenia inwertera i akumulatora litowego.

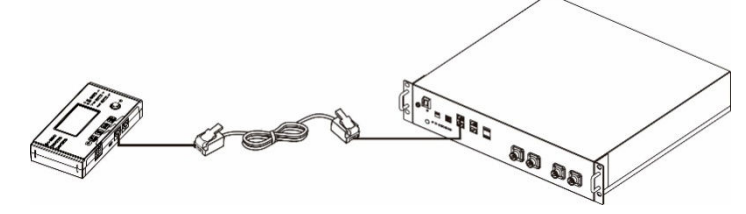

## Uwaga dotycząca systemu równoległego:

- 3. Obsługuje tylko zwykłą instalację akumulatorów.
- 4. Użyj wykonanego na zamówienie przewodu RJ45 do podłączenia dowolnego inwertera (nie ma potrzeby podłączania go do konkretnego inwertera) i akumulatora litowego. Wystarczy ustawić typ akumulatora w inwerterze na "PYL" w programie LCD 5. Pozostałe powinny być oznaczone jako "USE".

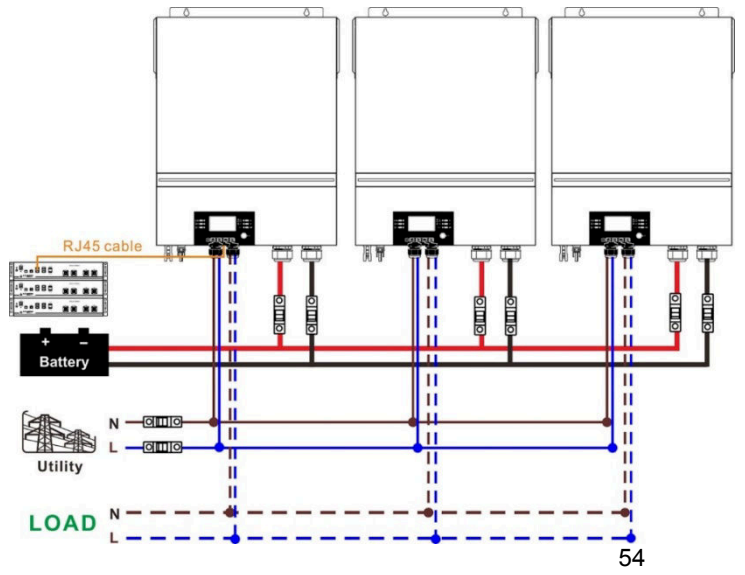

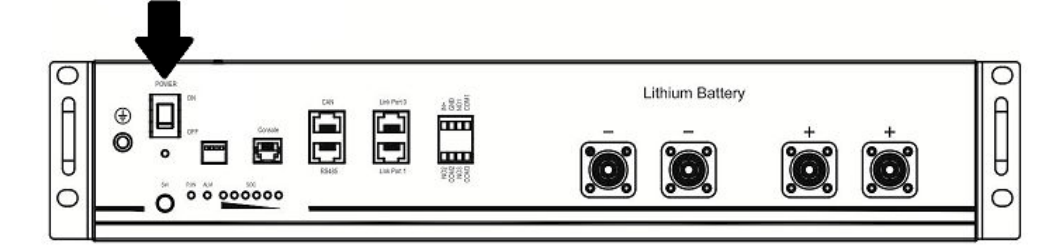

Krok 3. Naciśnij i przytrzymaj przez ponad trzy sekundy, aby uruchomić baterię litową, wyjście zasilania jest gotowe.

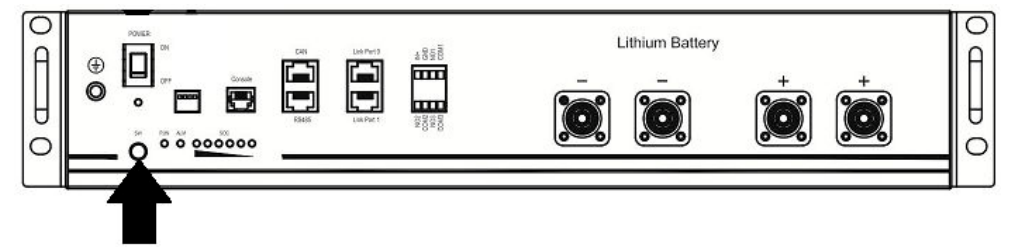

Krok 4. Włącz inwerter.

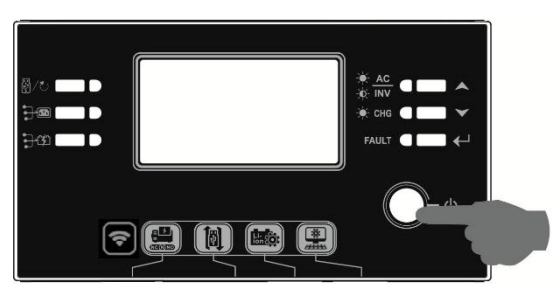

Krok 5. Upewnij się, że w programie LCD 5 wybrano typ baterii "PYL".

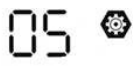

# PYL

Jeśli komunikacja między inwerterem, a akumulatorem przebiegła pomyślnie, na wyświetlaczu LCD zacznie migać

ikona akumulator

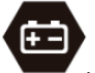

. Na ogół nawiązanie łączności trwa dłużej niż 1 minutę.

## Aktywna funkcja

Ta funkcja służy do automatycznego włączania baterii litowej podczas uruchamiania. Jeśli po pomyślnym podłączeniu i uruchomieniu akumulatora nie zostanie on wykryty, inwerter automatycznie włączy akumulator po włączeniu zasilania.

## 5. Informacje wyświetlacza LCD

Naciśnij przycisk "▲" lub "▼" aby przełączyć informacje wyświetlane na ekranie LCD. Przed poleceniem "Main CPU version checking" (Sprawdzanie wersji głównego procesora) zostanie wyświetlona liczba akumulatorów i grup akumulatorów, jak pokazano poniżej.

| Informac | cje do wyboru |   |      | Wyświetlacz LCD                                                |  |  |  |  |
|----------|---------------|---|------|----------------------------------------------------------------|--|--|--|--|
| Liczba   | pakietów      | i | grup | Liczba pakietów akumulatorów = 3, liczba grup akumulatorów = 1 |  |  |  |  |
| akumulai | torów         |   |      |                                                                |  |  |  |  |

## 6. Numer referencyjny kodu

Na ekranie LCD zostanie wyświetlony odpowiedni kod informacyjny. Sprawdź, czy wyświetlacz LCD inwertera działa prawidłowo.

| Kod                | Opis                                                                                           | Działanie                              |
|--------------------|------------------------------------------------------------------------------------------------|----------------------------------------|
|                    | Jeśli stan akumulatora nie pozwala na                                                          |                                        |
|                    | ładowanie i rozładowywanie po udanej                                                           |                                        |
| $\Box \Box \alpha$ | komunikacji pomiędzy inwerterem a                                                              |                                        |
|                    | akumulatorem, zostanie wyświetlony kod 60,                                                     |                                        |
|                    | aby zatrzymać ładowanie i rozładowywanie                                                       |                                        |
|                    | akumulatora.                                                                                   |                                        |
|                    | Utrata komunikacji (dostępna tylko w                                                           |                                        |
|                    | przypadku ustawienia typu baterii jako "Bateria                                                |                                        |
|                    | Pylontech", "Bateria WECO" lub "Bateria                                                        |                                        |
|                    | Soltaro").                                                                                     |                                        |
|                    | <ul> <li>Po podłączeniu baterii, jeśli sygnał</li> </ul>                                       |                                        |
| _                  | komunikacyjny nie zostanie wykryty przez                                                       |                                        |
|                    | 3 minuty, brzęczyk wyemituje sygnał                                                            |                                        |
|                    | dźwiękowy. Po 10 minutach inwerter                                                             |                                        |
|                    | przestanie ładować i rozładowywać baterię                                                      |                                        |
|                    | litową.                                                                                        |                                        |
|                    | <ul> <li>Utrata komunikacji następuje po<br/>następuje po investigacji następuje po</li> </ul> |                                        |
|                    | pomysinym podrączeniu inwertera i                                                              |                                        |
|                    | akumulatora, brzęczyk natychmiast                                                              |                                        |
|                    | Zmioniono liczbe akumulatorów                                                                  | Naciónii przyciek "UP" Jub "DOWN", aby |
|                    | Prawdonodobnie jest to snowodowane utrata                                                      | przełaczyć wyświetlacz ICD aż pojawi   |
| с <b>р</b> .,      | komunikacij mjedzy akumulatorami                                                               | sie poniższy ekran Liczba akumulatorów |
|                    |                                                                                                | zostanie ponownie sprawdzona, a kod    |
|                    |                                                                                                | ostrzegawczy 62 zostanie usuniety.     |
| DC@                |                                                                                                |                                        |
| 0                  |                                                                                                |                                        |
|                    |                                                                                                |                                        |
|                    |                                                                                                |                                        |
|                    |                                                                                                |                                        |
|                    | Jeśli stan akumulatora nie pozwala na                                                          |                                        |
|                    | ładowanie i rozładowywanie po udanej                                                           |                                        |
|                    | komunikacji pomiędzy inwerterem,                                                               |                                        |
|                    | a akumulatorem, zostanie wyświetlony kod 69,                                                   |                                        |
|                    | aby zatrzymać ładowanie akumulatora.                                                           |                                        |
|                    | Jeśli po pomyślnym nawiązaniu komunikacji                                                      |                                        |
|                    | między inwerterem a akumulatorem konieczne                                                     |                                        |
|                    | jest naładowanie akumulatora, zostanie                                                         |                                        |
|                    | wyswietiony kod /U ładowania akumulatora.                                                      |                                        |
|                    | Jesii stan akumulatora nie pozwala na                                                          |                                        |
|                    | rozradowywanie po udanej komunikacji<br>pomiodzy inworterom o okumulaterze                     |                                        |
|                    | pomięuzy inweitereni, a akumulatorem,                                                          |                                        |
|                    | zusianie wyswieliuny kuu /1, dby zaliżymac                                                     |                                        |
|                    | rozładowywanie akumulatora.                                                                    |                                        |

# Instrukcja obsługi Wi-Fi w panelu zdalnego sterowania

## 1. Wstęp

Wbudowany nadajnik Wi-Fi umożliwia bezprzewodową komunikację pomiędzy inwerterami off-grid, a platformą monitorującą. Dzięki połączeniu modułu Wi-Fi z aplikacją WatchPower APP, dostępną dla urządzeń z systemem iOS i Android, użytkownicy mogą w pełni zdalnie monitorować i sterować pracą inwerterów. Wszystkie rejestratory danych i parametry są zapisywane w iCloud.

Główne funkcje tej aplikacji:

- Przedstawia status urządzenia podczas normalnej pracy.
- Umożliwia skonfigurowanie ustawień urządzenia po instalacji.
- Powiadamia użytkowników o pojawieniu się ostrzeżenia lub alarmu.
- Umożliwia użytkownikom wyszukiwanie danych w historii przetwornicy.

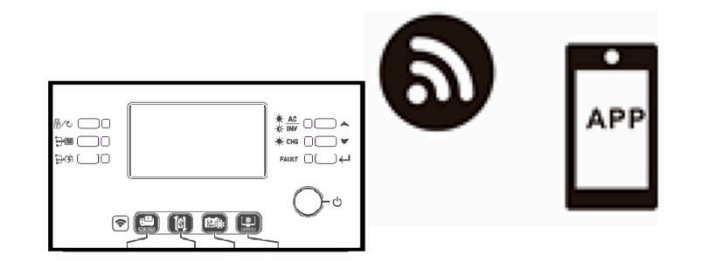

## 2. Aplikacja WatchPower

## 2-1. Pobierz i zainstaluj aplikację

## Wymagany system operacyjny dla Twojego smartfona:

- System iOS obsługujący OS 9.0 i wyższe
- 👾 System Android obsługujący Android 5.0 i wyższe

Zeskanuj poniższy kod QR za pomocą smartfona i pobierz aplikację SolarPower.

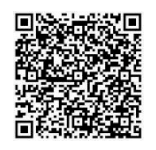

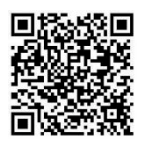

System iOS

System Android

Lub znajdź aplikację "WatchPower" w Apple® Store lub "WatchPower Wi-Fi" w Google® Play Store.

## 2-2. Konfiguracja wstępna

Krok 1: Pierwsza rejestracja

Po instalacji, naciśnij ikonę skrótu 📓 , aby uzyskać dostęp do aplikacji na ekranie telefonu komórkowego. Naciśnij "Register" (Zarejestruj się) na ekranie, aby przejść do strony "User Registration" (Rejestracja użytkownika).

Wypełnij wszystkie wymagane informacje i zeskanuj zdalną skrzynkę PN, stukając w ikonę 📛. Możesz też po prostu bezpośrednio wpisać PN. Następnie stuknij przycisk "Zarejestruj".

| V 1.0.0                   | .al ≎ T+2:18 4 98%.■             |
|---------------------------|----------------------------------|
| Please enter user name    | Please enter user name           |
| Please enter the password | Please enter the password        |
| Remember Me               | Please enter the password        |
| Login                     | Please enter email               |
| Wi Ei Copfig              | Please enter the phone number    |
| Wi-Fi Colling             | Please enter the Wi-Fi Module PN |

Don't have an account?Please Register

Następnie pojawi się okno Registration success" (Rejestracja powiodła się). Naciśnij "Go now", aby kontynuować konfiguracje lokalnego połączenia sieci Wi-Fi.

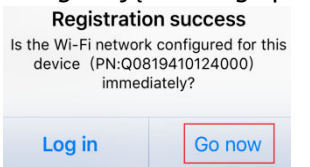

## Krok 2: Konfiguracja lokalnego modułu Wi-Fi

Teraz jesteś na stronie "Wi-Fi Config" (Konfiguracja Wi-Fi). W sekcji "How to connect?" (Jak się połączyć?) znajduje się szczegółowa procedura konfiguracji, z której możesz skorzystać, aby połączyć się z siecią Wi-Fi.

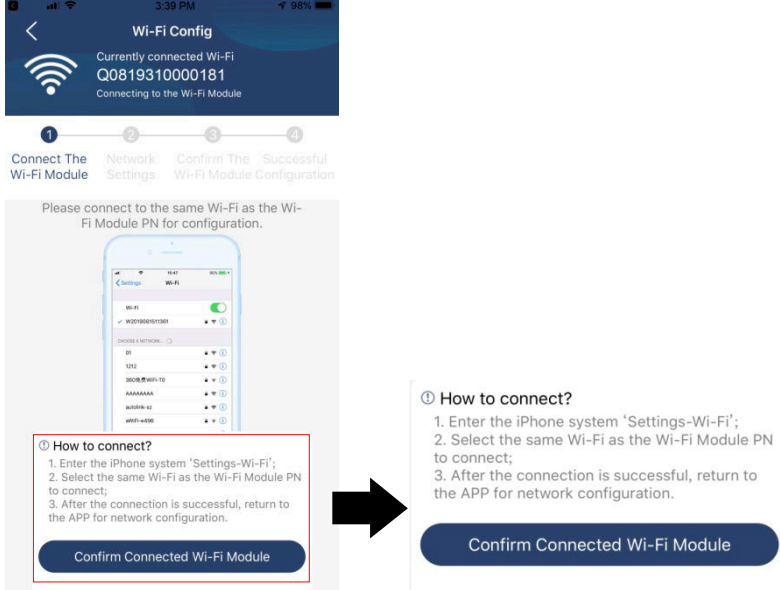

Wejdź w "Settings→Wi-Fi" (Ustawienia Wi-Fi) i wybierz nazwę połączonej sieci Wi-Fi. Nazwa połączonej sieci Wi-Fi jest taka sama jak numer PN sieci Wi-Fi, wprowadź domyślne hasło "12345678". 1:49

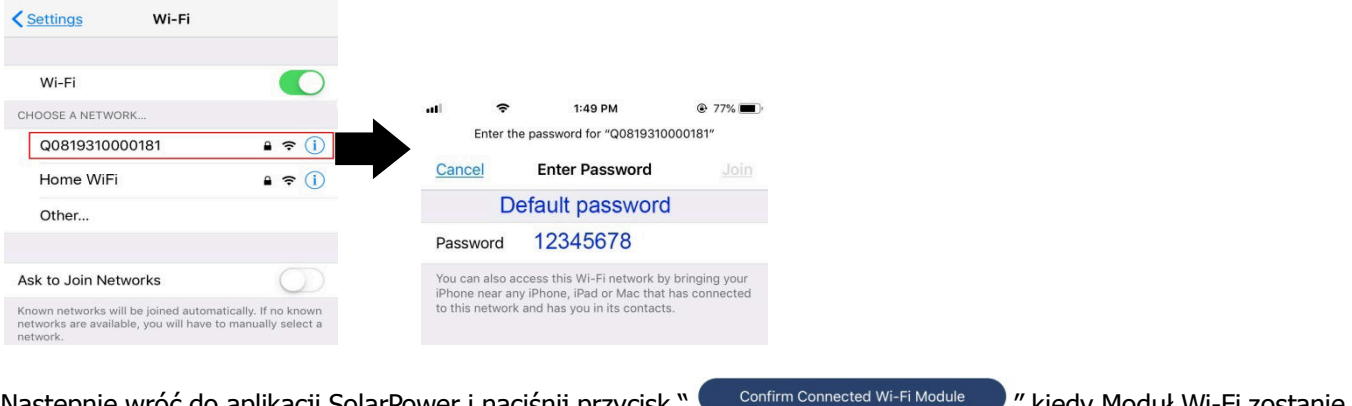

Następnie wróć do aplikacji SolarPower i naciśnij przycisk " pomyślnie połączony.

" kiedy Moduł Wi-Fi zostanie

Krok 3: Ustawienia sieci Wi-Fi

Naciśnij 🛜 ikonę i wybierz nazwę lokalnego routera Wi-Fi (aby uzyskać dostęp do Internetu) oraz wprowadź hasło.

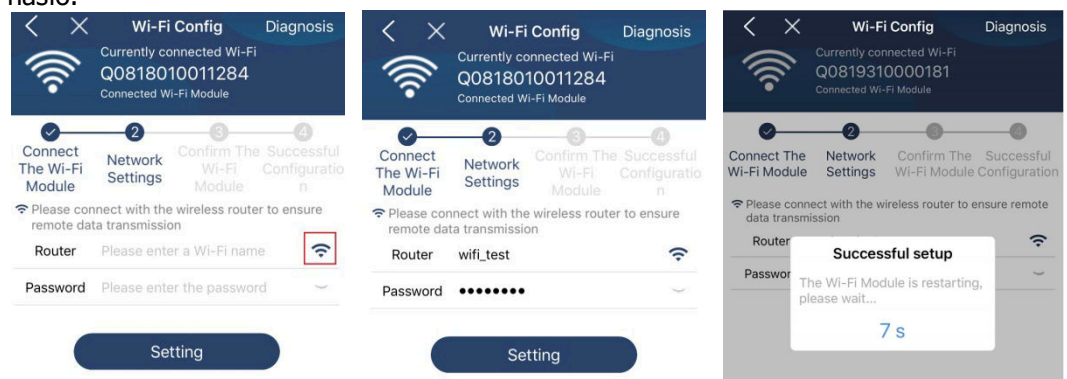

Krok 4: Naciśnij "Confirm" (Potwierdź), aby zakończyć konfigurację Wi-Fi między modułem Wi-Fi, a Internetem.

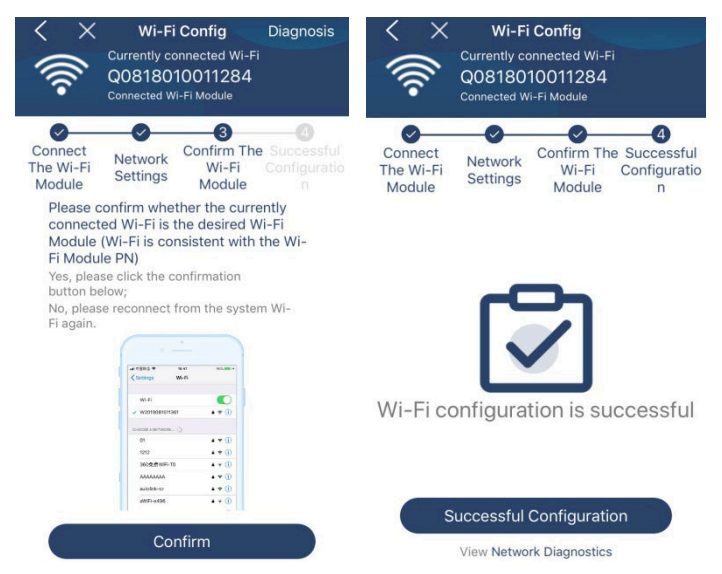

Jeśli połączenie nie powiedzie się, powtórz Krok 2 i 3.

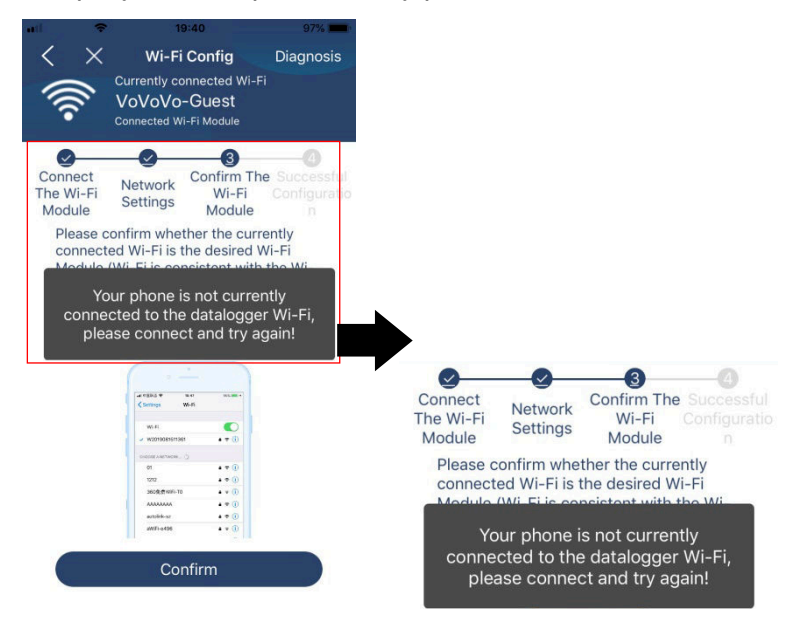

## Funkcja diagnostyki

Jeśli moduł nie jest prawidłowo monitorowany, naciśnij " Diagnosis" w prawym górnym rogu ekranu, aby dowiedzieć się więcej. Wyświetli się sugestia naprawy. Postępuj zgodnie z zaleceniami, aby rozwiązać problem. Następnie powtórz czynności opisane w rozdziale 4.2, aby ponownie skonfigurować ustawienia sieciowe. Po wprowadzeniu wszystkich ustawień, naciśnij "Rediagnosis" (Ponowne diagnozowanie), aby znów nawiązać połączenie.

| ul 🗢 5:51 PM @ 95% 🖚                                                                                                    | 🔐 🗢 5:51 PM @ 95% 💻               |  |  |  |
|----------------------------------------------------------------------------------------------------|-----------------------------------|--|--|--|
| K Network diagnostics                                                                                                    | Network diagnostics               |  |  |  |
| Inverter Datalogger Router Server                                                                                                    | Inverter Datalogger Router Server |  |  |  |
| Repair suggestion Rediagnosis                                                                                                    | Repair suggestion Rediagnosis     |  |  |  |
| The Inverter and the datalogger<br>communicate abnormally.                                                                                                    |                                   |  |  |  |
| <ul> <li>Please check if the Inverter and the datalogger are<br/>powered on normally.</li> </ul>                                                                                                    |                                   |  |  |  |
| <ul> <li>Please check if the Inverter address is between 1<br/>and 5.</li> </ul>                                                                                                    | The diagnosis is successful!      |  |  |  |
| <ul> <li>Please check if the connection between the Inverter<br/>and the collector is abnormal, such as poor contact<br/>caused by oxidation or looseness of the interface,<br/>reverse connection of the 485 interface AB line, and<br/>data line damage.</li> </ul> |                                   |  |  |  |
| <ul> <li>Try restarting the Inverter and datalogger to see if<br/>the anomaly is eliminated.</li> </ul>                                                                                                    |                                   |  |  |  |
| Datalogger and router communication<br>abnormalities                                                                                                    |                                   |  |  |  |
| <ul> <li>Please confirm that the wireless routing network setting has been made.</li> </ul>                                                                                                    |                                   |  |  |  |
| <ul> <li>Make sure that the datalogger is set up to connect<br/>to AP hotspots sent by hardware devices such as<br/>wireless routers instead of virtual AP hotspots.</li> </ul>                                                                                       |                                   |  |  |  |

## 2-3. Logowanie i główna funkcja aplikacji

Po zakończeniu rejestracji oraz konfiguracji lokalnej sieci Wi-Fi, wprowadź zarejestrowaną nazwę oraz hasło, aby się zalogować.

Adnotacja: Zaznacz "Remember Me" (Zapamiętaj mnie) dla wygody późniejszego logowania.

| ŝ            | 9:03 AM      | • |
|--------------|--------------|---|
|              | V1.0.0       |   |
| Cloud Walker |              |   |
| •••••        |              |   |
| Remember Me  |              |   |
|              | Login        |   |
|              | Wi-Fi Config |   |

#### Przegląd

Po pomyślnym zalogowaniu możesz przejść do strony "Overview" (Przegląd), aby przejrzeć informacje o urządzeniach monitorujących, w tym ogólną sytuację operacyjną oraz informacje dotyczące energii, takie jak wartość bieżącej mocy i wartość dzisiejszej mocy, zgodnie z poniższym wykresem.

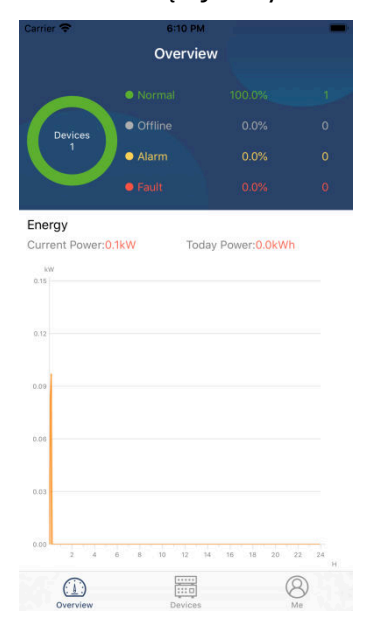

### Urządzenia

Stuknij ikonę (na dole), aby przejść do strony listy urządzeń. Na tej stronie możesz przeglądać wszystkie urządzenia, dodając lub usuwając moduły Wi-Fi.

| Device List                                         | f device                                            | Ð                                                        |                                                       | Device List                                                                                                    |                                                                                                    | $\oplus$                                                                                                    |
|-----------------------------------------------------|-----------------------------------------------------|----------------------------------------------------------|-------------------------------------------------------|----------------------------------------------------------------------------------------------------|----------------------------------------------------------------------------------------------------|----------------------------------------------------------------------------------------------------|
| the alias or sn o                                   | f device                                            |                                                          |                                                       |                                                                                                    |                                                                                                    |                                                                                                    |
|                                                     |                                                     |                                                          | Q Please ent                                          | er the alias or S                                                                                                    | N of devic                                                                                                    | ce                                                                                                    |
| ~                                                   | Alias A-Z $\checkmark$                              |                                                          | All status                                            | ~                                                                                                    | Alias A-Z                                                                                                    | ~                                                                                                    |
| 1706103012<br>1:92931706103012<br>1ule PN:Q08193100 | 14063                                               | >                                                        | 1003170610:<br>Device SN:1003170<br>Datalogger PN:Q08 | <b>3300</b><br>06103300<br>819310000181                                                                                                    | >                                                                                                    | Delete                                                                                                    |
|                                                     |                                                     |                                                          | • 100<br>Device<br>Datalog                            | 31706103300<br>SN:100317061033<br>gger PN:Q081936(                                                                                            | 300<br>0039533                                                                                                    | >                                                                                                    |
|                                                     |                                                     |                                                          |                                                       |                                                                                                    |                                                                                                    |                                                                                                    |
|                                                     |                                                     |                                                          |                                                       |                                                                                                    |                                                                                                    |                                                                                                    |
|                                                     |                                                     |                                                          |                                                       |                                                                                                    |                                                                                                    |                                                                                                    |
|                                                     |                                                     |                                                          |                                                       |                                                                                                    |                                                                                                    |                                                                                                    |
|                                                     |                                                     |                                                          |                                                       |                                                                                                    | _                                                                                                    | ~                                                                                                    |
|                                                     | 1706103012<br>1:92931706103012<br>1ule PN:Q08193100 | 1706103012<br>1:92931706103012<br>Iule PN:Q0819310014063 | 1706103012<br>I:92931706103012                        | 1706103012<br>1:92:931706103012<br>Julie PN::Q0819310014063<br>0 10031706103<br>Device SN:100317<br>Datalogger PN::Q08<br>0 Device<br>Datalog | 1706103012       + 10031706103300         Hule PN:Q0819310014063       > avice SN:10031706103300         Jatalogger PN:Q0819310000181       > avice SN:10031706103300         Device SN:10031706103300       > built for the state of the state of the sta | 1706103012       :::22931706103012       :::00031706103300       :::00031706103300       :::00031706103300       :::00031706103300       :::00031706103300       :::00031706103300       :::00031706103300       :::00031706103300       :::00031706103300       :::00031706103300       :::00031706103300       :::00031706103300       :::00031706103300       :::00031706103300       :::00031706103300       ::00031706103300       ::00031706103300       ::00031706103300       ::00031706103300       ::00031706103300       ::00031706103300       ::00031706103300       ::00031706103300       ::00031706103300       ::00031706103300       ::00031706103300       ::00031706103300       ::00031706103300       ::00031706103300       ::00031706103300       ::00031706103300       ::00031706103300       ::00031706103300       ::00031706103300       ::00031706103300       ::00031706103300       ::00031706103300       ::00031706103300       ::00031706103300       ::00031706103300       ::00031706103300       ::00031706103300       ::00031706103300       ::00031706103300       ::00031706103300       ::00031706103300       ::00031706103300       ::00031706103300       ::00031706103300       ::00031706103300       ::00031706103300       ::00031706103300       ::00031706103300       ::00031706103300       ::00031706103300       ::00031706103300       ::00031706103300       ::00031706103300       ::0003170610330       ::0003170610300       ::000317061030 |

Stuknij ikonę 🕑 w prawym górnym rogu i wprowadź ręcznie numer części, aby dodać urządzenie. Ta etykieta z numerem części jest naklejona na spodzie zdalnego panelu LCD. Po wprowadzeniu numeru części stuknij przycisk "Confirm" (Potwierdź), aby dodać to urządzenie do listy urządzeń.

| ut                                      |                                             | •#11 4G              | 21:18 99% 💳                                                    |  |
|-----------------------------------------|---------------------------------------------|----------------------|----------------------------------------------------------------|--|
| Add Device                              |                                             | <                    | Add Device                                                     |  |
| Please scan the PN QR code for scanning |                                             | Please e             | nter the Wi-Fi Module PN                                       |  |
|                                         | Etykieta z numerem części jest naklejona na | (GMT +0)<br>Kong Spe | 3:00) Beijing, Chongqing, Hong<br>cial AdminiLumpur, Singapore |  |
|                                         | spodzie zdalnego                            |                      | Confirm                                                        |  |
|                                         | panelu LCD.                                 | et 45                | 21.18 99%                                                      |  |
|                                         |                                             | <                    | Add Device                                                     |  |
| Lightly illuminate                      |                                             |                      |                                                                |  |
|                                         |                                             | H161740              | 0159159                                                        |  |
|                                         |                                             | (GMT +0<br>Kong Spe  | 8:00) Beijing, Chongqing, Hong<br>cial AdminiLumpur, Singapore |  |
| Manual input                            |                                             |                      | Confirm                                                        |  |
|                                         |                                             |                      | Comm                                                           |  |

Więcej informacji na temat listy urządzeń można znaleźć w sekcji 2.4.

## ME (JA)

Na stronie ME (JA), użytkownicy mogą modyfikować swoje informacje w sekcji "My information", w tym [User's Photo](Zdjęcie użytkownika), [Account security](Zabezpieczenie konta), [Modify password](Zmień hasło), [Clear cache] (Wyczyść pamięć podręczną), i [Log-out] (Wyloguj), tak jak pokazano na poniższych wykresach.

|                 |         |              | Carrier 🗢                           | Account Security                                       |
|-----------------|---------|--------------|-------------------------------------|--------------------------------------------------------|
| Carrier 🗢       | 7:04 PM | -            | Modify Passwo                       | rd >                                                   |
|                 | Me      |              | Carrier 🗢                           | 7:04 PM Modify Password                                |
|                 |         | Cloud Walker | Set the WatchPow<br>WatchPower with | er password, you can login directly to<br>your account |
|                 |         | Owner        | My account                          | Cloud Walker                                           |
| 1<br>Devices    | _       | 0<br>Alarms  | Old password                        | Please enter the old password                          |
| Account Securit | У       | >            | New password                        | Please enter the new password                          |
| About           |         | >            | Confirm passwor                     | d Enter new nassword anain                             |
| 🔇 Clear Cache   |         | 1.62KB       |                                     |                                                        |
|                 | Log Out |              |                                     | Confirm                                                |

## 2-4. Lista urządzeń

Na stronie "Device List" (Lista Urządzeń) możesz przeciągnąć w dół ekran, aby odświeżyć informacje o urządzeniach, a następnie dotknąć dowolnego urządzenia, dla którego chcesz sprawdzić status w czasie rzeczywistym i powiązane informacje, a także zmienić ustawienia parametrów. Prosimy zapoznać się z listą ustawień parametrów.

| uli | ¢                       | 2:15 PM                                                | @ 70% <b>=</b> . |      | ÷                                                             | 2:05 PM                                        | @ 7                | 0%       |                       | 8:25 PM                        | @ 62%                              |
|-----|-------------------------|--------------------------------------------------------|------------------|------|---------------------------------------------------------------|------------------------------------------------|--------------------|----------|-----------------------|--------------------------------|------------------------------------|
|     |                         | Device List                                            | $\oplus$         |      |                                                               | Device List                                    |                    | $\oplus$ | <                     | 10031706103300<br>Battery Mode | Q L                                |
| QI  | Please enter            | the alias or SN of c                                   | levice           | Q PI | ease enter                                                    | r the alias or S                               | N of device        |          | 0.0V<br>0.0Hz         | Buttery mode                   |                                    |
|     | All status $\checkmark$ | Alias                                                  | <u>A-Z</u> ~     |      | All status N                                                  | /                                              | <u>Alias A-Z</u> ✓ |          |                       | DWIRTER                        |                                    |
|     | Pu<br>Last u<br>• 10031 | ll down to refresh<br>pdated: Today 14:15<br>706103300 |                  |      | <ul> <li>1003</li> <li>Device Si</li> <li>Datalogg</li> </ul> | 1706103300<br>N:100317061033<br>er PN:Q0819310 | 300<br>0000181     | >        | 0.0V 0.0<br>0.0V 00.0 |                                | - <mark>7</mark> 26.29.<br>193.025 |
| 1   | Device SN               | 10031706103300                                         | >                |      |                                                               |                                                |                    |          | Bas                   | ic Information                 | product Inf                        |
|     | Dataloggel              | PN:Q081931000018                                       |                  |      |                                                               |                                                |                    |          | Grid Voltag           | e                              | 0.0V                               |
|     |                         |                                                        |                  |      |                                                               |                                                |                    |          | Grid Freque           | ency                           | 0.0Hz                              |
|     |                         |                                                        |                  |      |                                                               |                                                |                    |          | PV Input Vo           | bltage                         | 0.0V                               |
|     |                         |                                                        |                  |      |                                                               |                                                |                    |          | Battery Vol           | tage                           | 26.2V                              |
|     |                         |                                                        |                  |      |                                                               |                                                |                    |          | Battery Ca            | pacity                         | 100%                               |
|     |                         |                                                        |                  |      |                                                               |                                                |                    |          | Battery Cha           | arging Current                 | OA                                 |
|     |                         |                                                        |                  |      |                                                               |                                                |                    |          | Battery Dis           | charge Current                 | OA                                 |
|     |                         |                                                        |                  |      |                                                               |                                                |                    |          | AC Output             | Voltage                        | 229.5V                             |
|     | ( <u>)</u><br>Overview  | Devices                                                | (A)<br>Me        | (    | verview                                                       | Devices                                        | 8<br>Me            | )        | AC Output             | Frequency                      | 60.0Hz                             |

## Tryb urządzenia

W górnej części ekranu znajduje się dynamiczny wykres przepływu mocy, pokazujący działanie urządzenia na żywo. Zawiera pięć ikon prezentujących energię fotowoltaiczną, przetwornicę, odbiory, zasilanie i akumulator. W zależności od modelu inwertera, dostępne są tryby: "Tryb czuwania" [Standby Mode], "Tryb sieciowy" [Line Mode], "Tryb akumulatorowy" [Battery Mode].

**[Standby Mode]** (Tryb czuwania) przetwornica nie będzie zasilała odbiorów dopóki nie zostanie wciśnięty przełącznik "ON". W trybie czuwania akumulator może być ładowany z kwalifikowanego źródła energii lub instalacji fotowoltaicznej.

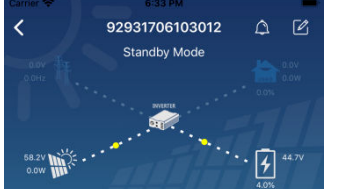

**[Line Mode]** (Tryb sieciowy) Inwerter będzie zasilał obciążenie z sieci wraz z ładowaniem PV lub bez niego. Akumulator może być ładowany przez uprawnione źródło energii elektrycznej lub źródło fotowoltaiczne.

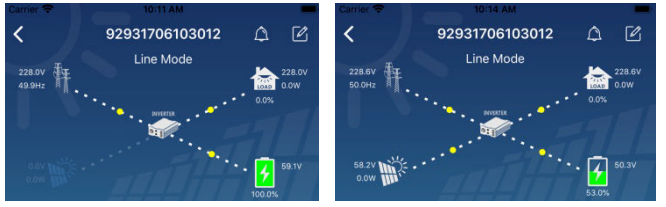

**[Battery Mode]** (Tryb akumulatorowy) Inwerter będzie zasilał obciążenie z akumulatora wraz z ładowaniem PV lub bez niego. Akumulator może być ładowany tylko ze źródła PV.

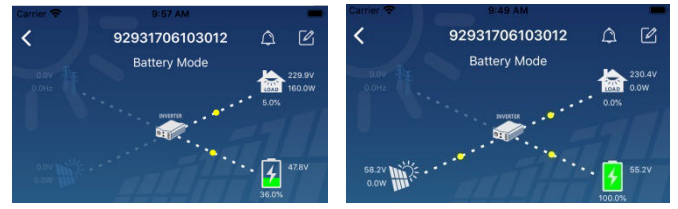

## Zmiana nazwy i alarmu urządzenia

Na tej stronie, naciśnij ikonę 🖾 w prawym górnym rogu, aby wejść na stronę alarmu urządzenia. Następnie możesz przejrzeć historię i szczegółowe informacje dotyczące alarmów. Stuknij ikonę 🖆 w prawym górnym rogu, pojawi się puste pole wprowadzania danych. Teraz możesz edytować nazwę swojego urządzenia, a następnie naciskając "Confirm" (Potwierdź), zakończyć modyfikację nazwy.

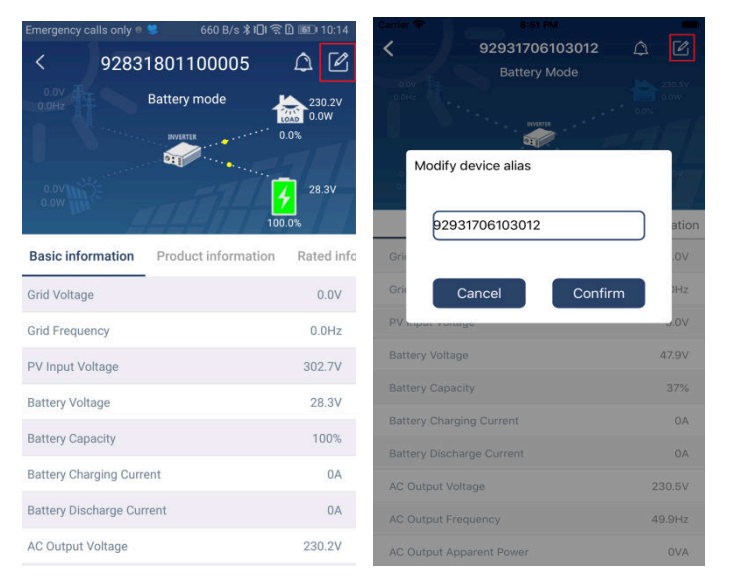

### Dane informacyjne urządzenia

Przesuwając palcem w lewo, użytkownicy mogą sprawdzić: "Informacje podstawowe" [Basic Information], "Informacje o produkcie" [Product Information], "Informacje o wartościach znamionowych" [Rated information], "Historię" [History] i "Informacje o module Wi-Fi" [Wi-Fi Module Information].

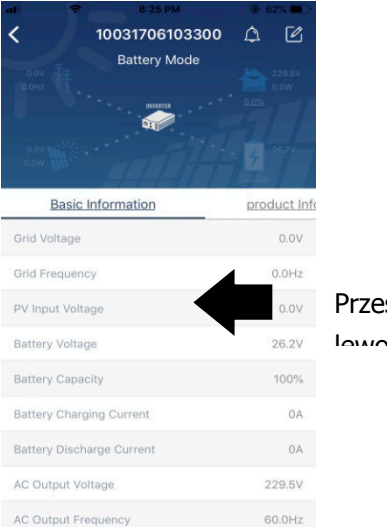

Przesuń w

63

**[Basic Information]** (Informacje podstawowe) wyświetlają podstawowe informacje o inwerterze, w tym napięcie AC, częstotliwość AC, napięcie wejściowe PV, napięcie akumulatora, pojemność akumulatora, prąd ładowania, prąd rozładowania, napięcie wyjściowe, częstotliwość wyjściowa, moc pozorna wyjścia, moc czynna wyjścia i procentowe obciążenie. Przesuń w górę, aby zobaczyć więcej podstawowych informacji.

**[Product Information]** (Informacje o produkcie) wyświetla model (typ przetwornicy), wersję głównego procesora, wersję procesora Bluetooth i wersję dodatkowego procesora.

**[Rated Information]** (Informacje znamionowe) wyświetla informacje o nominalnym napięciu AC, nominalnym prądzie AC, nominalnym napięciu akumulatora, nominalnym napięciu wyjściowym, nominalnej częstotliwości wyjściowej, nominalnym prądzie wyjściowym, nominalnej mocy pozornej wyjścia i nominalnej mocy czynnej wyjścia. Przesuń w górę, aby zobaczyć więcej informacji znamionowych

**[History]** (Historia) wyświetla zapisy informacji o urządzeniu i ustawieniach czasie.

**[Wi-Fi Module Information]** (Informacja o module Wi-Fi) wyświetla numer PN modułu Wi-Fi, status i wersję oprogramowania.

### Ustawianie parametrówg

Ta strona służy do uruchamiania niektórych funkcji i ustawiania parametrów przetwornic. Prosimy zwrócić uwagę, że lista na stronie "Parameter Setting" w poniższym schemacie może różnić się w zależności od modelu monitorowanego inwertera. Poniżej przedstawimy pokrótce niektóre z nich, [Output Setting] "Ustawienia wyjścia", [Battery Parameter Setting] "Ustawienia parametrów baterii", [Enable/ Disable items] "Włączanie/wyłączanie elementów", [Restore to the defaults] "Przywracanie ustawień domyślnych" w celu zilustrowania.

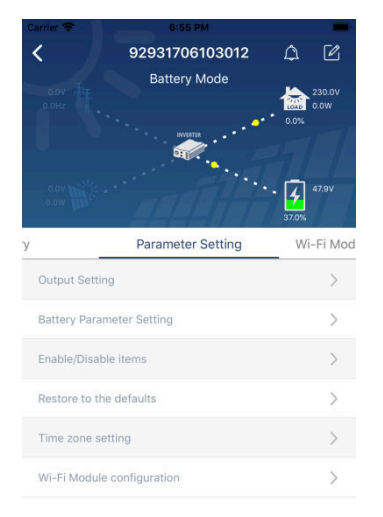

Istnieją trzy sposoby zmiany ustawień, które różnią się w zależności od parametru.

- a) Lista opcji umożliwiających zmianę wartości poprzez dotknięcie jednej z nich.
- b) Włączanie i wyłączanie funkcji poprzez kliknięcie przycisku "Enable" (Włącz) lub "Disable" (Wyłącz).
- c) Zmiana wartości poprzez klikanie strzałkami lub wpisywanie liczb bezpośrednio w rubryce.

Ustawienia każdej funkcji są zapisywane po kliknięciu przycisku "Set".

Prosimy o zapoznanie się z poniższą listą ustawień parametrów w celu uzyskania ogólnego opisu, a także o zwrócenie uwagi na to, że dostępne parametry mogą się różnić w zależności od modelu. W celu uzyskania szczegółowych wskazówek dotyczących ustawień, należy zawsze zapoznać się z oryginalną instrukcją obsługi produktu.

#### Pozycja Opis Ustawienie wyjścia Pierwszeństwo źródła Konfiguracja priorytetu źródła zasilania obciążenia. wyjścia Zakres wejścia AC W przypadku wybrania opcji "UPS" dozwolone jest podłączenie komputera osobistego. Więcej informacji można znaleźć w instrukcji obsługi produktu. Po wybraniu opcji "Appliance" (Urządzenie) można podłączać urządzenia domowe. Napięcie wyjściowe Ustawianie napięcia wyjściowego. Ustawianie czestotliwości wyjściowej. Czestotliwość wyjściowa Ustawianie Typ akumulatora: Ustawianie typu podłączonego akumulatora. parametrów Napiecie odciecia Ustawianie napięcia zatrzymującego rozładowywanie akumulatora akumulatora akumulatora. Zalecany zakres napięcia w zależności od typu podłączonego akumulatora znajduje się w instrukcji obsługi produktu. Powrót do napiecia Jeśli jako priorytet źródła wyjściowego ustawiono "SBU" lub sieciowego "SOL", a napięcie akumulatora jest niższe od ustawionego napięcia, urządzenie przełączy się w tryb sieciowy, a sieć energetyczna będzie dostarczać energię do obciążenia. Powrót do napiecia Jeśli jako priorytet źródła wyjścia ustawiono "SBU" lub "SOL", a napięcie akumulatora jest wyższe od ustawionego rozładowania napięcia, akumulator będzie mógł się rozładować. Priorytet źródła Konfiguracja priorytetu źródła ładowania. ładowarki: Maks. prad ładowania Służy do ustawiania parametrów ładowania akumulatorów. Maks. prad ładowania Wartości wybierane w różnych modelach inwerterów moga sie różnić. AC Więcej informacji można znaleźć w instrukcji obsługi Napięcie ładowania produktu. podtrzymującego Służy do ustawiania parametrów ładowania akumulatorów. Napięcie ładowania Wartości wybierane w różnych modelach inwerterów mogą si pełnego różnić. Więcej informacji można znaleźć w instrukcji obsługi produktu. Funkcja wyrównania Włączenie lub wyłączenie funkcji wyrównywania poziomu akumulatorów naładowania baterii. Włączenie wyrównywania akumulatorów jest działaniem w Aktywacja funkcji wyrównywania czasie rzeczywistym. akumulatorów w czasie rzeczywistym Limit czasu dla Umożliwia ustawienie czasu trwania wyrównywania wyrównywania akumulatorów. Umożliwia ustawienie wydłużonego czasu kontynuacji Czas wyrównywania wyrównywania akumulatorów. Okres wyrównywania Umożliwia ustawienie częstotliwości wyrównywania akumulatorów. Umożliwia ustawienie napięcia wyrównywania Napięcie wyrównywania akumulatorów.

## Lista ustawień parametrów

| Funkcie              | Automatyczny powrót      | lećli opcia ta jest właczona, po upływie minuty ekran ICD   |
|----------------------|--------------------------|-------------------------------------------------------------|
|                      |                          |                                                             |
| włączania/wyłączania | do ekranu głownego       | automatycznie powroci do ekranu głownego.                   |
|                      | LCD                      |                                                             |
|                      | Zapis kodu błędu         | Po włączeniu tej funkcji, w przypadku wystąpienia           |
|                      |                          | jakiegokolwiek błędu, w przetwornicy zostanie zapisany kod  |
|                      |                          | błędu.                                                      |
|                      | Podświetlenie            | W przypadku wyłączenia tej funkcji, podświetlenie           |
|                      |                          | wyświetlacza LCD zgaśnie, gdy przycisk panelu nie będzie    |
|                      |                          | używany przez 1 minutę.                                     |
|                      | Funkcja obejścia         | Po włączeniu tej funkcji, urządzenie przełączy się w tryb   |
|                      | (Bypass)                 | sieciowy, jeżeli wystąpi przeciążenie w trybie bateryjnym.  |
|                      | Sygnał dźwiękowy w       | Jeśli jest włączony, brzęczyk sygnalizuje nieprawidłowości  |
|                      | przypadku przerwania     | związane ze źródłem podstawowym.                            |
|                      | źródła podstawowego      |                                                             |
|                      | Automatyczne             | Jeśli jest wyłączone, urządzenie nie zostanie zrestartowane |
|                      | restartowanie po         | po usunięciu usterki związanej z nadmierną temperaturą.     |
|                      | przeciążeniu             |                                                             |
|                      | termicznym               |                                                             |
|                      | Automatyczne             | Jeśli jest wyłączone, urządzenie nie zostanie zrestartowane |
|                      | restartowanie po         | w przypadku wystąpienia przeciążenia.                       |
|                      | przeciążeniu             |                                                             |
|                      | Brzęczyk                 | Jeśli brzęczyk jest wyłączony, alarm nie włączy się w       |
|                      |                          | momencie wystąpienia błędu.                                 |
|                      | Włączanie/wyłączanie     | Włączanie i wyłączanie diod LED RGB.                        |
|                      | Jasność                  | Regulacja jasności oświetlenia.                             |
| Lictawionia   ED DCB | Prędkość robocza         | Regulacja szybkości oświetlenia.                            |
|                      | Efekty                   | Zmiana efektów świetlnych.                                  |
|                      | Wybór koloru             | Regulacja zestawienia kolorów w celu wskazania źródła       |
|                      |                          | energii i stanu akumulatora.                                |
| Przywróć ustawienia  | Funkcja ta służy do przy | wracania wszystkich ustawień do ustawień domyślnych.        |
| domyślne             |                          |                                                             |